## Johanyák Zsolt Csaba, Göcs László

# Windows hálózati adminisztráció a gyakorlatban

2014

© 2014, Johanyák Zsolt Csaba, Göcs László

1.0. Kiadás

A szerzők a könyv írása során törekedtek arra, hogy a leírt tartalom a lehető legpontosabb és naprakész legyen. Ennek ellenére előfordulhatnak hibák, vagy bizonyos információk elavulttá válhattak.

A könyvben leírt példákat mindenki saját felelősségére alkalmazhatja. Javasoljuk, hogy ezeket ne éles környezetben próbálják ki. A felhasználásból fakadó esetleges károkért a szerzők nem vonhatók felelősségre.

Az oldalakon előforduló márka- valamint kereskedelmi védjegyek bejegyzőjük tulajdonában állnak.

A könyv elektronikus változata elérhető a http://gamfinfo.hu/ oldalról.

## Tartalomjegyzék

| 1. Parancssori alapok (CMD.EXE) (Johanyák Zsolt Csaba)                   | 5   |
|--------------------------------------------------------------------------|-----|
| 1.1. Az egyszerű felhasználó számára elérhető parancsok                  | 5   |
| 1.2. Rendszergazdai jogosultságú felhasználó számára elérhető parancsok  | 11  |
| 1.3. Ajánlott irodalom                                                   | 14  |
| 2. Tartomány, DNS, NAT, DHCP (Johanyák Zsolt Csaba)                      | 15  |
| 2.1. Célok                                                               | 15  |
| 2.2. Előkészítés                                                         | 15  |
| 2.3. Gép átnevezése                                                      | 17  |
| 2.4. Tartomány konfigurálása                                             | 19  |
| 2.5. DNS kiszolgáló konfigurálása                                        | 29  |
| 2.5.1. Névkeresési zóna konfigurálása                                    | 34  |
| 2.6. A Windows 8.1 kliens gép befűzése tartományba                       | 37  |
| 2.7. NAT kiszolgáló konfigurálása                                        | 38  |
| 2.8. Két alhálózatba kapcsolódó szerver DHCP kiszolgálóként              | 45  |
| 2.8.1. Előkészítés                                                       | 45  |
| 2.8.2. DHCP kiszolgáló konfigurálása                                     | 49  |
| 3. Elosztott állományrendszer (DFS) (Johanyák Zsolt Csaba)               | 57  |
| 3.1. Előkészítés                                                         | 57  |
| 3.2. DFS szolgáltatás telepítése és konfigurálása                        | 63  |
| 3.3. Megosztások létrehozása és elhelyezése egy DFS névtérben            | 70  |
| 3.4. Megosztások közzététele a címtárban                                 | 76  |
| 3.5. A DFS megosztások elérése a Windows 8.1 gépről                      | 77  |
| 4. Munka a címtárban (Johanyák Zsolt Csaba)                              | 79  |
| 4.1. Előkészítés                                                         | 79  |
| 4.2. Szervezeti egység, csoport és fiók létrehozása                      | 79  |
| 5. Munka a címtárban parancssorból (Johanyák Zsolt Csaba)                |     |
| 5.1. Előkészítés                                                         |     |
| 5.2. TCP/IP konfigurációt beállító szkript                               |     |
| 5.3. Gép átnevezése és tartományba fűzése                                |     |
| 5.4. Felhasználói fiók és bejelentkezési szkript, NTFS engedélyek        |     |
| 5.5. Ajánlott irodalom                                                   |     |
| 6. Biztonsági házirend (Göcs László)                                     |     |
| 7. Web és FTP szerver telepítése és konfigurálása ( <i>Göcs László</i> ) | 100 |

| 8. Power Shell alapok (Johanyák Zsolt Csaba) | 101 |
|----------------------------------------------|-----|
| 8.1. Munka a konzolon                        | 101 |
| 8.2. Dátum és idő                            | 102 |
| 8.3. Objektumok használata                   | 102 |
| 8.4. Gyűjtemények                            | 103 |
| 8.5. Munka az állományrendszerben            | 104 |
| 8.6. NTFS engedélyek                         | 105 |
| 8.7. Munka a rendszerleíró adatbázisban      | 109 |
| 8.8. Munka a környezeti változókkal          | 109 |
| 8.9. Folyamatok                              | 109 |
| 8.10. Eseménynapló olvasása                  | 110 |
| 8.11. Munka a címtárban                      | 111 |
| 8.12. Ajánlott irodalom                      | 113 |

#### 1. Parancssori alapok (CMD.EXE) (Johanyák Zsolt Csaba)

A CMD.EXE-t használó parancssori utasításokat két csoportba oszthatjuk aszerint, hogy milyen felhasználói jogosultsággal futtathatóak. Elsőként az egyszerű felhasználó (USERS csoport tagja) szintjén használható parancsokat tekintjük át, majd azokkal foglalkozunk, amelyeknek végrehajtásához rendszergazdai privilégiumok szükségesek.

#### 1.1. Az egyszerű felhasználó számára elérhető parancsok

Parancssor indítása

#### Win+R

|               | Run ×                                                                                                 |
|---------------|----------------------------------------------------------------------------------------------------|
|               | Type the name of a program, folder, document, or Internet resource, and Windows will open it for you. |
| <u>O</u> pen: | cmd 🗸                                                                                                 |
|               | OK Cancel <u>B</u> rowse                                                                              |

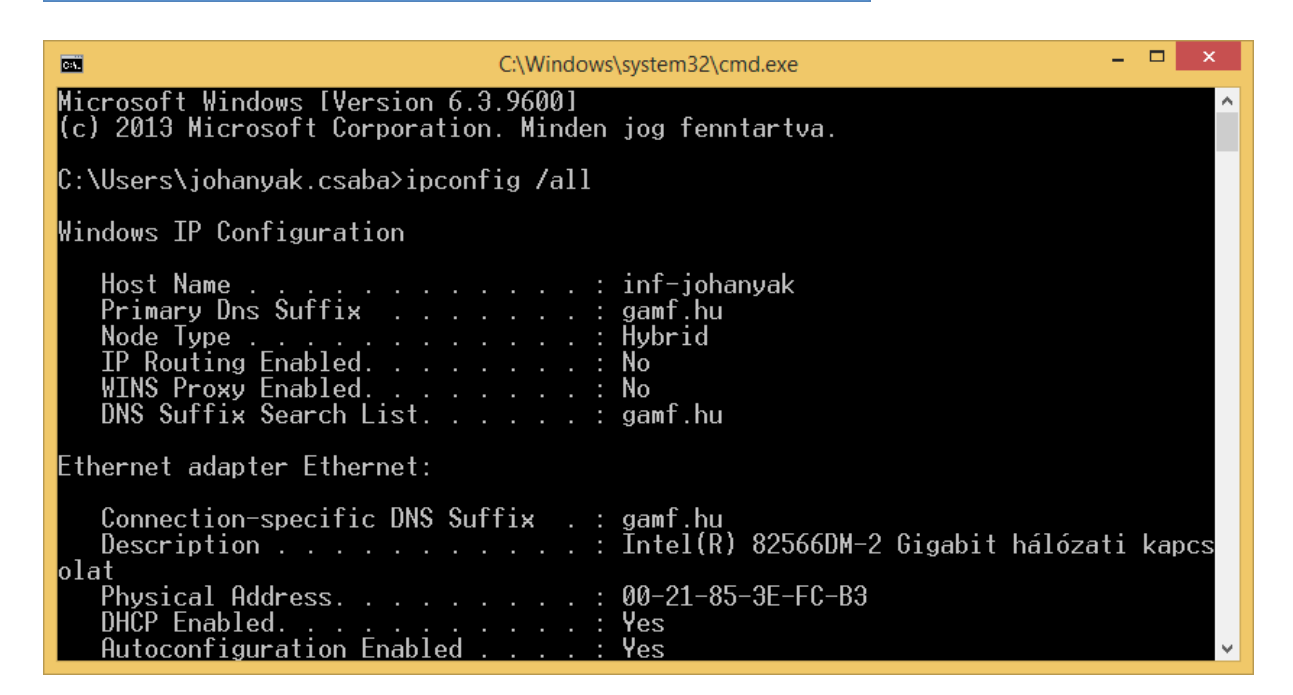

#### TCP/IP beállítások:

Lekérdezés

Az összes hálózati adapter minden adata ipconfig /all

Csak a fizikai (MAC) címek lementése szöveges állományba ipconfig/all |find "Physical" > c:\mac.txt getmac > c:\mac.txt

Szöveges állomány tartalmának megjelenítése a konzolon type c:\mac.txt

Alternatív lekérdezés netsh interface ip show config

|                                                                                              | _ |
|----------------------------------------------------------------------------------------------|---|
| C:\Windows\system32\cmd.exe ×                                                                |   |
| Microsoft Windows [Version 6.3.9600]<br>(c) 2013 Microsoft Corporation. All rights reserved. |   |
| C:\Users\Hallgato>ipconfig /all                                                              | 1 |
| Windows IP Configuration                                                                     |   |
| Host Name                                                                                    |   |
| Ethernet adapter Ethernet:                                                                   |   |
| Connection-specific DNS Suffix .:<br>Description                                             |   |
| Physical Address                                                                             |   |

Dinamikusan kapott konfiguráció eldobása, majd új konfiguráció kérése DHCP kiszolgálótól ipconfig /release ipconfig /renew

| C:\Windows\system32\cmd.exe ×                                                                                                    |
|----------------------------------------------------------------------------------------------------|
| C:\Users\Hallgato>ipconfig /release                                                                                                    |
| Windows IP Configuration                                                                                                    |
|                                                                                                    |
| Ethernet adapter Ethernet:                                                                                                    |
| Connection-specific DNS Suffix . :<br>Link-local IPv6 Address : fe80::35f7:5f20:b177:4be%3<br>Default Gateway                                                                                            |
| Tunnel adapter Local Area Connection* 3:                                                                                                    |
| Connection-specific DNS Suffix . :<br>IPv6 Address                                                                                                    |
| C:\Users\Hallgato>ipconfig /renew                                                                                                    |
| Windows IP Configuration                                                                                                    |
| Ethernet adapter Ethernet:                                                                                                    |
| Connection-specific DNS Suffix . : localdomain<br>Link-local IPv6 Address : fe80::35f7:5f20:b177:4be%3<br>IPv4 Address : 192.168.80.135<br>Subnet Mask : 255.255.255.0<br>Default Gateway : 192.168.80.2 |
| Tunnel adapter Local Area Connection* 3:                                                                                                    |
| Connection-specific DNS Suffix . :<br>IPv6 Address 2001:0:9d38:6abd:24c5:e35:3f57:af78<br>Link-local IPv6 Address : fe80::24c5:e35:3f57:af78%5<br>Default Gateway : ::                                   |
| Tunnel adapter Reusable ISATAP Interface {5E9E0452-7F2A-4E78-8422-5AEC884C9F44}:                                                                                                    |
| Media State                                                                                                    |

Arp tábla tartalmának megtekintése

| arp –a                                                         |                                                                                                    |             |
|----------------------------------------------------------------|----------------------------------------------------------------------------------------------------|-------------|
| <b>C</b>                                                       | C:\Windows\system32\cmd.exe                                                                                                    | ×           |
| C:∖Use                                                         | rs∖Hallgato}arp -a                                                                                                    | ^           |
| Interf<br>Inte<br>192.<br>192.<br>224.<br>224.<br>239.<br>255. | ace: 192.168.15.2 0x3<br>rnet Address Physical Address Type<br>168.15.254 00-0c-29-e5-8e-d1 dynamic<br>168.15.255 ff-ff-ff-ff-ff static<br>0.0.22 01-00-5e-00-00-16 static<br>0.0.252 01-00-5e-00-00-fc static<br>255.255.250 01-00-5e-7f-ff-fa static<br>255.255.255 ff-ff-ff-ff-ff static |             |
| C:\Use                                                         | rs\Hallgato}_                                                                                                    |             |
| <                                                              |                                                                                                    | <b>&gt;</b> |

A kapcsolat ellenőrzése ping segítségével. ping 192.168.15.254

A tényleges kipróbáláshoz a megcélzott gép tűzfalán engedélyeznünk kell a ping parancs átengedését. Ezt egy későbbi gyakorlatban fogjuk megnézni részletesen, most kapcsoljuk aki egyszerűen a megcélzott gépen a tűzfalalt grafikus felületen vagy a következő szakaszban ismertetésre kerülő módon. Ezt követően a sikeres ping eredménye: 1. Parancssori alapok (CMD.EXE) (Johanyák Zsolt Csaba)

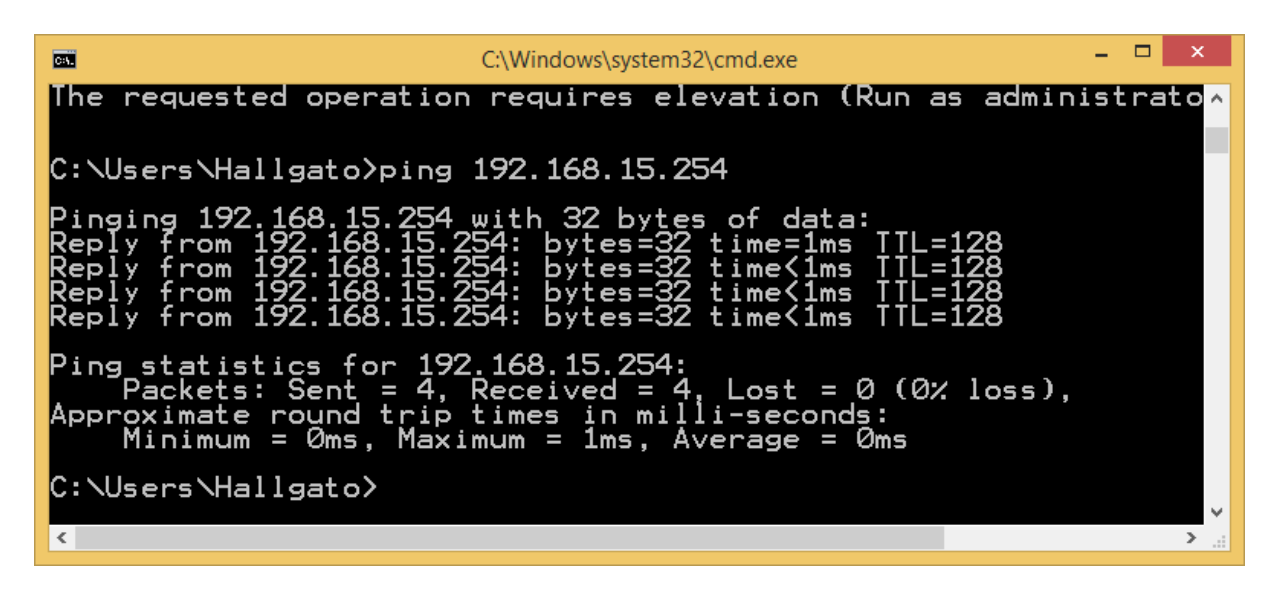

Helyi felhasználói fiókok listájának lekérdezése net user

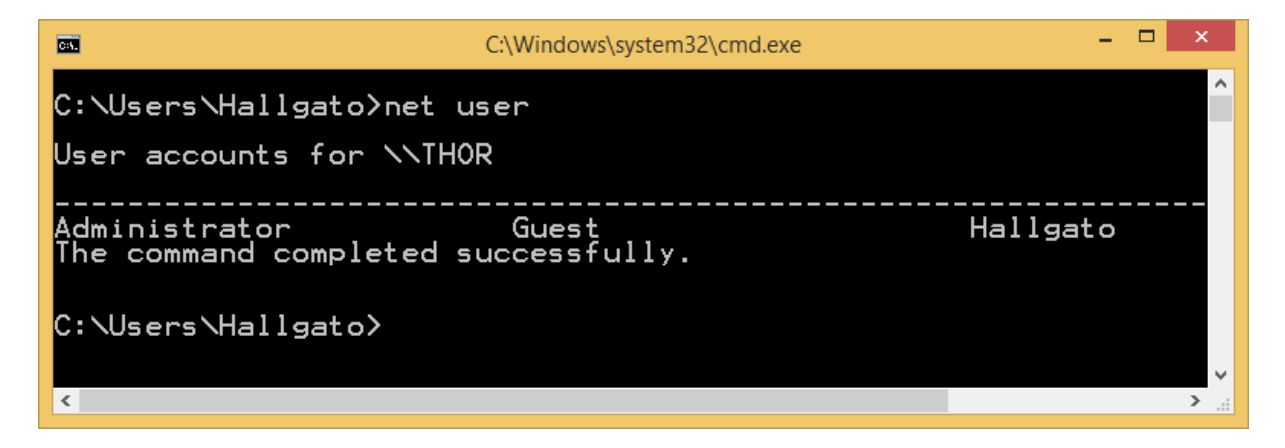

Névfeloldás ellenőrzése nslookup technetklub.hu nslookup 93.88.196.24

| C:\Windows\system32\cmd.exe                                                                              | - 🗆 ×          |
|----------------------------------------------------------------------------------------------------|----------------|
| C:\Users\Hallgato>nslookup technetklub.hu<br>Server: belzebub.gyakorlat.local<br>Address: 192.168.15.254 | ^              |
| Non-authoritative answer:<br>Name: technetklub.hu<br>Address: 93.88.196.25                               |                |
| C:\Users\Hallgato>nslookup 93.88.196.24<br>Server: belzebub.gyakorlat.local<br>Address: 192.168.15.254   |                |
| Name: devportal.hu<br>Address: 93.88.196.24                                                              |                |
| C:\Users\Hallgato>                                                                                       | <b>∨</b><br>>: |

#### Futó alkalmazások listája tasklist

|                                                                                                    | C:\Windows\system32\cmd.exe                                                                                                    |                    | - 🗆 🗙       |
|----------------------------------------------------------------------------------------------------|----------------------------------------------------------------------------------------------------|--------------------|-------------|
| conhost.exe<br>vmtoolsd.exe<br>WWAHost.exe<br>RuntimeBroker.exe<br>WSHost.exe<br>conhost.exe<br>conhost.exe<br>conhost.exe<br>svchost.exe<br>TabTip.exe<br>TabTip32.exe<br>WmiPrvSE.exe<br>iexplore.exe<br>SearchProtocolHost.exe<br>SearchProtocolHost.exe<br>iexplore.exe<br>tasklist.exe<br>C:\Users\Hallgato>_ | 2940 Console<br>3460 Console<br>3752 Console<br>3836 Console<br>3888 Console<br>2868 Console<br>2640 Console<br>2440 Console<br>2428 Console<br>2036 Services<br>3616 Console<br>2292 Console<br>2320 Services<br>3648 Console<br>3432 Services<br>2528 Services<br>2532 Console<br>2348 Console<br>2348 Console | ุ่งกงกงกงกงองกองกอ | <pre></pre> |

Folyamat leállítása taskkill /pid 2532

### Futó szolgáltatások

| ruto szolganalasok                                                                                                    |                                                                                                    |
|----------------------------------------------------------------------------------------------------|----------------------------------------------------------------------------------------------------|
| sc queryex                                                                                                    |                                                                                                    |
|                                                                                                    | C:\Windows\system32\cmd.exe -                                                                                                    |
| WIN32_EXIT_CODE<br>SERVICE_EXIT_CODE<br>CHECKPOINT<br>WAIT_HINT<br>PID<br>FLAGS<br>SERVICE_NAME: WSearch<br>DISPLAY_NAME: Windows Search<br>TYPE<br>STATE<br>WIN32_EXIT_CODE<br>SERVICE_EXIT_CODE<br>CHECKPOINT<br>WAIT HINT | (STOPPABLE, NOT_PAUSABLE, ACCEPTS_SHUTDOWN)<br>0 (0×0)<br>0 (0×0)<br>0×0<br>0×0<br>0×0<br>10 WIN32_OWN_PROCESS<br>4 RUNNING<br>(STOPPABLE, NOT_PAUSABLE, ACCEPTS_SHUTDOWN)<br>0 (0×0)<br>0×0<br>0×0 |
| PID<br>FLAGS                                                                                                    | 2992                                                                                                    |
| C:\Users\Hallgato>_                                                                                                    |                                                                                                    |
| <                                                                                                    |                                                                                                    |

Szolgáltatás szüneteltetése és folytatása sc pause winmgmt sc continue winmgmt

×

| CAL.                                                                                                    | Administrator: Command Prompt                                                                                                    | - | × |  |
|----------------------------------------------------------------------------------------------------|----------------------------------------------------------------------------------------------------|---|---|--|
| C:\Windows\system32>sc con<br>[SC] ChangeServiceConfig S                                                  | fig mpssvc start=disabled<br>UCCESS                                                                                                    |   | ^ |  |
| C:\Windows\system32>sc pau                                                                                | se winmgmt                                                                                                    |   |   |  |
| SERVICE_NAME: winmgmt<br>TYPE<br>STATE<br>WIN32_EXIT_CODE<br>SERVICE_EXIT_CODE<br>CHECKPOINT<br>WAIT_HINT | : 20 WIN32_SHARE_PROCESS<br>: 7 PAUSED<br>(STOPPABLE, PAUSABLE, ACCEPTS_SHUTDOWN)<br>: 0 (0x0)<br>: 0 (0x0)<br>: 0x0<br>: 0x0<br>: 0x0  |   |   |  |
| C:\Windows\system32>sc con                                                                                | tinue winmgmt                                                                                                    |   |   |  |
| SERVICE_NAME: winmgmt<br>TYPE<br>STATE<br>WIN32_EXIT_CODE<br>SERVICE_EXIT_CODE<br>CHECKPOINT<br>WAIT_HINT | : 20 WIN32_SHARE_PROCESS<br>: 4 RUNNING<br>(STOPPABLE, PAUSABLE, ACCEPTS_SHUTDOWN)<br>: 0 (0x0)<br>: 0 (0x0)<br>: 0x0<br>: 0x0<br>: 0x0 |   |   |  |
| C:\Windows\system32>                                                                                      |                                                                                                    |   | v |  |

Rendszerinformációk lekérdezése systeminfo

|                                                                                                    | C:\Windows\system32\cmd.exe – 🗖                                                                                                    | × |
|----------------------------------------------------------------------------------------------------|----------------------------------------------------------------------------------------------------|---|
| C:\Users\Hallgato>systemin <sup>.</sup>                                                                                                    | fo                                                                                                    | ^ |
| Host Name:<br>OS Name:<br>OS Version:<br>OS Manufacturer:<br>OS Configuration:<br>OS Build Type:<br>Registered Owner:                                                                 | THOR<br>Microsoft Windows 8.1 Enterprise Evaluation<br>6.3.9600 N/A Build 9600<br>Microsoft Corporation<br>Member Workstation<br>Multiprocessor Free<br>Hallgato                                                        |   |
| Product ID:<br>Original Install Date:<br>System Boot Time:<br>System Manufacturer:<br>System Model:<br>System Type:<br>Processor(s):                                                  | 00260-60000-00000-AA427<br>2/11/2014, 7:58:27 PM<br>3/5/2014, 2:35:23 PM<br>VMware, Inc.<br>VMware Virtual Platform<br>x64-based PC<br>1 Processor(s) Installed.<br>[01]: Intel64 Family 6 Model 15 Stepping 11 Genuing | Đ |
| tel ~2400 Mhz<br>BIOS Version:<br>Windows Directory:<br>System Directory:<br>Boot Device:<br>System Locale:<br>Input Locale:<br>Time Zone:                                            | Phoenix Technologies LTD 6.00, 7/31/2013<br>C:\Windows<br>C:\Windows\system32<br>\Device\HarddiskVolume1<br>en-us;English (United States)<br>hu;Hungarian<br>(UTC+01:00) Belgrade, Bratislava, Budapest, Ljublja        | 3 |
| , Frague<br>Total Physical Memory:<br>Available Physical Memory:<br>Virtual Memory: Max Size:<br>Virtual Memory: Available:<br>Virtual Memory: In Use:<br>Page File Location(s):<br>≺ | 2,047 MB<br>1,303 MB<br>3,199 MB<br>2,118 MB<br>1,081 MB<br>C:\pagefile.sys                                                                                                    | × |

Telepített driver programok listája driverquery

| <b>64</b>     | C:\Wind                | ows\system32\cmd.exe | -                      | □ × |
|---------------|------------------------|----------------------|------------------------|-----|
| C:\Users\Hal  | lgato>driverquery      |                      |                        | ^   |
| Module Name   | Display Name           | Driver Type          | Link Date              |     |
| 1394oncı      | 1394 UHCI Compliant Ho | Kernel               | 8/22/2013 1:38:14 PM   |     |
| Sware         | Sware                  | Kernel               | 4/12/2013 12:49:23 AM  |     |
| ACPI          | Microsoft ACPI Driver  | Kernel               | 8/22/2013 1:39:35 PM   |     |
| acpiex        | Microsoft ACPIEx Drive | Kernel               | 8/22/2013 1:37:47 PM   |     |
| acpipagr      | ACPI Processor Aggrega | Kernel               | 8/22/2013 1:38:48 PM   |     |
| ACP1Pm1       | ACPI Power Meter Drive | Kernel               | 8/22/2013 1:38:53 PM   |     |
| acpitime      | ACPI Wake Alarm Driver | Kernel               | 8/22/2013 1:38:58 PM   |     |
| ADP80XX       | ADP80XX                | Kernel               | 7/12/2013 11:47:36 PM  |     |
| AFD           | Ancillary Function Dri | Kernel               | 8/22/2013 1:36:50 PM   |     |
| agp440        | Intel AGP Bus Filter   | Kernel               | 8/22/2013 1:39:35 PM   |     |
| AmdK8         | AMD K8 Processor Drive | Kernel               | 8/22/2013 10:46:34 AM  |     |
| AmdPPM        | AMD Processor Driver   | Kernel               | 8/22/2013 10:46:34 AM  |     |
| amdsata       | amdsata                | Kernel               | 7/9/2013 12:54:38 AM   |     |
| amdsbs        | amdsbs                 | Kernel               | 12/11/2012 10:21:44 PM |     |
| amdxata       | amdvata                | Kernel               | 7/9/2013 12:45:00 AM   |     |
| App ID        | AppID Driver           | Kernel               | 8/22/2013 1:36:43 PM   |     |
| arcsas        | Adaptec SAŞ/SATA-II RA | Kernel               | 7/9/2013 2:50:17 AM    |     |
| atapi         | IDE Channel            | Kernel               | 8/22/2013 1:40:39 PM   |     |
| b06bdrv       | Broadcom NetXtreme II  | Kernel               | 2/4/2013 8:47:18 PM    |     |
| BasicDisplavi | BasicDisplay           | Kernel               | 8/22/2013 1:39:31 PM   |     |
| BasicRender   | BasicRender            | Kernel               | 8/22/2013 1:39:27 PM   |     |
| bcmfn2        | bcmfn2 Service         | Kernel               | 8/3/2013 1:59:11 AM    |     |
| Beep          | Beep                   | Kernel               | 8/22/2013 1:40:24 PM   |     |
| bowser        | Browser Support Driver | File System          | 8/22/2013 1:38:38 PM   |     |
| BthAvrcpIg    | Bluetooth Audio/Video  | Kernel               | 8/22/2013 1:38:39 PM   |     |
| BthHFEnum     | Bluetooth Hands-Free A | Kernel               | 8/22/2013 1:37:42 PM   | , v |
| bthhfhid      | Bluetooth Hands-Free C | Kernel               | 8/22/2013 1:38:16 PM   |     |

További hasznos parancsok táblázatosan összefoglalva.

| Feladat                                                           | Parancs |
|-------------------------------------------------------------------|---------|
| Súgó                                                              | help    |
| Fájlok törlése                                                    | del     |
| Mappák törlése                                                    | rd      |
| Mappa létrehozása                                                 | md      |
| Könyvtár tartalomjegyzékének kilistázása                          | dir     |
| Állományok csoportos könyvtárszerkezettel együtt történő másolása | хсору   |
| Állomány átnevezése                                               | ren     |
| Állomány mozgatása                                                | move    |
| Attribútumok lekérdezése és beállítása                            | attrib  |
| Meghajtó mappához rendelése                                       | subst   |
| Mappaváltás                                                       | cd      |
| Könyvtárszerkezet megjelenítése                                   | tree    |
| Merevlemez ellenőrzése                                            | chkdsk  |
| Ellenőrzés legközelebbi rendszerindításkor                        | chkntfs |
| Időzített feladatvégrehajtás                                      | at      |
| Szöveges állomány tartalmának megjelenítése                       | type    |
| Konzol törlése                                                    | cls     |
| Oldalakra tördelt megjelenítés                                    | more    |

#### 1.2. Rendszergazdai jogosultságú felhasználó számára elérhető parancsok

Rendszergazdai parancsablak nyitása. Első lehetőség:

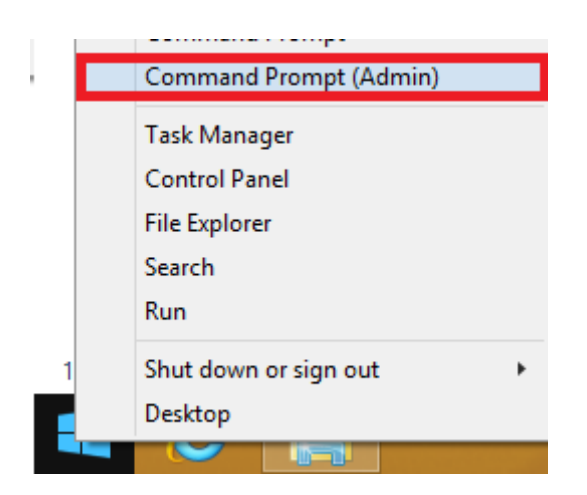

Második lehetőség:

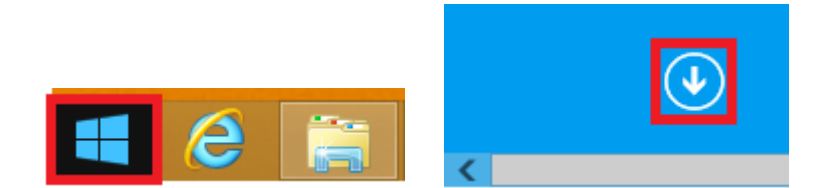

#### Jobb egérgombbal jelöljük ki a Command Prompt-ot.

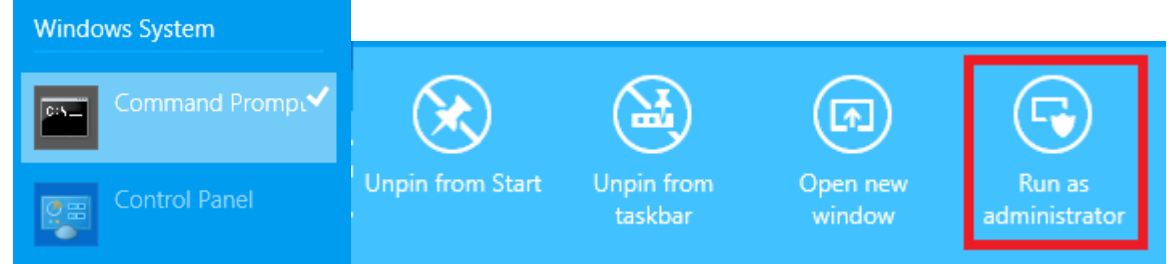

#### Mindkét esetben megjelenik a biztonsági kérdés.

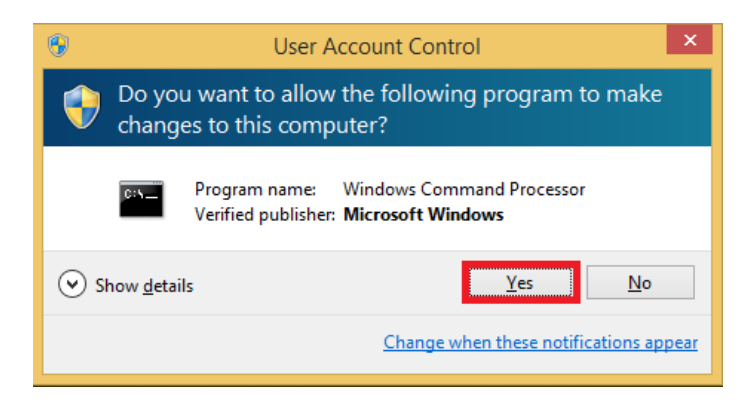

Statikus IP cím beállítása

netsh interface ip set address name="Ethernet" source=static addr=192.168.15.2 mask=255.255.255.0 gateway=192.168.15.254 gwmetric=1

Statikusan megadott DNS szerver beállítása netsh interface ip add dnsservers name="Ethernet" 192.168.15.254

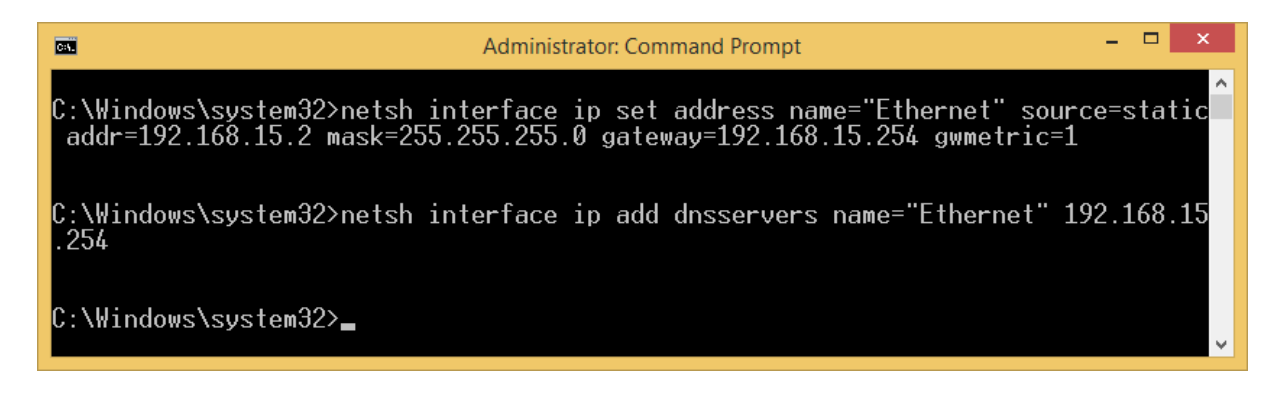

Törlés netsh interface ip delete dnsservers name="Ethernet" all

Konfiguráció fogadása DHCP-vel netsh interface ip set dns "Ethernet" dhcp

Tűzfal kikapcsolása netsh advfirewall set allprofiles state off

Tűzfal bekapcsolása: netsh advfirewall set allprofiles state on

#### Hálózati szolgáltatások leállítása:

A Windows tűzfal szolgáltatás leállítása és elindítása. A tűzfal lehet elindított de kikapcsolt állapotban is (ld. előző pontban). net stop mpssvc net start mpssvc

Néhány olyan szolgáltatás, amin különösebb kockázat nélkül kipróbálhatjuk a leállítást és elindítást. Windows Update – wuauserv Téma – themes Windows audió – audiosrv Nyomtatási várólista – spooler

Felhasználói fiókok létrehozása net user valaki xX12345 /add /fullname:"Valaki Eduard" /homedir: "C:\Users\valaki"

Proxy beállítások átvétele az Internet Explorertől netsh winhttp import proxy ie

Szolgáltatás rendszerindításkor történő indításának letiltása sc config

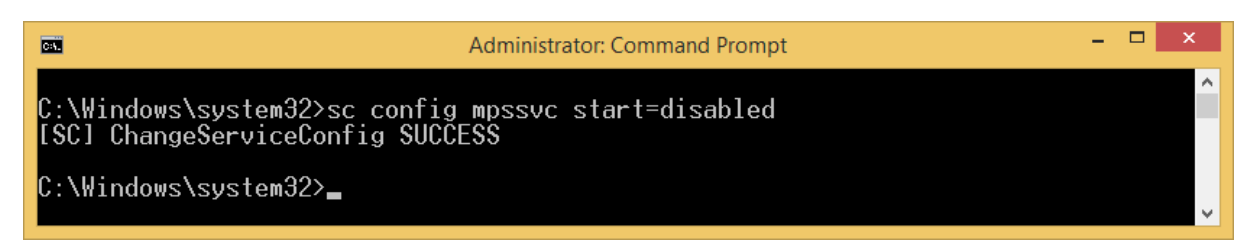

| Window                                                | s Firewall Properties (Local Computer)                                                                                  | × |
|-------------------------------------------------------|----------------------------------------------------------------------------------------------------|---|
| General Log On                                        | Recovery Dependencies                                                                                                   |   |
| Service name:                                         | MpsSvc                                                                                                    |   |
| Display name:                                         | Windows Firewall                                                                                                    |   |
| Description:                                          | Windows Firewall helps protect your computer by<br>preventing unauthorized users from gaining access                    | ~ |
| Path to executab<br>C:\Windows\syst                   | le:<br>em32\svchost.exe +k LocalServiceNoNetwork                                                                        |   |
| Startup type:                                         | Disabled                                                                                                    | ¥ |
| Service status:<br><u>S</u> tart<br>You can specify f | Running           Stop         Pause         Resume           he start parameters that apply when you start the service | - |
| from here.                                            |                                                                                                    |   |
| start parameters:                                     |                                                                                                    |   |
|                                                       | OK Cancel Apple                                                                                                    | у |

| A z orodmóni | mantakintása | grafilaus | falülatan |
|--------------|--------------|-----------|-----------|
| Az eredmeny  | meglekinlese | grankus   | refuteten |

| Feladat                                     | Parancs      |
|---------------------------------------------|--------------|
| Védett rendszerállományok vizsgálata        | sfc /scannow |
| Számítógép leállítása/újraindítása          | shutdown     |
| NTFS engedélyek megjelenítése és módosítása | cacls        |

#### 1.3. Ajánlott irodalom

- <u>http://commandwindows.com/</u>
- Windows Firewall with Advanced Security Administration with Windows PowerShell: http://technet.microsoft.com/en-us/library/hh831755.aspx

#### 2. Tartomány, DNS, NAT, DHCP (Johanyák Zsolt Csaba)

#### 2.1. Célok

A gyakorlat célja az, hogy hozzunk létre egy **gyakorlat.local** nevű tartományt, befűzzük a Windows 8.1 gépet a tartományba, mindkét gépen beállítsuk a gép nevét, és a DNS kiszolgálón további konfigurációs lépéseket hajtsunk végre, továbbá NAT és DHCP kiszolgálóként konfiguráljuk a gépünket. A DHCP kiszolgáló esetében kipróbáljuk, hogyan tudunk két alhálózatba külön címtartományból címeket kiosztani.

#### 2.2. Előkészítés

A virtuális gépeket az alábbiak szerint állítsuk be. A Windows 8.1 gép egyetlen hálókártyával rendelkezzen, ami a LAN1 szegmenst lássa, és IPv4 címe legyen 192.168.15.2/24, DNS kiszolgáló és alapértelmezett átjáró: 192.168.15.254/24.

| ¥                                   | Network and Sharing C                                                                                                    | Center – 🗆 🗙                                                                                               |
|-------------------------------------|----------------------------------------------------------------------------------------------------|----------------------------------------------------------------------------------------------------|
| 🔄 🎯 🔹 🏌 ີ 😨 « Network               | and Internet 		 Network and Sharing Center                                                                                       | ✓ ♂ Search Control Panel                                                                                   |
| Control Panel Home                  | View your basic network informa                                                                                                  | ation and set up connections                                                                               |
| Change adapter settings             | View your active networks                                                                                                    |                                                                                                    |
| Change advanced sharing<br>settings | Unidentified network<br>Public network                                                                                           | Access type: No Internet access<br>Connections: Ethernet                                                   |
|                                     | Change your networking settings                                                                                                  |                                                                                                    |
|                                     | Set up a new connection or netw<br>Set up a broadband, dial-up, or V<br>Troubleshoot problems<br>Diagnose and repair network pro | vork<br>/PN connection; or set up a router or access point.<br>oblems, or get troubleshooting information. |
| See also                            |                                                                                                    |                                                                                                    |
| HomeGroup                           |                                                                                                    |                                                                                                    |
| Windows Firewall                    |                                                                                                    |                                                                                                    |

| Chernet Sta                                                                                                    | atus                                                 | ×    |                                                                                                    |
|----------------------------------------------------------------------------------------------------|------------------------------------------------------|------|----------------------------------------------------------------------------------------------------|
| General                                                                                                    |                                                      |      | Ethernet Properties                                                                                                    |
| Connection                                                                                                    |                                                      | -    | Networking                                                                                                    |
| IPv4 Connectivity:                                                                                                    | No Internet access                                   |      | Connect using:                                                                                                    |
| IPv6 Connectivity:                                                                                                    | No Internet access                                   |      | Intel(R) 82574L Gigabit Network Connection                                                                                   |
| Media State:                                                                                                    | Enabled                                              |      |                                                                                                    |
| Duration:                                                                                                    | 00:07:29                                             |      | <u>C</u> onfigure                                                                                                    |
| Speed:                                                                                                    | 1.0 Gbps                                             |      | I his connection uses the following items:                                                                                   |
| Details                                                                                                    |                                                      |      | Gos Packet Scheduler     Microsoft Network Adapter Multiplexor Protocol                                                      |
|                                                                                                    |                                                      |      | Microsoft LLDP Protocol Driver                                                                                               |
|                                                                                                    |                                                      |      | Link-Layer Topology Discovery Mapper I/O Driver                                                                              |
| Activity                                                                                                    |                                                      | - 11 | Ink-Layer Topology Discovery Responder     Ink-Layer Topology Discovery Responder     Ink-Layer Topology Discovery Responder |
|                                                                                                    |                                                      |      | Internet Protocol Version 4 (TCP/IPv4)                                                                                       |
| Sent — 🕌                                                                                                    | Received                                             |      | < >>                                                                                                    |
|                                                                                                    |                                                      |      | Install Uninstall Properties                                                                                                 |
| Packets: 211                                                                                                    | 22                                                   |      | Description                                                                                                    |
|                                                                                                    |                                                      |      | Transmission Control Protocol/Internet Protocol. The default<br>wide area network protocol that provides communication       |
| Properties Disable                                                                                                    | Diagnose                                             |      | across diverse interconnected networks.                                                                                      |
|                                                                                                    |                                                      |      |                                                                                                    |
|                                                                                                    | Close                                                | 2    | OK Cancel                                                                                                    |
| Internet Protocol Version 4 (TC                                                                                                    | P/IPv4) Properties                                   | ×    |                                                                                                    |
| General                                                                                                    |                                                      |      |                                                                                                    |
| You can get IP settings assigned automatically<br>this capability. Otherwise, you need to ask you<br>for the appropriate IP settings. | if your network supports<br>ur network administrator |      |                                                                                                    |
| Obtain an IP address automatically                                                                                                    |                                                      |      |                                                                                                    |
| • Use the following IP address:                                                                                                    |                                                      |      |                                                                                                    |
| IP address: 192 .                                                                                                    | 168 . 15 . 2                                         |      |                                                                                                    |
| Subnet mask: 255 .                                                                                                    | 255.255.0                                            |      |                                                                                                    |
| Default gateway: 192 .                                                                                                    | . 168 . 15 . 254                                     |      |                                                                                                    |
| Obtain DNS server address automatically                                                                                               |                                                      |      |                                                                                                    |
| • Use the following DNS server addresses:                                                                                             |                                                      |      |                                                                                                    |
| Preferred DNS server: 192 .                                                                                                    | 168 . 15 . 254                                       |      |                                                                                                    |
| <u>A</u> lternate DNS server:                                                                                                    |                                                      |      |                                                                                                    |
| Validate settings upon exit                                                                                                    | Ad <u>v</u> anced                                    |      |                                                                                                    |
| [                                                                                                    | OK Cancel                                            |      |                                                                                                    |

A Windows 2012 gép két hálókártyával rendelkezzen. Az első a NAT-tal kapcsolódjon a külvilág felé. A második a LAN1 szegmenst lássa, és IPv4 címe legyen 192.168.15.254/24. Mindkét interfészen a 127.0.0.1 legyen megadva DNS kiszolgálóként. Az IPv6 protokoll esetén mindkét interfészen állítsuk be úgy, hogy a DNS kiszolgáló címét automatikusan kapja a gép (ne 1:: legyen.)

Indítsuk el a Server Manager-t, és a Local Server-t válasszuk.

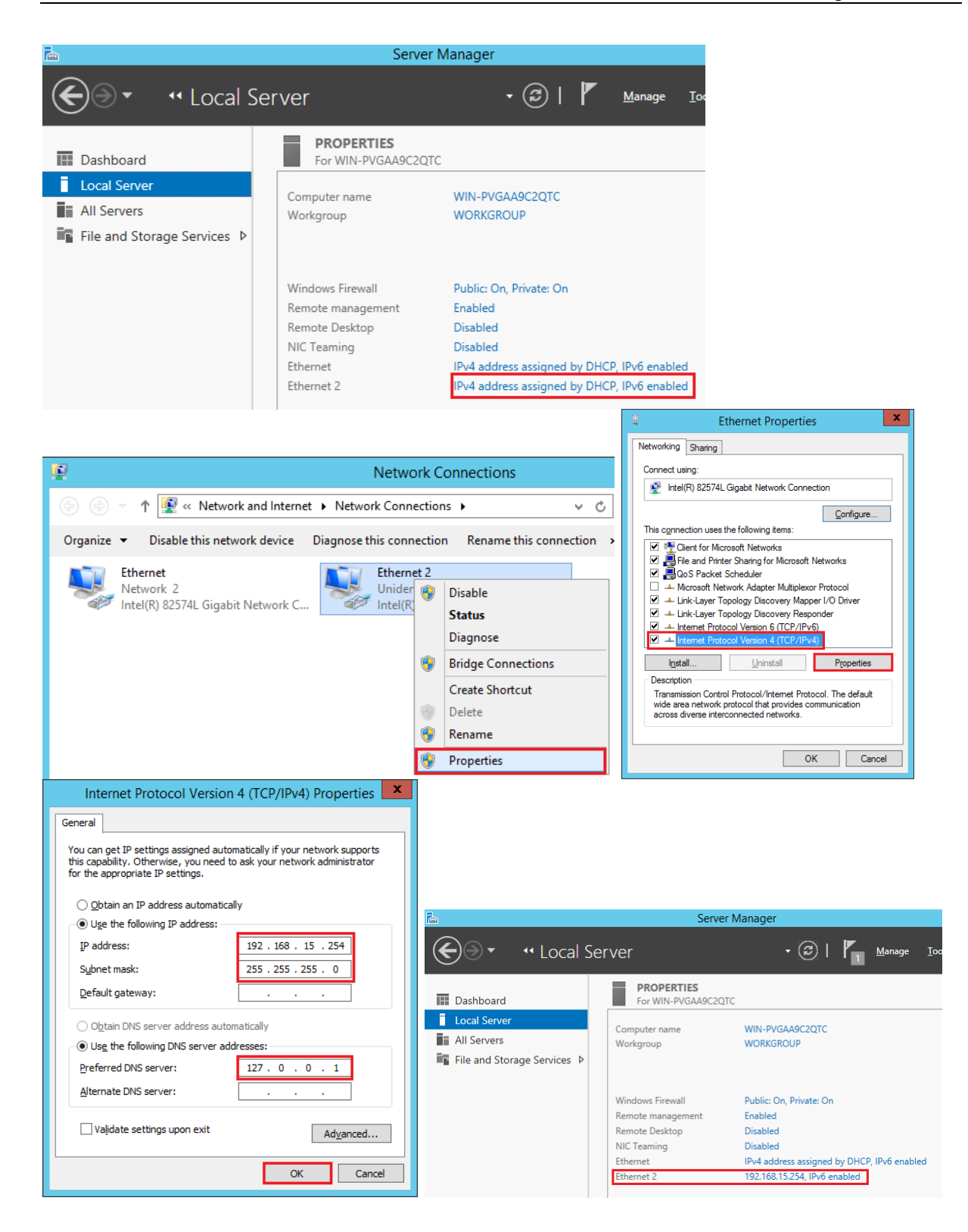

#### 2.3. Gép átnevezése

A kiszolgáló nevét Belzebub-ra szeretnénk változtatni.

| à                                                                                                    |                     | Server Manager                                                                                                    |
|----------------------------------------------------------------------------------------------------|---------------------|----------------------------------------------------------------------------------------------------|
| E v Local S                                                                                                    | Server              | - ©   P                                                                                                    |
| Dashboard                                                                                                    | PR<br>For           | OPERTIES<br>WIN-PVGAA9C2QTC                                                                                       |
| Local Server     All Servers     File and Storage Services ▷                                                       | Compute<br>Workgro  | er name WIN-PVGAA9C2QTC<br>pup WORKGROUP                                                                          |
| System Properties                                                                                                  | ×                   | Computer Name/Domain Changes                                                                                      |
| Computer Name Hardware Advanced Remote Windows uses the following information to ide on the network.               | ntify your computer | You can change the name and the membership of this<br>computer. Changes might affect access to network resources. |
| Computer description:<br>For example: "IIS Production :<br>"Accounting Server".<br>Full computer name: WS12-SERVER | Server" or          | Computer name:                                                                                                    |
| Workgroup: WORKGROUP<br>To rename this computer or change its domain or<br>workgroup, click Change.                | Qhange              | Full computer name:<br>Belzebub                                                                                   |
|                                                                                                    |                     | Member of       Domain:                                                                                           |
|                                                                                                    |                     |                                                                                                    |
| OK Can                                                                                                    | el <u>A</u> pply    | OK Cancel                                                                                                    |
| Computer Name/Domain Chan                                                                                          | ges                 | Microsoft Windows                                                                                                 |
| You must restart your compute<br>these changes                                                                     | er to apply         | You must restart your computer to apply these changes                                                             |
| programs.                                                                                                    | OK                  | Before restarting, save any open files and close all programs.           Restart Now         Restart Later        |

#### Nevezzük át a Windows 8.1 gépet Thor-ra.

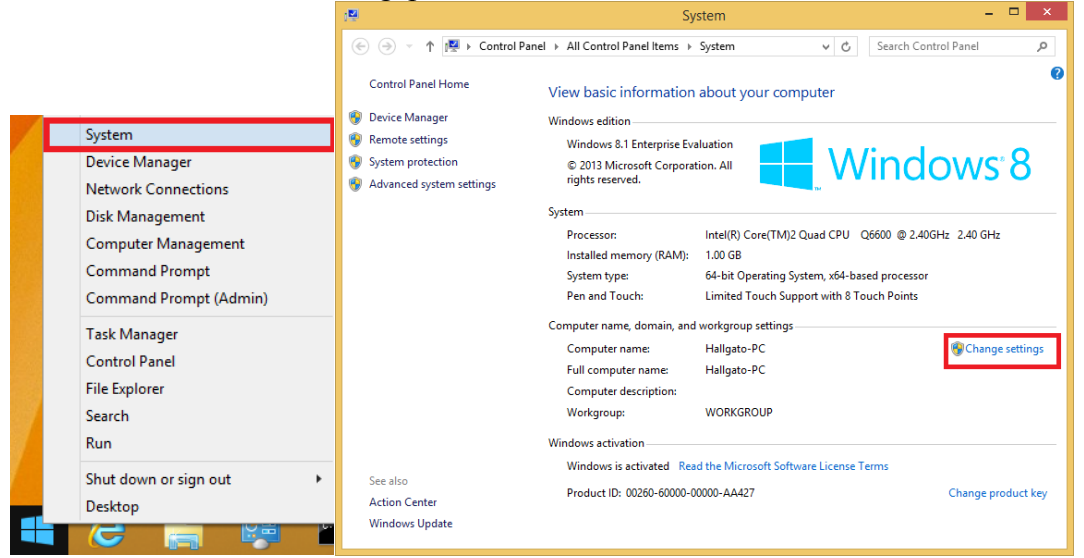

A továbbiak már megegyeznek a szerveren alkalmazott lépésekkel.

#### 2.4. Tartomány konfigurálása

Az újraindítást követően telepítjük az AD DS szerepkört a Windows 2012 tartományvezérlővé konfigurálása érdekében. A Server Managerben Add Roles and Features menüpontot választjuk

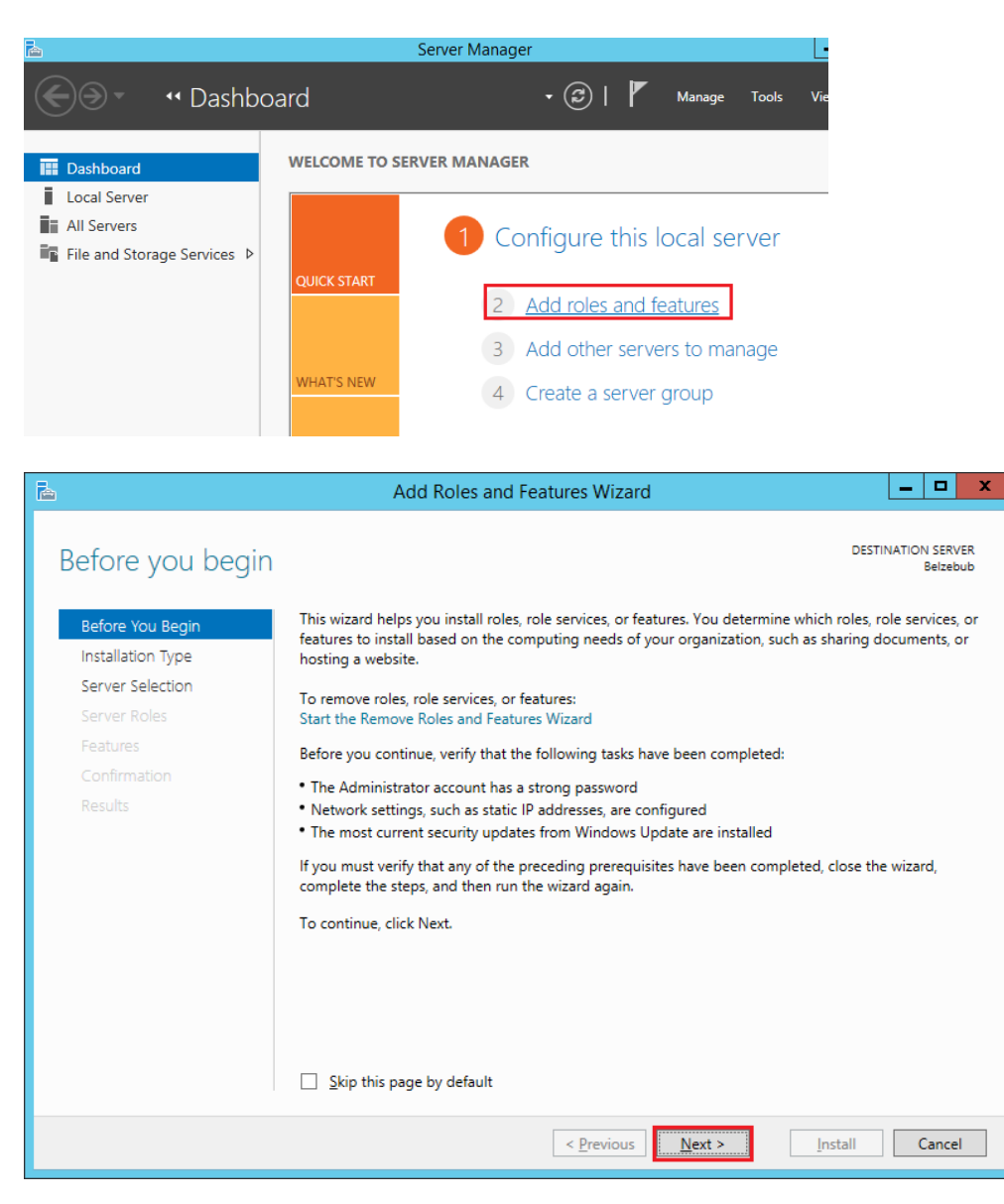

| Select usage<br>Server Roles<br>Reaches<br>Reaches<br>Re |                                  | Add Roles and Features Wizard                                                                                                    |                       |
|----------------------------------------------------------------------------------------------------|----------------------------------|----------------------------------------------------------------------------------------------------|-----------------------|
| Sefere You Begin       Sefere You Con an offine virtual hand disk (VHD):         Server Selection       Server Selection         Server Selection       Installation Type         Conformation       Results         Conformation       Results         Conformation       Results         Server Roles       Name         Server Roles       Select a server from the server paol         Server Roles       Select a server from the server paol         Server Roles       Select a server from the server paol         Server Roles       Select a server from the server paol         Server Roles       Select a server or a virtual hard disk on which to install roles and features.         Select destination       Select a server or a virtual hard disk on which to install roles and features.         Select destination       Select a server from the server paol         Server Roles       Select a server from the server paol         Server Roles       Select a server from the server paol         Server Roles       Select a server from the server paol         Server Roles       Select a server from the server paol         Server Roles       Select a server from the server paol         Server Roles       Select a server from the server paol         Select a server Rool       Select a server serves and newly-add                                                                                                    | Select installation              | type Destination server<br>Beizebub                                                                                                    |                       |
| Server Selection         Server Selection         Server Roles         Patteres         Confirmation         Results              Server Selection             Server Selection             Server Selection             Server Selection             Server Roles             Server Roles             Server Roles             Server Roles             Server Roles             Server Roles             Server Roles            Server Roles             Server Roles             Server Roles                Server Roles               Server Roles                           Server Roles <td>Before You Begin</td> <td>Select the installation type. You can install roles and features on a running physical computer or virtual<br/>machine, or on an offline virtual hard disk (VHD).</td> <td></td>                                                                                                    | Before You Begin                 | Select the installation type. You can install roles and features on a running physical computer or virtual<br>machine, or on an offline virtual hard disk (VHD).                                                                                                    |                       |
| Factures       Condimation         Results       Install required role services for Vitual Decktop Infrastructure (VDI) to create a virtual machine-based         Results       Install required role services for Vitual Decktop Infrastructure (VDI) to create a virtual machine-based         Results       Install required role services for Vitual Decktop Infrastructure (VDI) to create a virtual machine-based         Results       Install required role services for Vitual Decktop Infrastructure (VDI) to create a virtual machine-based         Results       Install required role services for Vitual Decktop Infrastructure (VDI) to create a virtual machine-based         Results       Install role services for Vitual Decktop Infrastructure (VDI) to create a virtual machine-based         Select destination Server       Install role services for Vitual Decktop Infrastructure (VDI) to create a virtual machine-based         Before You Begin<br>Installation Type       Select a server or a virtual hard disk on which to install roles and features.         Select a server from the server pool       Select a server from the server pool         Select a server from the server pool       Select a server from the server pool         Select a server from the server pool       Select a server from the server pool         Select a server from the server pool       Select a server from the server pool         Select a server from the server pool       Select a server from the server pool         Select a server from the server p                                                                                                    | Server Selection                 | Role-based or feature-based installation<br>Configure a single server by adding roles, role services, and features.                                                                                                    |                       |
| Add Roles and Features Wizard      Add Roles and Features Wizard      Add Roles and Features Wizard      Construction server      Select a server or a virtual hard disk on which to install roles and features.      Select a server or a virtual hard disk on which to install roles and features.      Select a server from the server pool      Select a server from the server pool      Select a virtual hard disk      Server Selection      Server Pool      Fitter:      Name      IP Address      Operating System      Relabb      1923168115254      Microsoft Windows Server 2012 R2 Standard Evaluat      Computer(s) found      This page shows servers that are running Windows Server 2012 R2 Standard Evaluat      Collection is still incomplete are not show.      Server Manager, Offline servers and newly-added servers from which data     collection is still incomplete are not show.      Server Namager, Offline servers and newly-added servers from which data     collection is still incomplete are not show.                                                                                                    |                                  | <ul> <li>Remote Desktop Services installation         Install required role services for Virtual Desktop Infrastructure (VDI) to create a virtual machine-based         or session-based desktop deployment.     </li> </ul>                                                                                                    |                       |
| Add Roles and Features Wizard      Add Roles and Features Wizard      Add Roles and Features Wizard      Cance      Select destination server     Before You Begin Installation Type      Server Selection     Select a server or a virtual hard disk on which to install roles and features.     Server Roles     Features     Confirmation     Results      Server Role      Features     Confirmation     Results      Server Pool      Fitter:     IP Address     Operating System      Results      Computer(s) found      This page shows servers that are running Windows Server 2012 R2 Standard Evaluat     collection is still incomplete are not show.      Server Sole                                                                                                    |                                  |                                                                                                    |                       |
|                                                                                                    |                                  |                                                                                                    |                       |
| <pre></pre>                                                                                                    |                                  |                                                                                                    |                       |
| Add Roles and Features Wizard   DESTINATION SERVE   Select destination server   Before You Begin   Installation Type   Server Selection   Server Roles   Peatures   Confirmation   Results   Server Pool   Filter:   Name   IP Address   Operating System   Releabub   1 Computer(s) found   This page shows servers that are running Windows Server 2012, and that have been added by using the deserver Manager. Offline servers and newly-added servers from which data collection is still incomplete are not shown.                                                                                                    |                                  | < Previous Install Cancel                                                                                                    |                       |
| Add Roles and Features Wizard   Content Destination server   Before You Begin Select a server or a virtual hard disk on which to install roles and features.   Installation Type Select a server from the server pool   Server Selection Select a virtual hard disk   Server Roles Server Pool   Features Filter:   Name IP Address   Operating System   Belzebub 192.168.15.254   Microsoft Windows Server 2012 R2 Standard Evaluat   K III   1 Computer(s) found   This page shows servers that are running Windows Server 2012, and that have been added by using the Address collection is still incomplete are not shown.                                                                                                    |                                  |                                                                                                    |                       |
| Select destination server       Destination server Belever         Before You Begin       Installation Type         Server Selection       Select a server from the server pool         Server Roles       Select a virtual hard disk         Peatures       Select a virtual hard disk         Confirmation       Results         Server Pool       Filter:         Name       IP Address         Operating System       Relzebub         1 Computer(s) found       This page shows servers that are running Windows Server 2012, and that have been added by using thad Servers command in Server Manager. Offline servers and newly-added servers from which data collection is still incomplete are not shown.                                                                                                    | 2                                | Add Roles and Features Wizard                                                                                                    | . 🗆                   |
| Before You Begin       Installation Type         Server Selection       Select a server from the server pool         Server Roles       Select a virtual hard disk         Features       Confirmation         Results       Select a virtual hard disk         Server Pool       Filter:         Name       IP Address         Operating System       Belzebub         12.168.15.254       Microsoft Windows Server 2012 R2 Standard Evaluation of the server server and newly-added servers from which data collection is still incomplete are not shown.                                                                                                    | Select destination               | DN Server destination                                                                                                    | ON SERVER<br>Belzebub |
| Installation Type Server Selection Server Roles Features Confirmation Results Server Pool Filter: Name IP Address Operating System Belzebub 192.168.15.254, Microsoft Windows Server 2012 R2 Standard Evaluat                                                                                                    | Before You Begin                 | Select a server or a virtual hard disk on which to install roles and features.                                                                                                    |                       |
| Server Selection       Select a virtual hard disk         Server Roles       Features         Confirmation       Filter:         Name       IP Address         Operating System         Belzebub       192.168.15.254         Microsoft Windows Server 2012 R2 Standard Evaluation          1         Computer(s) found         This page shows servers that are running Windows Server 2012, and that have been added by using the Add Servers command in Server Manager. Offline servers and newly-added servers from which data collection is still incomplete are not shown.                                                                                                    | Installation Type                | Select a server from the server pool                                                                                                    |                       |
| Features       Confirmation         Results       Filter:         Name       IP Address         Operating System         Betzebub       192.168.15.254         Microsoft Windows Server 2012 R2 Standard Evaluation         <                                                                                                    | Server Selection<br>Server Roles | Select a virtual hard disk Server Pool                                                                                                    |                       |
| Confirmation Results Name IP Address Operating System Betzebub 192.168.15.254 Microsoft Windows Server 2012 R2 Standard Evaluat ( III 1 Computer(s) found This page shows servers that are running Windows Server 2012, and that have been added by using t Add Servers command in Server Manager. Offline servers and newly-added servers from which data collection is still incomplete are not shown.                                                                                                    | Features                         |                                                                                                    |                       |
| Belzebub       192.168.15.254       Microsoft Windows Server 2012 R2 Standard Evaluat         <                                                                                                    |                                  | Filter                                                                                                    |                       |
| < IIII I Computer(s) found This page shows servers that are running Windows Server 2012, and that have been added by using t Add Servers command in Server Manager. Offline servers and newly-added servers from which data collection is still incomplete are not shown.                                                                                                    |                                  | Filter: Name IP Address Operating System                                                                                                    |                       |
| ✓ III 1 Computer(s) found This page shows servers that are running Windows Server 2012, and that have been added by using the Add Servers command in Server Manager. Offline servers and newly-added servers from which data collection is still incomplete are not shown. ✓ Previous Next > Install Cancel                                                                                                    |                                  | Filter:                                                                                                    | d Evaluation          |
| Computer(s) found     This page shows servers that are running Windows Server 2012, and that have been added by using t     Add Servers command in Server Manager. Offline servers and newly-added servers from which data     collection is still incomplete are not shown.        < Previous                                                                                                    |                                  | Filter:                                                                                                    | l Evaluation          |
| This page shows servers that are running Windows Server 2012, and that have been added by using t<br>Add Servers command in Server Manager. Offline servers and newly-added servers from which data<br>collection is still incomplete are not shown.                                                                                                    |                                  | Filter:                                                                                                    | d Evaluation          |
| < Previous Next > Install Cancel                                                                                                    |                                  | Filter:       Name     IP Address     Operating System       Belzebub     192.168.15.254     Microsoft Windows Server 2012 R2 Standard        Image: Computer (a) Found                                                                                                    | Evaluation            |
|                                                                                                    |                                  | Filter:       IP Address       Operating System         Belzebub       192.168.15.254       Microsoft Windows Server 2012 R2 Standard         c       III         1 Computer(s) found       This page shows servers that are running Windows Server 2012, and that have been added b         Add Servers command in Server Manager. Offline servers and newly-added servers from whit collection is still incomplete are not shown. | I Evaluation          |

Kiválasztjuk az Active Directory Domain Services-t

| elect server ro  | bles                                                                                                    | Belzebub                                                                                                    |
|------------------|----------------------------------------------------------------------------------------------------|----------------------------------------------------------------------------------------------------|
| Before You Begin | Select one or more roles to install on the selected serve                                                                                                    | Add Roles and Features Wizard                                                                                                    |
|                  | Roles                                                                                                    | Add features that are required for Active Directory                                                                                                    |
| Server Selection | Active Directory Certificate Services                                                                                                    | Domain Services?                                                                                                    |
| Features         | Active Directory Domain Services     Active Directory Federation Services                                                                                                    | You cannot install Active Directory Domain Services unless the<br>following role services or features are also installed.                                                                                                    |
|                  | Active Directory Lightweight Directory Services Active Directory Rights Management Services Application Server DNS Server Fax Server Fax Server File and Storage Services (1 of 12 installed) Hyper-V | [Tools] Group Policy Management<br>Remote Server Administration Tools<br>A Role Administration Tools<br>A DD S and AD LDS Tools<br>Active Directory module for Windows PowerShell<br>A DD S Tools<br>[Tools] Active Directory Administrative Center |
|                  | Network Policy and Access Services     Print and Document Services     Remote Access     Remote Desktop Services                                                                                      | [Tools] AD DS Snap-Ins and Command-Line Tool                                                                                                    |

A Select Features lapon a Group Policy Management automatikusan kiválasztásra kerül.

| <b>b</b>                | Add Roles and Features Wizard                                                                                                    | _ <b>D</b> X                                                                                                |
|-------------------------|----------------------------------------------------------------------------------------------------|----------------------------------------------------------------------------------------------------|
| Select server roles     | Select one or more roles to install on the selected server.                                                                            | DESTINATION SERVER<br>Belzebub                                                                              |
| Installation Type       | Roles                                                                                                    | Description                                                                                                 |
| Server Selection        | Active Directory Certificate Services      Active Directory Domain Services                                                            | Active Directory Domain Services<br>(AD DS) stores information about<br>objects on the network and makes    |
| AD DS                   | Active Directory Federation Services  Active Directory Lightweight Directory Services  Active Directory Lightweight Directory Services | this information available to users<br>and network administrators. AD DS<br>uses domain controllers to give |
| Confirmation<br>Results | Active Directory Kights Management Services     Application Server     DHCP Server                                                     | network users access to permitted<br>resources anywhere on the network<br>through a single logon process.   |
|                         | <ul> <li>DNS Server</li> <li>Fax Server</li> <li>▶ ■ File and Storage Services (1 of 12 installed)</li> </ul>                          |                                                                                                    |
|                         | Hyper-V Network Policy and Access Services Drint and Decument Services                                                                 |                                                                                                    |
|                         | Remote Access     Remote Desktop Services                                                                                              |                                                                                                    |
|                         |                                                                                                    |                                                                                                    |
|                         |                                                                                                    | Install Cancel                                                                                              |

| 2                                                                                                    | Add Roles and Features Wizard                                                                                                    | _ <b>D</b> X                                                                                                    |                                                                                                    |
|----------------------------------------------------------------------------------------------------|----------------------------------------------------------------------------------------------------|----------------------------------------------------------------------------------------------------|----------------------------------------------------------------------------------------------------|
| Select features<br>Before You Begin<br>Installation Type<br>Server Selection<br>Server Roles<br>Features<br>AD DS<br>Confirmation<br>Results  | Select one or more features to install on the selected server.  Features           INET Framework 3.5 Features         Image: Install on the selected server.         Background Intelligent Transfer Service (BITS)         BitLocker Drive Encryption         BitLocker Drive Encryption         BitLocker Network Unlock         BranchCache         Client for NFS         Data Center Bridging         Direct Play         Enhanced Storage         Failover Clustering         Group Policy Management         IIS Hostable Web Core         Ink and Handwriting Services | DESTINATION SERVER<br>Belzebub<br>Description<br>NET Framework 3.5 combines the<br>power of the .NET Framework 2.0<br>Apls with new technologies for<br>building applications that offer<br>appealing user interfaces, protect<br>your customers' personal identity<br>information, enable seamless and<br>secure communication, and provide<br>the ability to model a range of<br>business processes. |                                                                                                    |
|                                                                                                    | Add Roles and Features                                                                                                    | > Install Cancel                                                                                                    | DESTINATION SERVER                                                                                                    |
| ACTIVE DIFECTORY<br>Before You Begin<br>Installation Type<br>Server Selection<br>Server Roles<br>Features<br>AD DS<br>Confirmation<br>Results | <ul> <li>Active Directory Domain Services (AD DS) sto<br/>on the network. AD DS helps administrators<br/>sharing and collaboration between users. All<br/>such as Microsoft Exchange Server and for or<br/>Things to note:</li> <li>To help ensure that users can still log on t<br/>minimum of two domain controllers for a</li> <li>AD DS requires a DNS server to be installe<br/>installed, you will be prompted to install th<br/>Installing AD DS will also install the DFS N<br/>which are required by AD DS.</li> </ul>                                                 | ores information about users, compute<br>securely manage this information and<br>D DS is also required for directory-ena<br>ther Windows Server technologies suc<br>o the network in the case of a server o<br>domain.<br>ed on the network. If you do not have<br>he DNS Server role on this machine.<br>amespaces, DFS Replication, and File f                                                       | Belzebub<br>ers, and other devices<br>4 facilitates resource<br>bled applications<br>th as Group Policy.<br>outage, install a<br>a DNS server<br>Replication services |
|                                                                                                    | < <u>P</u> r                                                                                                    | evious <u>N</u> ext > Inst                                                                                                    | all Cancel                                                                                                    |

Engedélyezzük a szükség szerinti automatikus újraindítást, majd Install.

|                   | Add Roles and Features Wizard                                                                                                    |  |  |
|-------------------|----------------------------------------------------------------------------------------------------|--|--|
| Confirm installa  | tion selections Destination server<br>Belizebub                                                                                   |  |  |
| Before You Begin  | To install the following roles, role services, or features on selected server, click Install.                                     |  |  |
| Installation Type | Restart the destination server automatically if required                                                                          |  |  |
| Server Selection  | Optional features (such as administration tools) might be displayed on this page because they have                                |  |  |
| Server Roles      | been selected automatically. If you do not want to install these optional features, click Previous to clear<br>their check boxes. |  |  |
| Features          |                                                                                                    |  |  |
| AD DS             | Active Directory Domain Services                                                                                                  |  |  |
| Confirmation      | Group Policy Management                                                                                                    |  |  |
|                   | Rele Admin Add Roles and Features Wizard                                                                                          |  |  |
|                   | AD DS<br>A<br>A diftional notifications. Do you want to allow automatic restarts?                                                 |  |  |
|                   | Yes No                                                                                                    |  |  |
|                   | Export configuration settings<br>Specify an alternate source path                                                                 |  |  |
|                   | < Previous Next > Install Cancel                                                                                                  |  |  |

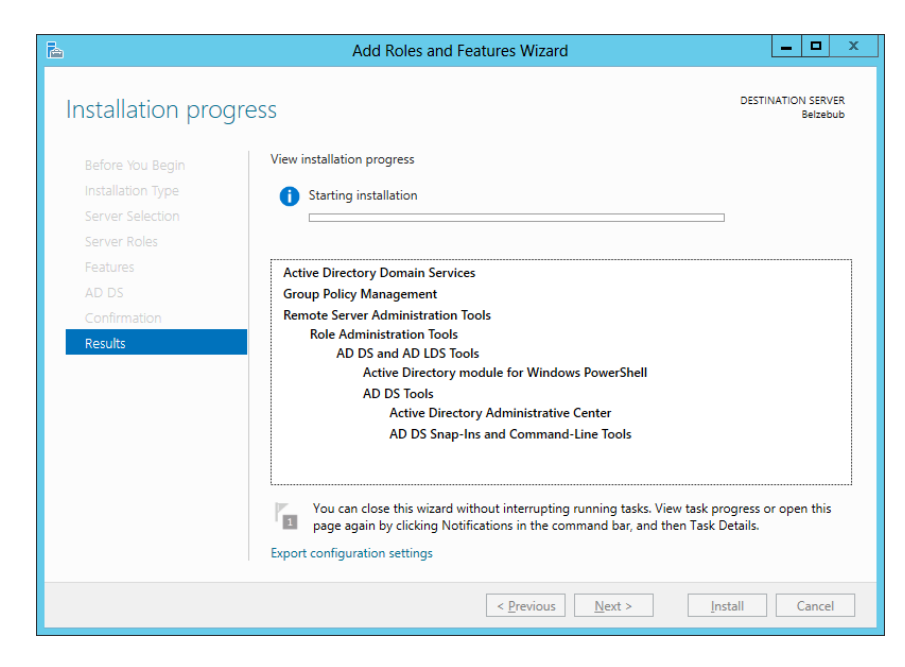

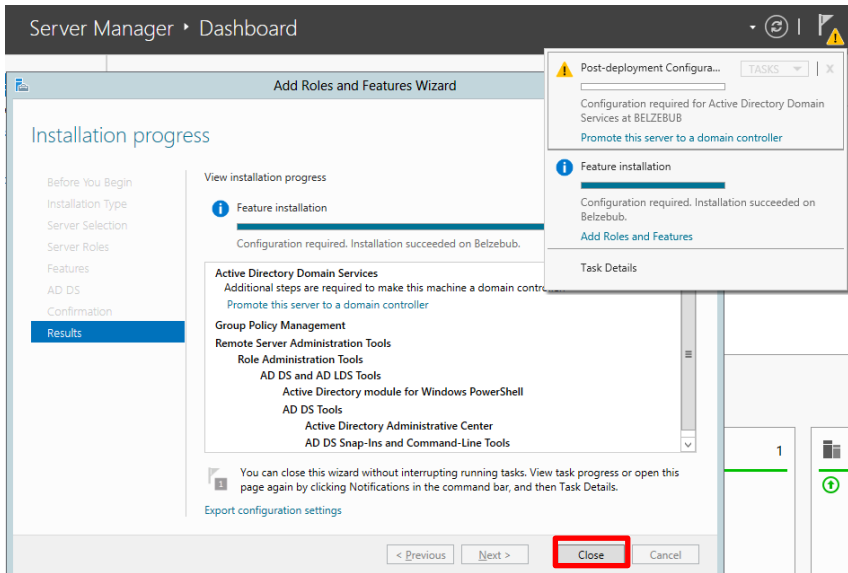

A telepítést követően tartományvezérlővé léptetjük elő a szerverünket.

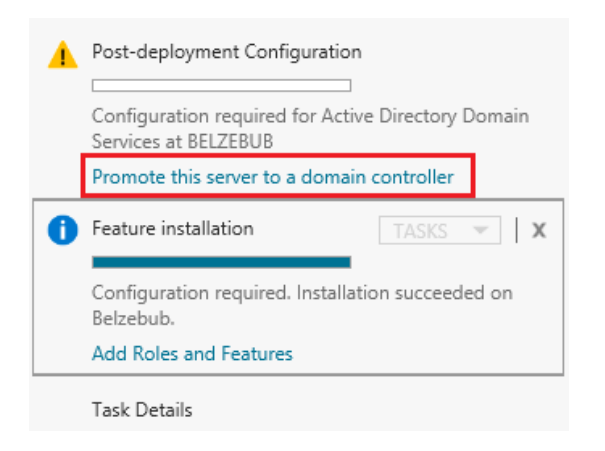

Egy új erdőt hozunk létre. A tartományunk neve gyakorlat.local lesz.

|                                                                                                    | Active Directory Domain Services Configuration Wizard                                                                                                    | _ <b>D</b> X              |
|----------------------------------------------------------------------------------------------------|----------------------------------------------------------------------------------------------------|---------------------------|
| Deployment Configuration<br>Deployment Configuration<br>Domain Controller Options<br>Additional Options<br>Paths<br>Review Options<br>Prerequisites Check<br>Installation | Active Directory Domain Services Configuration Wizard<br>iguration<br>Select the deployment operation<br>Add a gomain controller to an existing domain<br>Add a new domain to an existing forest<br>Add a new forest<br>Specify the domain information for this operation<br>Root domain name:<br>gyakorlat.loca | TARGET SERVER<br>Belzebub |
| Results                                                                                                    | More about deployment configurations                                                                                                    | Cancel                    |

Mivel csak 2012-es szerverünk és Windows 8.1 kliensünk lesz, ezért úgy az erdő, mint a tartomány működési szintjét Windows Server 2012-re választjuk. A helyreállítási módban alkalmazott jelszavunk is Hallgato-9 legyen.

|                                                                                                    | Active Directory Domain Services Configuration Wizard                                                                                                    | d            |                     | x   |
|----------------------------------------------------------------------------------------------------|----------------------------------------------------------------------------------------------------|--------------|---------------------|-----|
| Domain Controlle                                                                                                    | er Options                                                                                                    |              | TARGET SER<br>Belze | VER |
| Deployment Configuration<br>Domain Controller Options<br>DNS Options<br>Additional Options<br>Paths<br>Review Options<br>Prerequisites Check<br>Installation<br>Results | Select functional level of the new forest and root domain Forest functional level: Domain functional level: Windows Server 2012 F Specify domain controller capabilities Domain Name System (DNS) server Global Catalog (GC) Read only domain controller (RODC) Type the Directory Services Restore Mode (DSRM) password Password: | 32 ▼<br>32 ▼ |                     |     |
|                                                                                                    | Confirm password:                                                                                                    | Intell       | Contra              |     |

| L                                                                                                    | Active Directory Domain Services Configuration Wizard                          | _ 🗆 X                     |
|----------------------------------------------------------------------------------------------------|--------------------------------------------------------------------------------|---------------------------|
| DNS Options                                                                                                    |                                                                                | TARGET SERVER<br>Belzebub |
| A delegation for this DNS                                                                                                    | server cannot be created because the authoritative parent zone cannot be found | Show more X               |
| Deployment Configuration<br>Domain Controller Options<br>DNS Options<br>Additional Options<br>Paths<br>Review Options<br>Prerequisites Check<br>Installation<br>Results | Specify DNS delegation                                                         |                           |
|                                                                                                    | more about bins delegation                                                     |                           |
|                                                                                                    | < <u>Previous</u> <u>Next &gt;</u> Insta                                       | Cancel                    |

| 2                                                                    | Active Directory Domain Services                                   | Configuration Wizard                             | _ 🗆 🗙                     |
|----------------------------------------------------------------------|--------------------------------------------------------------------|--------------------------------------------------|---------------------------|
| Additional Option                                                    | IS                                                                 |                                                  | TARGET SERVER<br>Belzebub |
| Deployment Configuration<br>Domain Controller Options<br>DNS Options | Verify the NetBIOS name assigned to th<br>The NetBIOS domain name: | e domain and change it if necessary<br>GYAKORLAT |                           |
| Additional Options<br>Paths<br>Review Options                        |                                                                    |                                                  |                           |
| Prerequisites Check<br>Installation<br>Results                       |                                                                    |                                                  |                           |
|                                                                      |                                                                    |                                                  |                           |
|                                                                      |                                                                    |                                                  |                           |
|                                                                      | More about additional options                                      |                                                  |                           |
|                                                                      | < <u>P</u> r                                                       | revious <u>N</u> ext > <u>I</u> nstal            | Cancel                    |

A tartományunk NetBIOS neve GYAKORLAT lesz.

| <b>a</b>                 | Active Directory Domain Services       | Configuration Wizard               | _ <b>D</b> ×              |
|--------------------------|----------------------------------------|------------------------------------|---------------------------|
| Paths                    |                                        |                                    | TARGET SERVER<br>Belzebub |
| Deployment Configuration | Specify the location of the AD DS data | base, log files, and SYSVOL        |                           |
| DNS Options              | Database folder:                       | C:\Windows\NTDS                    |                           |
| Additional Options       | Log files folder:                      | C:\Windows\NTDS                    |                           |
| Paths                    | S <u>Y</u> SVOL folder:                | C:\Windows\SYSVOL                  |                           |
| Review Options           |                                        |                                    |                           |
| Prerequisites Check      |                                        |                                    |                           |
| Installation             |                                        |                                    |                           |
| Results                  |                                        |                                    |                           |
|                          |                                        |                                    |                           |
|                          |                                        |                                    |                           |
|                          |                                        |                                    |                           |
|                          |                                        |                                    |                           |
|                          |                                        |                                    |                           |
|                          |                                        |                                    |                           |
|                          | More about Active Directory paths      |                                    |                           |
|                          | < <u>P</u>                             | revious <u>N</u> ext > <u>I</u> n: | tall Cancel               |

| È.                                                                                                    | Active Directory Domain Services Configuration Wizard                                                                                                    |
|----------------------------------------------------------------------------------------------------|----------------------------------------------------------------------------------------------------|
| Review Options                                                                                                    | TARGET SERVER<br>Belzebub                                                                                                    |
| Deployment Configuration<br>Domain Controller Options<br>DNS Options<br>Additional Options<br>Paths<br>Review Options<br>Prerequisites Check<br>Installation<br>Results | Review your selections:<br>Configure this server as the first Active Directory domain controller in a new forest.<br>The new domain name is "gyakorlat.local". This is also the name of the new forest.<br>The NetBIOS name of the domain: GYAKORLAT<br>Forest Functional Level: Windows Server 2012 R2<br>Domain Functional Level: Windows Server 2012 R2<br>Additional Options:<br>Global catalog: Yes<br>DNS Server: Yes<br>Create DNS Delegation: No<br>These settings can be exported to a Windows PowerShell script to automate<br>additional installations<br><u>View script</u> |
|                                                                                                    | < <u>P</u> revious <u>Next</u> > <u>Install</u> Cancel                                                                                                    |
|                                                                                                    |                                                                                                    |

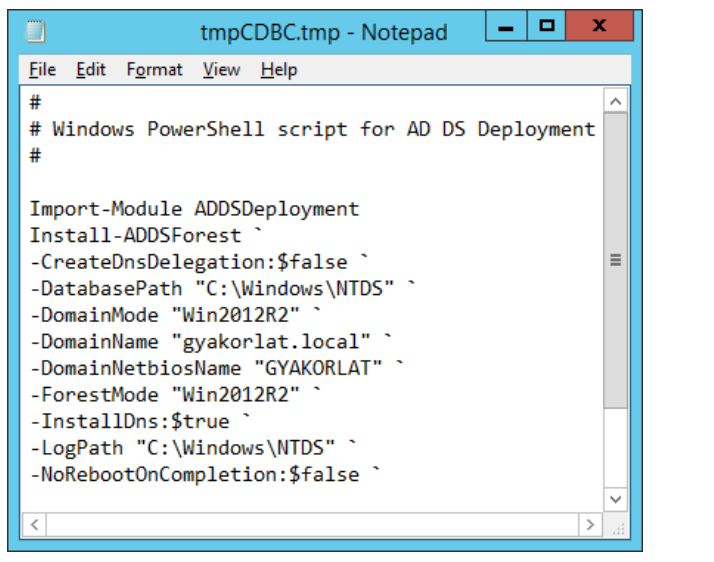

A varázsló ellenőrzi az előfeltételek meglétét. Kapunk néhány figyelmeztetést, majd az Install-t választjuk.

| <b>a</b>                                              | Active Directory Domain Services Configuration Wizard                                                                                                    |
|-------------------------------------------------------|----------------------------------------------------------------------------------------------------|
| Prerequisites Chee                                    | CK TARGET SERVER<br>Belzebub                                                                                                    |
| All prerequisite checks pass                          | ed successfully. Click 'Install' to begin installation. Show more                                                                                                    |
| Deployment Configuration<br>Domain Controller Options | Prerequisites need to be validated before Active Directory Domain Services is installed on this<br>computer                                                                                                    |
| DNS Options                                           | Rerun prerequisites check                                                                                                    |
| Additional Options                                    |                                                                                                    |
| Paths                                                 | ▲ <u>V</u> iew results                                                                                                    |
| Review Options                                        | ▲ Windows Server 2012 R2 domain controllers have a default for the security setting                                                                                                    |
| Prerequisites Check                                   | named "Allow cryptography algorithms compatible with Windows N1 4.0" that prevents<br>weaker cryptography algorithms when establishing security channel sessions.                                                                                                    |
| Installation                                          | For more information about this setting, see Knowledge Base article 942564 (http://                                                                                                    |
|                                                       | go.microsoft.com/twink? Linkid= 104/31, .<br>▲ This computer has at least one physical network adapter that does not have static IP<br>address(es) assigned to its IP Properties. If both IPv4 and IPv6 are enabled for a network<br>adapter, both IPv4 and IPv6 static IP addresses should be assigned to both IPv4 and<br>IPv6 Properties of the physical network adapters for reliable Domain Name System v |
|                                                       | A If you click Install, the server automatically reboots at the end of the promotion operation.                                                                                                    |
|                                                       | < Previous Next > Install Cancel                                                                                                    |

Ha lefutott a telepítés, a gép újraindul automatikusan. A bejelentkezést követően a Server Managerben megjelenik a tartomány, és új eszközöket érhetünk el.

| la de la companya de la companya de la companya de la companya de la companya de la companya de la companya de |                                                                                                  | Server Manager                                                                                                    |
|----------------------------------------------------------------------------------------------------|--------------------------------------------------------------------------------------------------|----------------------------------------------------------------------------------------------------|
| Server Ma                                                                                                    | nager • Local Se                                                                                 | erver                                                                                                    |
| Dashboard                                                                                                    | PROPERTIES<br>For Belzebub                                                                       |                                                                                                    |
| Local Server<br>All Servers<br>AD DS<br>DNS                                                                    | Computer name<br>Domain                                                                          | Belzebub<br>gyakorlat.local                                                                                                    |
| ■File and Storage Services ▷                                                                                   | Windows Firewall<br>Remote management<br>Remote Desktop<br>NIC Teaming<br>Ethernet<br>Ethernet 2 | Public: On, Private: On<br>Enabled<br>Disabled<br>Disabled<br>IPv4 address assigned by DHCP, IPv6 enabled<br>192.168.15.254, IPv6 enabled |
|                                                                                                    | w Helj                                                                                           |                                                                                                    |

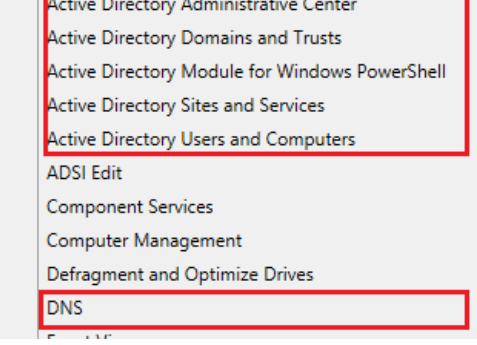

#### 2.5. DNS kiszolgáló konfigurálása

A Server Manager-ben Tools menüben válasszuk a DNS-t. Belzebub-on jobb egérgombbal kattintunk, és a Properties-t választjuk. Csak a LAN1 szegmens számára nyújtunk névfeloldási szolgáltatást.

|                                                                                                    | BELZEBUB Properties                                                                                                    |                                                     |                                                                                                    |                                                                                                    |                                                                                                    |
|----------------------------------------------------------------------------------------------------|----------------------------------------------------------------------------------------------------|-----------------------------------------------------|----------------------------------------------------------------------------------------------------|----------------------------------------------------------------------------------------------------|----------------------------------------------------------------------------------------------------|
| Debug Logging Event Logging Monitoring                                                                                                    |                                                                                                    |                                                     |                                                                                                    |                                                                                                    | urity                                                                                                    |
| Interfaces                                                                                                    | Forwarders                                                                                                    | Adv                                                 | ranced                                                                                                    | Root Hi                                                                                                    | nts                                                                                                    |
| Select the IP addre<br>for DNS queries or<br>limit it to selected I                                                                                                    | esses that will serve<br>n all IP addresses de<br>P addresses.                                                                           | DNS rea                                             | quests. The ser<br>r this computer,                                                                                                    | ver can l<br>or you ci                                                                                                    | isten<br>an                                                                                                    |
| Listen on:                                                                                                    |                                                                                                    |                                                     |                                                                                                    |                                                                                                    |                                                                                                    |
| ○ All IP addresse                                                                                                    | s                                                                                                    |                                                     |                                                                                                    |                                                                                                    |                                                                                                    |
| Only the following of the following of the following o                                                                                                    | ing IP addresses:                                                                                                    |                                                     |                                                                                                    |                                                                                                    |                                                                                                    |
| I <u>P</u> address:                                                                                                    |                                                                                                    |                                                     |                                                                                                    |                                                                                                    |                                                                                                    |
| ✓ fe80::e57                                                                                                    | 71:cce4:cf46:3e06                                                                                                    |                                                     |                                                                                                    |                                                                                                    |                                                                                                    |
| ✓ 192.168.                                                                                                    | 15.254                                                                                                    |                                                     |                                                                                                    |                                                                                                    |                                                                                                    |
| 192.168.                                                                                                    | 80.134                                                                                                    |                                                     |                                                                                                    |                                                                                                    |                                                                                                    |
|                                                                                                    |                                                                                                    |                                                     |                                                                                                    |                                                                                                    |                                                                                                    |
|                                                                                                    |                                                                                                    |                                                     |                                                                                                    |                                                                                                    |                                                                                                    |
|                                                                                                    |                                                                                                    |                                                     |                                                                                                    |                                                                                                    |                                                                                                    |
|                                                                                                    |                                                                                                    |                                                     |                                                                                                    |                                                                                                    |                                                                                                    |
|                                                                                                    |                                                                                                    |                                                     |                                                                                                    |                                                                                                    |                                                                                                    |
|                                                                                                    |                                                                                                    |                                                     |                                                                                                    |                                                                                                    |                                                                                                    |
|                                                                                                    |                                                                                                    |                                                     |                                                                                                    |                                                                                                    |                                                                                                    |
|                                                                                                    |                                                                                                    |                                                     |                                                                                                    |                                                                                                    |                                                                                                    |
|                                                                                                    |                                                                                                    |                                                     |                                                                                                    |                                                                                                    |                                                                                                    |
| (                                                                                                    | OK Cano                                                                                                    | el                                                  | Apply                                                                                                    | H                                                                                                    | elp                                                                                                    |
|                                                                                                    |                                                                                                    |                                                     |                                                                                                    |                                                                                                    |                                                                                                    |
| ot Hinte fi                                                                                                    | ö1                                                                                                    |                                                     |                                                                                                    |                                                                                                    |                                                                                                    |
| Jot mints n                                                                                                    | ui                                                                                                    |                                                     |                                                                                                    |                                                                                                    |                                                                                                    |
|                                                                                                    | BELZEBU                                                                                                    | B Prop                                              | oerties                                                                                                    |                                                                                                    | ?)                                                                                                    |
|                                                                                                    |                                                                                                    |                                                     |                                                                                                    |                                                                                                    |                                                                                                    |
| Debug Logging                                                                                                    | Event Log                                                                                                    | ging                                                | Monitoring                                                                                                    | 9                                                                                                    | Security                                                                                                    |
| Interfaces                                                                                                    | Forwarders                                                                                                    | A                                                   | dvanced                                                                                                    |                                                                                                    |                                                                                                    |
|                                                                                                    |                                                                                                    |                                                     |                                                                                                    | Roo                                                                                                    | t Hints                                                                                                    |
| Root hints resolve<br>server. They are<br>respond.                                                                                                    | e queries for zones<br>only used if forwa                                                                                                | that do i<br>rders are                              | not exist on the<br>not configured                                                                                                    | Roo<br>local D<br>lorfailte                                                                                                    | t Hints<br>NS<br>o                                                                                                    |
| Root hints resolve<br>server. They are<br>respond.<br><u>N</u> ame servers:                                                                                                    | e queries for zones<br>only used if forwa                                                                                                | that do i<br>rders are                              | not exist on the<br>not configured                                                                                                    | Hoo<br>local D<br>lorfailto                                                                                                    | t Hints<br>NS                                                                                                    |
| Root hints resolve<br>server. They are<br>respond.<br><u>N</u> ame servers:<br>Server Fully Qua                                                                                                    | e queries for zones<br>e only used if forwa<br>alified Domain Narr                                                                       | that do r<br>rders are<br>ne (FQD)                  | not exist on the<br>not configured                                                                                                    | Hoo<br>local D<br>l or fail to<br>dress                                                                                                    | NS<br>o                                                                                                    |
| Root hints resolve<br>server. They are<br>respond.<br><u>N</u> ame servers:<br><u>Server Fully Qua</u><br><u>a root-servers.n</u>                                                                                                    | e queries for zones<br>e only used if forwar<br>alified Domain Nam<br>et.                                                                | that do i<br>rders are<br>ne (FQD)                  | not exist on the<br>not configured<br>N) IP Ad<br>[198.4                                                                                                    | Hoo<br>local D<br>or fail to<br>dress<br>41.0.4]                                                                                                    | NS                                                                                                    |
| Root hints resolve<br>server. They are<br>respond.<br><u>N</u> ame servers:<br>Server Fully Qua<br><u>a root-servers.n</u><br>b.root-servers.n                                                                                                    | e queries for zones<br>e only used if forwar<br>alified Domain Nam<br>et.<br>et.                                                         | that do i<br>rders are<br>ne (FQD)                  | N) IP Ad<br>(198.4<br>(192.2)                                                                                                    | Hoo<br>local D<br>or fail to<br>dress<br>41.0.4]<br>228.79.2                                                                                                   | NS<br>0<br>201]                                                                                                    |
| Root hints resolve<br>server. They are<br>respond.<br><u>N</u> ame servers:<br>Server Fully Qua<br><u>a root-servers n</u><br>b.root-servers n<br>c.root-servers n                                                                                                    | e queries for zones<br>only used if forwar<br>alified Domain Nam<br>et.<br>et.                                                           | that do r<br>rders are<br>ne (FQD)                  | not exist on the<br>not configured<br>N) IP Ad<br>(198.<br>(192.)<br>[192.]                                                                                                    | Hoo<br>local D<br>l or fail to<br>dress<br>41.0.4]<br>228.79.2<br>33.4.12]                                                                                     | NS<br>0<br>(01)                                                                                                    |
| Root hints resolve<br>server. They are<br>respond.<br><u>Name servers:</u><br>Server Fully Qua<br><u>a root-servers n</u><br>b root-servers n<br>c root-servers n<br>d root-servers n                                                                                                    | e queries for zones<br>e only used if forwar<br>alified Domain Nam<br>et.<br>et.<br>et.<br>et.                                           | that do r<br>rders are<br>ne (FQD)                  | not exist on the<br>not configured<br>N) IP Ad<br>(198.<br>(192.)<br>[192.]<br>[199.]                                                                                                    | Hoo<br>local D<br>lor fail to<br>dress<br>41.0.4]<br>228.79.2<br>33.4.12]<br>7.91.13]                                                                          | NS<br>0<br>(01)                                                                                                    |
| Root hints resolve<br>server. They are<br>respond.<br><u>Name servers:</u><br>Server Fully Qua<br><u>a root-servers n</u><br>b.root-servers n<br>c.root-servers n<br>d.root-servers n<br>e.root-servers n                                                                                                    | e queries for zones<br>e only used if forwa<br>alified Domain Nam<br>et.<br>et.<br>et.<br>et.<br>et.                                     | that do r<br>rders are                              | not exist on the<br>not configured<br>(198.<br>[192.]<br>[192.]<br>[192.]<br>[192.]                                                                                                    | Hoo<br>local D<br>or fail to<br>dress<br>41.0.4]<br>228.79.2<br>33.4.12]<br>7.91.13]<br>203.230.                                                               | t Hints<br>NS<br>0<br>101] ≡<br>10]                                                                                                    |
| Root hints resolve<br>server. They are<br>respond.<br>Name servers:<br>Server Fully Qua<br>a root-servers in<br>b root-servers in<br>c root-servers in<br>d root-servers in<br>f root-servers in<br>f root-servers in                                                                                                    | e queries for zones<br>e only used if forwa<br>alified Domain Nam<br>et.<br>et.<br>et.<br>et.<br>et.<br>et.                              | that do r<br>rders are                              | N) IP Ad<br>(198.)<br>(192.)<br>(192.)<br>(192.)<br>(192.)<br>(192.)<br>(192.)<br>(192.)<br>(192.)                                                                                                    | Hoo<br>local D<br>lorfail to<br>dress<br>41.0.4]<br>228.79.2<br>33.4.12]<br>7.91.13]<br>203.230.<br>5.5.241]                                                   | t Hints<br>NS<br>2011<br>≡<br>101 -                                                                                                    |
| Root hints resolve<br>server. They are<br>respond.<br><u>Name servers:</u><br>Server Fully Qua<br><u>a root-servers in</u><br>b root-servers in<br>c root-servers in<br>c.root-servers in<br>c.root-servers in<br>f.root-servers in<br>g.root-servers in                                                                                                    | e queries for zones<br>only used if forwar<br>alified Domain Nam<br>et.<br>et.<br>et.<br>et.<br>et.<br>et.<br>et.                        | that do i<br>rders are                              | N) IP Ad<br>(198-<br>(192.)<br>(192.)<br>(192. | dress<br>41.0.4]<br>228.79.2<br>33.4.12]<br>7.91.13]<br>203.230.<br>5.5.241]<br>112.36.4                                                                       | t Hints<br>NS<br>2011<br>=<br>101<br>                                                                                                    |
| Root hints resolve<br>server. They are<br>respond.<br>Name servers:<br>Server Fully Qua<br>a root-servers in<br>b root-servers in<br>d root-servers in<br>f.root-servers in<br>f.root-servers in<br>h.root-servers in<br>h.root-servers in                                                                                                    | e queries for zones<br>only used if forwar<br>alified Domain Nam<br>et.<br>et.<br>et.<br>et.<br>et.<br>et.<br>et.<br>et.<br>et.          | that do i<br>rders are<br>ne (FQD)                  | N) IP Ad<br>(198.)<br>(192.)<br>(192.)<br>(1)<br>(1)<br>(1)<br>(1)<br>(1)<br>(1)<br>(1)<br>(1                                                                                                    | Hoor<br>l local D<br>l or fail to<br>dress<br>41.0.4]<br>228.79.2<br>33.4.12]<br>7.91.13]<br>203.230.<br>5.5.241]<br>112.36.4<br>53.2.531                      | t Hints<br>NS<br>2011 ≡<br>101 □<br>10 □                                                                                                    |
| Root hints resolve<br>server. They are<br>respond.<br><u>N</u> ame servers:<br>Server Fully Qua<br><u>a root-servers m</u><br>c root-servers m<br>d root-servers m<br>f.root-servers m<br>h.root-servers m<br>h.root-servers m                                                                                                    | e queries for zones<br>only used if forwai<br>alified Domain Name<br>et.<br>et.<br>et.<br>et.<br>et.<br>et.<br>et.<br>et                 | that do i<br>rders are                              | N) IP Ad<br>(198.<br>(192.)<br>(192.)<br>(192. | Hoor<br>local D<br>dorfail to<br>dress<br>41.0.4]<br>228.79.2<br>33.4.12]<br>7.91.13]<br>203.230.<br>5.5.241]<br>112.36.4<br>53.2.53]<br>36.148.1              | t Hints<br>NS<br>(01] ≡<br>10]                                                                                                    |
| Root hints resolve<br>server. They are<br>respond.<br><u>N</u> ame servers:<br>Server Fully Qua<br><u>a root-servers m</u><br>c.root-servers m<br>d.root-servers m<br>f.root-servers m<br>f.root-servers m<br>h.root-servers m<br>                                                                                                    | e queries for zones<br>e only used if forwar<br>alified Domain Name<br>et.<br>et.<br>et.<br>et.<br>et.<br>et.<br>et.<br>et               | that do i<br>rders are                              | N) IP Ad<br>(198.<br>(192.)<br>(192.)<br>(192. | dress<br>41.0.4]<br>228.79.2<br>33.4.12]<br>7.91.13]<br>203.230.<br>5.5.241]<br>112.36.4<br>53.2.53]<br>36.148.1                                               | t Hints<br>NS<br>2011]<br>≡<br>100]<br>□<br>31<br>> >                                                                                                    |
| Root hints resolve<br>server. They are<br>respond.<br><u>N</u> ame servers:<br>Server Fully Qua<br><u>a.root-servers.m</u><br>c.root-servers.m<br>d.root-servers.m<br>f.root-servers.m<br>h.root-servers.m<br>(< <u>Add</u>                                                                                                    | e queries for zones<br>only used if forwar<br>alified Domain Name<br>et.<br>et.<br>et.<br>et.<br>et.<br>et.<br>et.<br>et                 | that do i<br>rders are<br>ne (FQDI<br><u>R</u> emov | N) IP Ad<br>(198.<br>(192.)<br>(192.)<br>(192. | Hoor<br>local D<br>l or fail to<br>dress<br>41.0.4]<br>228.79.2<br>33.4.12]<br>7.91.13]<br>203.230.<br>5.5.241]<br>112.36.4<br>53.2.53]<br>36_148.1<br>99 from | t Hints<br>NS<br>2011 ≡<br>100 □<br>100 □<br>100 □<br>100 □<br>100 □<br>201 □<br>201 □ |
| Root hints resolve<br>server. They are<br>respond.<br>Name servers:<br>Server Fully Qua<br>a root-servers in<br>d root-servers in<br>d root-servers in<br>f root-servers in<br>h root-servers in<br>h root-s | e queries for zones<br>e only used if forwar<br>alified Domain Nam<br>et.<br>et.<br>et.<br>et.<br>et.<br>et.<br>et.<br>et.<br>et.<br>et. | that do i<br>rders are<br>ne (FQD)                  | N) IP Ad<br>(198.)<br>(192.)<br>(192 | Hoor<br>local D<br>dress<br>11.0.4<br>228.79.2<br>33.4.12<br>7.91.13<br>203.230.<br>5.5.241]<br>112.36.4<br>53.2.53<br>36.149.1<br>py from                     | t Hints<br>NS<br>001] ≡<br>10]                                                                                                    |

Forwarders fül.

| BELZEBUB Properties                                                                                                    |                                                                                                    |                                                             |        |  |  |
|----------------------------------------------------------------------------------------------------|----------------------------------------------------------------------------------------------------|-------------------------------------------------------------|--------|--|--|
| Debug Logging<br>Interfaces                                                                                                    | Debug Logging Event Logging Monitoring Sec<br>Interfaces Forwarders Advanced Root Hi                                    |                                                             |        |  |  |
| Forwarders are DN<br>queries for records                                                                                                    | Forwarders are DNS servers that this server can use to resolve DNS queries for records that this server cannot resolve. |                                                             |        |  |  |
| IP Address                                                                                                    |                                                                                                    | Server FQDN                                                 |        |  |  |
| 192.168.80.2                                                                                                    |                                                                                                    | <unable resolution<="" td="" to=""><td>ve&gt;</td></unable> | ve>    |  |  |
|                                                                                                    |                                                                                                    |                                                             |        |  |  |
| ✓ Use root hints if no forwarders are available Edit                                                                                                    |                                                                                                    |                                                             |        |  |  |
| Note: If conditional forwarders are defined for a given domain, they will be<br>used instead of server-level forwarders. To create or view conditional<br>forwarders, navigate to the Conditional Forwarders node in the scope tree. |                                                                                                    |                                                             |        |  |  |
| C                                                                                                    | K Cano                                                                                                    | el <u>A</u> pply                                            | / Help |  |  |

Forwarderként a VMware virtuális szervere helyett adjuk meg a két tanszéki névszervert. Ehhez először töröljük a VMware virtuális szerverét, majd megadjuk a két kiszolgáló IPv4 címét.

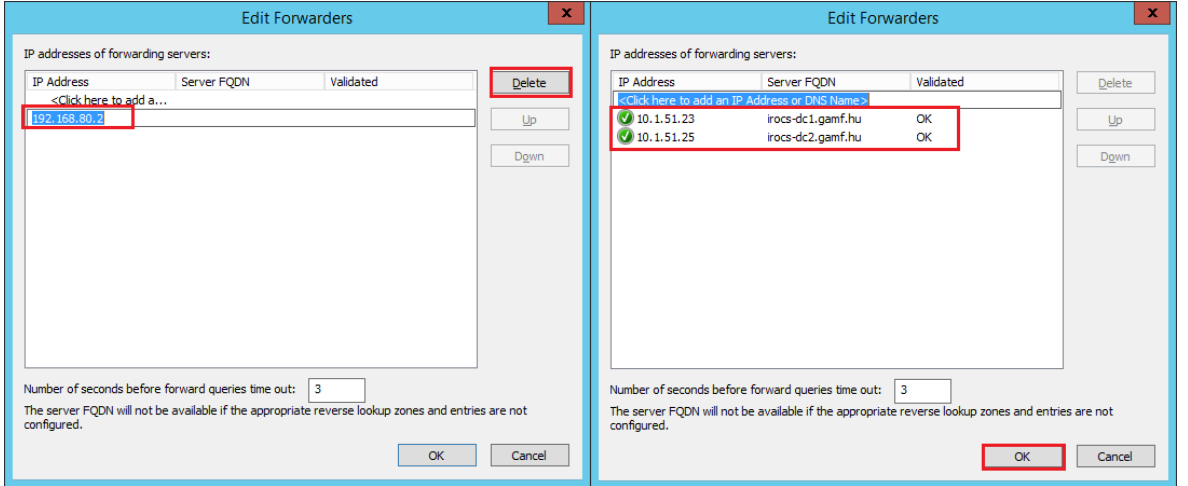

Tesztelés a Monitoring fülön levő Test Now segítségével.

|                                                         | BELZEBUB Properties ? X                                                                                                    |                                |            |  |  |
|---------------------------------------------------------|----------------------------------------------------------------------------------------------------|--------------------------------|------------|--|--|
| Interfaces                                              | Forwarders                                                                                                    | Advanced                       | Root Hints |  |  |
| To verify the con<br>automatic testing                  | Debug Logging         Event Logging         Monitoring         Security           To verify the configuration of the server, you can perform manual or automatic testing.         Security         Security |                                |            |  |  |
| Select a test type<br>A simple quer<br>A recursive quer | e:<br>y against this DNS se<br>uery to other DNS se                                                                                                    | erverj                         |            |  |  |
| To perform the te                                       | st immediately, click<br>natic testing at the fo                                                                                                    | Test Now.<br>llowing interval: | Test Now   |  |  |
| T <u>e</u> st interval:                                 | 1 minute                                                                                                    | es v                           |            |  |  |
| Te <u>s</u> t results:                                  |                                                                                                    |                                |            |  |  |
| Date                                                    | Time S                                                                                                    | imple Query Recurs             | sive Q     |  |  |
| 3/5/2014                                                | 1:37:39 PM P                                                                                                    | ass Pass                       |            |  |  |
|                                                         |                                                                                                    |                                |            |  |  |
|                                                         | OK Can                                                                                                    | cel <u>A</u> pply              | Help       |  |  |

Nyissunk egy parancsablakot, és indítsuk el az nslookup-ot.

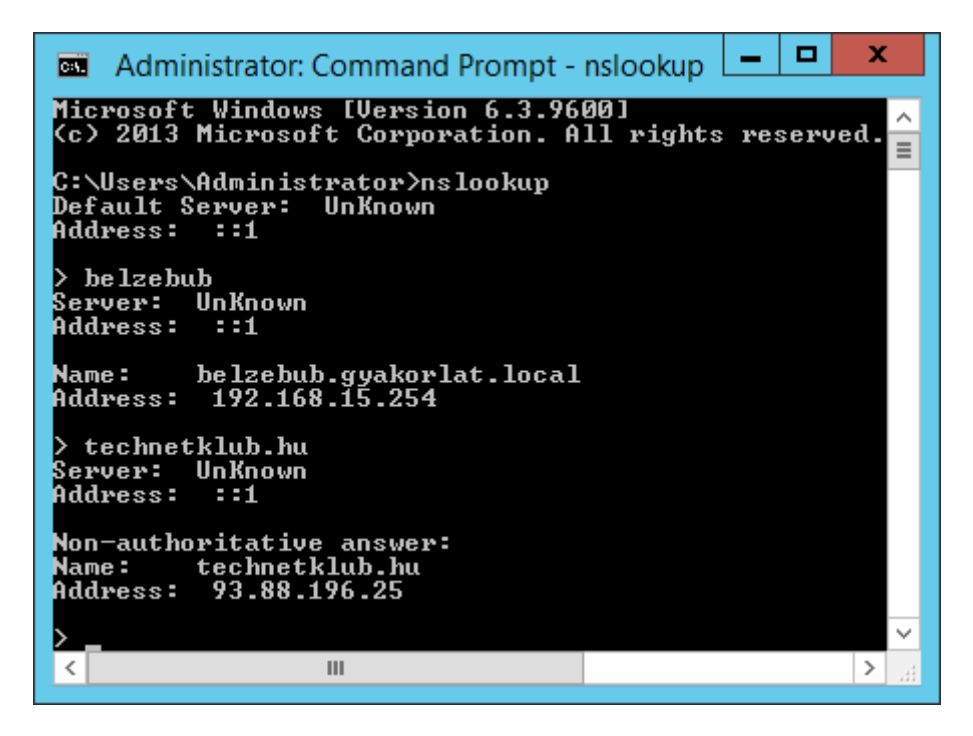

A névfeloldás működik, de a Server: Unknown felirat jelenik meg.

Nézzük meg mindkét hálózati interfésznél a TCP/IPv6 beállításokat, és azt látjuk, hogy mindkettőnél a ::1 statikus beállítás jelent meg. Töröljük ezeket ki, azaz válasszuk az automatikus beállítást.

| Internet Protocol Version 6 (TCP/IPv6) Properties                                                                                                    | x   |
|----------------------------------------------------------------------------------------------------|-----|
| General                                                                                                    |     |
| You can get IPv6 settings assigned automatically if your network supports this capability.<br>Otherwise, you need to ask your network administrator for the appropriate IPv6 settings. |     |
| ● <u>O</u> btain an IPv6 address automatically                                                                                                    |     |
| O Use the following IPv6 address:                                                                                                    | -   |
| IPv6 address:                                                                                                    |     |
| Sybnet prefix length:                                                                                                    |     |
| Default gateway:                                                                                                    |     |
| Obtain DNS server address automatically                                                                                                    |     |
| O Use the following DNS server addresses:                                                                                                    | -   |
| Preferred DNS server:                                                                                                    |     |
| Alternate DNS server:                                                                                                    |     |
| Validate settings upon exit Advanced                                                                                                    |     |
| OK Can                                                                                                    | :el |

Nyissunk egy új parancsablakot, majd ismételjük meg a fenti lekérdezéseket.

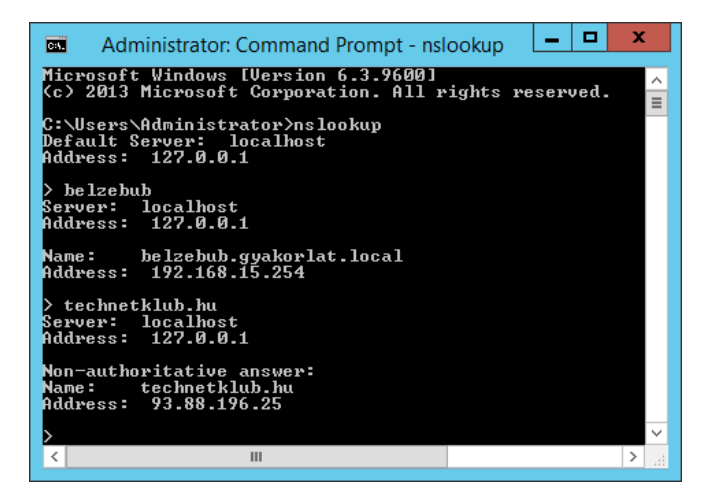

Nézzük meg a gyakorlat.local zónát.

| 👗 DNS Manager                                                                                                    |             |                                                                                  |                                                                                                    |                                                                    |
|----------------------------------------------------------------------------------------------------|-------------|----------------------------------------------------------------------------------|----------------------------------------------------------------------------------------------------|--------------------------------------------------------------------|
| Elle Action View Help<br>Action View Help<br>DNS<br>BELZEBUB<br>BELZEBUB | DNS N  Name | Start of Authority (SOA)<br>Name Server (NS)<br>Host (A)<br>Host (A)<br>Host (A) | [26], beizebub.gyakorlat.lo<br>beizebub.gyakorlat.local.<br>192.168.15.254<br>192.168.80.134<br>192.168.80.134 | Timestam<br>static<br>static<br>3/5/2014 1<br>3/5/2014 1<br>static |
| < III >                                                                                                    | <           | ш                                                                                |                                                                                                    | >                                                                  |
|                                                                                                    |             |                                                                                  |                                                                                                    |                                                                    |

Bár a kiszolgáló ismeri a 192.168.15.254-es címet, de a belzebub névhez elsődlegesen a 192.168.80.134 címet tárolta statikusan. Ez az a cím, amit a VMware DHCP kiszolgálója osztott ki a NAT-os elsődleges hálózati interfészünknek. Mivel azon az interfészen nem kívánunk szolgáltatást nyújtani, ezért távolítsuk el a rá vonatkozó bejegyzéseket, és a 192.168.15.254-es címet állítsuk be statikusan a belzebub névhez.

| Elle     Action     Yiew     Help       Image: Second Second S                                                  | 👗 DNS Manager 📃 🗖 🗙                                                                                                    |                                                                                                    |                                                                              |                                                                                                    |                                                      |  |
|----------------------------------------------------------------------------------------------------|----------------------------------------------------------------------------------------------------|----------------------------------------------------------------------------------------------------|------------------------------------------------------------------------------|----------------------------------------------------------------------------------------------------|------------------------------------------------------|--|
| Image: Solution of the second second seco | File Action View Help                                                                                                    |                                                                                                    |                                                                              |                                                                                                    |                                                      |  |
|                                                                                                    | <ul> <li>DNS</li> <li>BELZEBUB</li> <li>BELZEBUB</li> <li>Sumsdcs.syakorlat.loc</li> <li>Syakorlat.local</li> <li>Reverse Lookup Zones</li> <li>Trust Points</li> <li>Conditional Forwarders</li> <li>Global Logs</li> </ul> | Name Name Sites Sites Support Source Source | Type<br>Start of Authority (SOA)<br>Name Server (NS)<br>Host (A)<br>Host (A) | Data<br>[31], belzebub.gyakorlat.lo<br>belzebub.gyakorlat.loc.l<br>192.168.15.254<br>192.168.15.254 | Timestam<br>static<br>static<br>3/5/2014 2<br>static |  |
|                                                                                                    | < III >                                                                                                    | <                                                                                                    | ш                                                                            |                                                                                                    | >                                                    |  |

DNS Manager â <u>File Action View Help</u> 🗢 🔿 🙍 📰 🖾 🕰 🖬 🗐 🖬 🛔 DNS Name Туре a 📑 BELZEBUB \_msdcs Forward Lookup Zones 📋 \_sites msdcs.gyakorlat.loc 🚞 \_tcp gyakorlat.local 🚞 \_udp Reverse Lookup Zones 📔 DomainDnsZones Trust Points ForestDnsZones Conditional Forwarders 🗐 (same as parent folder) Start of Authority (SOA) Global Logs (same as parent folder) Name Server (NS) (same as parent folder) Host (A) 📃 belzebub Host (A) Update Server Data File Reload New Host (A or AAAA).. New Alias (CNAME)... х Browse x New Resource Record Alias (CNAME) ¥ 🖄 Look in: 🚊 DNS Alias name (uses parent domain if left blank): Records: www Data Name Type Timestamp Fully qualified domain name (FQDN): BELZEBUE www.gyakorlat.local. Eully qualified domain name (FQDN) for target host: Browse.. Allow any authenticated user to update all DNS records with the same name. This setting applies only to DNS records for a new name. BELZEBUB Selection: Record types: Hosts and Aliases (A and CNAME Records) Ś OK Cancel OK Cancel х New Resource Record Alias (CNAME) Alias name (uses parent domain if left blank): www Fully qualified domain name (FQDN): х Browse www.gyakorlat.local. - 🖄 Look in: 🗊 gyakorlat.local Eully qualified domain name (FQDN) for target host: Records: belzebub.gyakorlat.local Browse... Name Type Data Timestamp ^ \_\_\_\_\_\_sites Allow any authenticated user to update all DNS records with the same name. This setting applies only to DNS records for a new name. DomainDns... ≡ ForestDnsZ... Host (A) 192.168.15... 3/5/2014... same as p... Host (A) 192.168.15... static Selection: belzebub.gyakorlat.local Hosts and Aliases (A and CNAME Records) ¥ Record types: OK Cancel Cancel OK Beállítások kipróbálása a szerveren parancssorban.

Feladat: regisztráljunk be egy álnevet (www.gyakorlat.local) a szerverünkhöz a DNS adatbázisba.

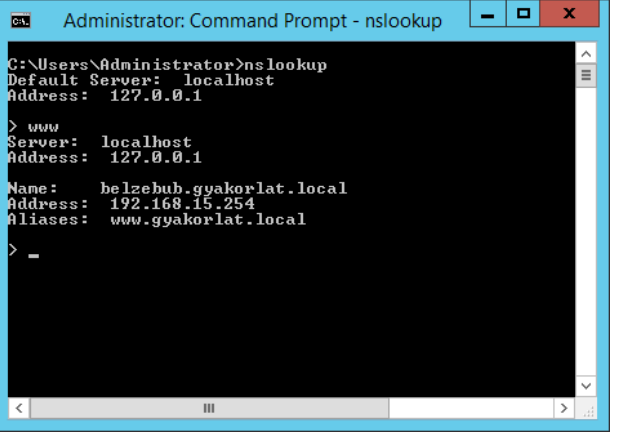

Beállítások kipróbálása a Windows 8.1 gépen parancssorban.

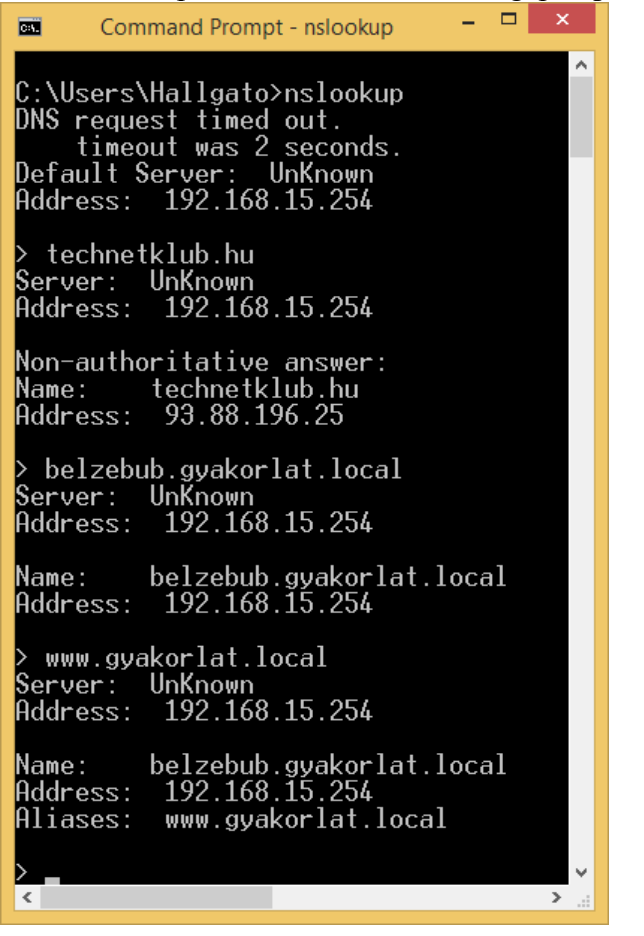

#### 2.5.1. Névkeresési zóna konfigurálása

Az alap DNS konfiguráció csak címkeresési zónát hozott létre. Az IP címből történő DNSnév kikereséshez névkeresési zónára is szükségünk lesz.

| 🛓 DNS Manager 🔄 🗖 🗙                                                                                                    | New Zone Wizard                                                                             |  |
|----------------------------------------------------------------------------------------------------|---------------------------------------------------------------------------------------------|--|
| File Action View Help                                                                                                    |                                                                                             |  |
|                                                                                                    | Welcome to the New Zone                                                                     |  |
| Configure a DNS Server     Type     Status     DNS Server     Type     Status     DNS Server     Type     Status     DNS Server     Type     Status     DNS Server     Type     Status     DNS Server     Type     Status     DNS Server     Status | Wizaiu                                                                                      |  |
| Create Default Application Directory Partitions                                                                                                    | This wizard helps you create a new zone for your DNS                                        |  |
| New Zone                                                                                                    | A zone translates DNS names to related data, such as IP                                     |  |
| Set Aging/Scavenging for All Zones<br>Scavenge Stale Resource Records                                                                                                    | addresses or network services.                                                              |  |
| Update Server Data Files                                                                                                    | To continue, dick Next                                                                      |  |
| Clear Cache                                                                                                    | ro contaile, cick next.                                                                     |  |
| All Tasks                                                                                                    |                                                                                             |  |
| Delete                                                                                                    |                                                                                             |  |
| Refresh                                                                                                    |                                                                                             |  |
| Properties                                                                                                    |                                                                                             |  |
| Trep                                                                                                    |                                                                                             |  |
|                                                                                                    |                                                                                             |  |
|                                                                                                    | Correl                                                                                      |  |
| Create a new zone.                                                                                                    |                                                                                             |  |
|                                                                                                    |                                                                                             |  |
|                                                                                                    |                                                                                             |  |
| New Zone Wizard                                                                                                    | New Zone Wizard                                                                             |  |
| Zone Type                                                                                                    | Active Directory Zone Replication Scope                                                     |  |
| The DNS server supports various types of zones and storage.                                                                                                    | You can select how you want DNS data replicated throughout your network.                    |  |
|                                                                                                    |                                                                                             |  |
| Select the type of zone you want to create:                                                                                                    | Select how you want zone data replicated:                                                   |  |
| Primary zone:                                                                                                    | O To all DNS servers running on domain controllers in this forest: gyakorlat.hu             |  |
| Creates a copy of a zone that can be updated directly on this server.                                                                                                    |                                                                                             |  |
|                                                                                                    | To all DNS servers running on domain controllers in this domain: gyakorlat.hu               |  |
| O Secondary zone<br>Creates a copy of a zone that exists on another server. This option helps balance                                                                                                    | ○ To all demain controllers in this demain (for Windows 2000 compatibility), quakeriat by   |  |
| the processing load of primary servers and provides fault tolerance.                                                                                                    |                                                                                             |  |
| ○ Stub zone                                                                                                    | O To all domain controllers specified in the scope of this directory partition:             |  |
| Creates a copy of a zone containing only Name Server (NS), Start of Authority<br>(SOA), and possibly glue Host (A) records. A server containing a stub zone is not                                                                                  |                                                                                             |  |
| authoritative for that zone.                                                                                                    | ✓                                                                                           |  |
| Store the zone in Active Directory (available only if DNS server is a writeable domain                                                                                                    |                                                                                             |  |
| controller)                                                                                                    |                                                                                             |  |
|                                                                                                    |                                                                                             |  |
|                                                                                                    |                                                                                             |  |
| < Back Next > Cancel                                                                                                    | < <u>Back</u> <u>Next</u> Cancel                                                            |  |
|                                                                                                    |                                                                                             |  |
| New Zone Wizard X                                                                                                    | New Zone Wizard X                                                                           |  |
|                                                                                                    |                                                                                             |  |
| You can use a zone for forward or reverse lookups.                                                                                                    | A reverse Lookup zone Name<br>A reverse lookup zone translates IP addresses into DNS names. |  |
|                                                                                                    |                                                                                             |  |
| Colort the type of leakup zone you want to constru                                                                                                    | Change whether you want to grante a review lastice and for third address of the f           |  |
| Select the type of lookup zone you want to create:                                                                                                    | addresses.                                                                                  |  |
| Eorward lookup zone                                                                                                    |                                                                                             |  |
| A forward lookup zone translates DNS names into IP addresses and provides<br>information about available network services.                                                                                                    | IPv <u>4</u> Reverse Lookup Zonej                                                           |  |
|                                                                                                    | IPv6 Reverse Lookup Zone                                                                    |  |
| Reverse lookup zone                                                                                                    |                                                                                             |  |
| A reverse lookup zone translates IP addresses into DNS names.                                                                                                    |                                                                                             |  |
|                                                                                                    |                                                                                             |  |
|                                                                                                    |                                                                                             |  |
|                                                                                                    |                                                                                             |  |
|                                                                                                    |                                                                                             |  |
|                                                                                                    |                                                                                             |  |
|                                                                                                    |                                                                                             |  |
| < <u>B</u> ack <u>N</u> ext > Cancel                                                                                                    | < <u>B</u> ack <u>N</u> ext > Cancel                                                        |  |
|                                                                                                    |                                                                                             |  |

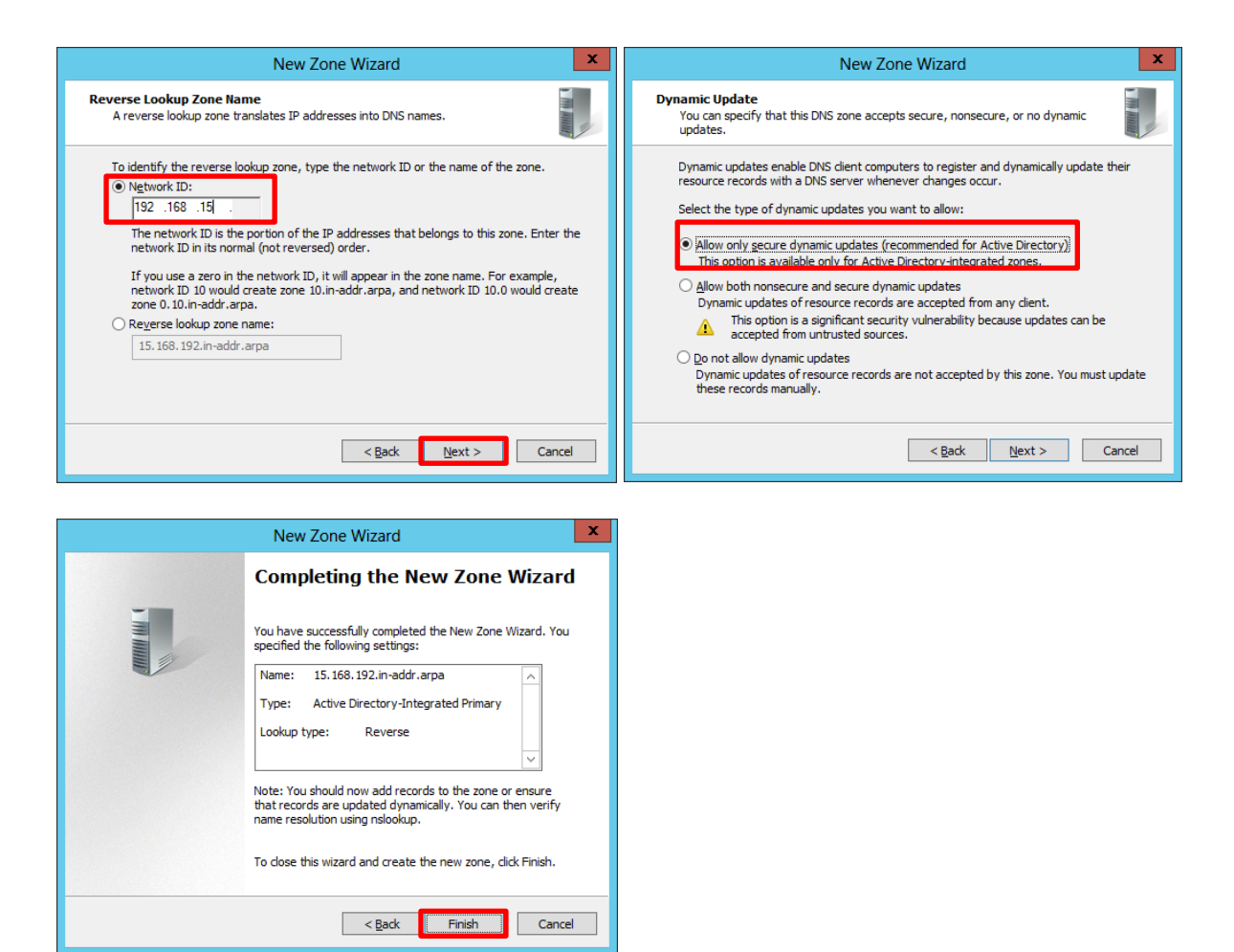

Vegyük fel a szervert és a munkaállomást.

|                                                                                                    |       |                                                                                           |                                                                  |                              | New Resource Record                                                                                                    |
|----------------------------------------------------------------------------------------------------|-------|-------------------------------------------------------------------------------------------|------------------------------------------------------------------|------------------------------|----------------------------------------------------------------------------------------------------|
|                                                                                                    |       |                                                                                           |                                                                  |                              | Pointer (PTR)<br>Host IP_Address:<br>192.168.15.254<br>Eully qualified domain name (FQDN):<br>254.15.168.192.in-addr.arpa<br>Host name:<br>Browse |
| Sile Action View Help                                                                                                    | DNS N | lanager                                                                                   | [=]                                                              | X                            | Allow any authenticated user to update all DNS records with the same<br>name. This setting applies only to DNS records for a new name.            |
| DNS BELZEBUB BELZEBUB BELZEBU | Name  | Type<br>Start of Authority (SOA)<br>Name Server (NS)<br>Update Server Data File<br>Reload | Data<br>[1], belzebub.gyakorlat.loc<br>belzebub.gyakorlat.local. | Timestam<br>static<br>static | OK Cancel                                                                                                    |
|                                                                                                    |       | New Pointer (PTR)                                                                         |                                                                  |                              |                                                                                                    |
| New Resource Record                                                                                                    |
|----------------------------------------------------------------------------------------------------|
| Pointer (PTR)                                                                                                    |
| Host IP_Address:                                                                                                    |
| 192.168.15.254                                                                                                    |
| Eully qualified domain name (FQDN):                                                                                                    |
| 254. 15. 168. 192.in-addr.arpa                                                                                                    |
| Host name:                                                                                                    |
| belzebub.gyakorlat.local                                                                                                    |
| Allow any authenticated user to update all DNS records with the same<br>name. This setting applies only to DNS records for a new name. |
| OK Cancel                                                                                                    |

Beállítások kipróbálása a szerveren parancssorban.

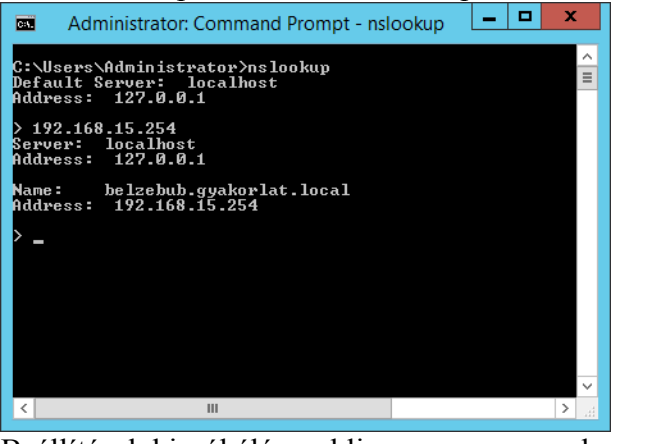

Beállítások kipróbálása a kliensen parancssorban.

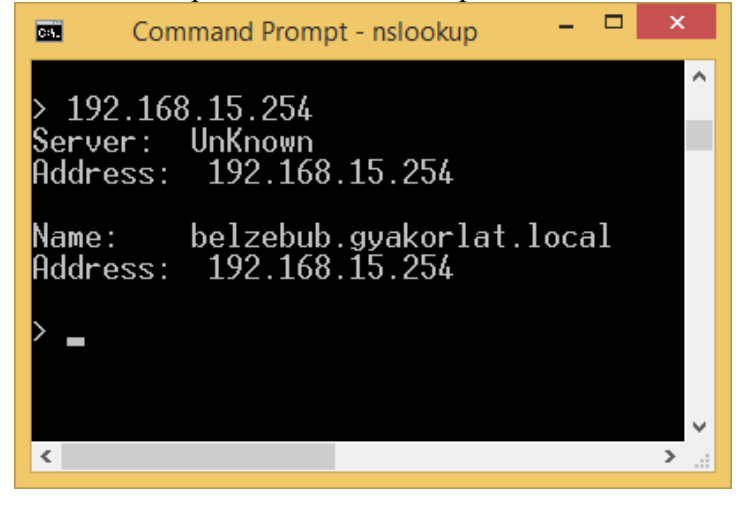

# 2.6. A Windows 8.1 kliens gép befűzése tartományba

Fűzzük be a gépet a tartományba. Control Panel – System – Change settings – Change.

| Computer Name/Domain Changes                                                                                      |                                                                                                    |
|----------------------------------------------------------------------------------------------------|----------------------------------------------------------------------------------------------------|
| You can change the name and the membership of this<br>computer. Changes might affect access to network resources. |                                                                                                    |
| <u>C</u> omputer name:                                                                                            | Windows Security ×                                                                                               |
| Thor<br>Full computer name:<br>Thor                                                                               | Computer Name/Domain Changes<br>Enter the name and password of an account with permission to join the<br>domain. |
| Member of<br>Domain:<br>gyakorlat.local<br>Workgroup:<br>WORKGROUP                                                | Administrator  Administrator  Domain: gyakorlat.local                                                            |
| OK Cancel                                                                                                    | OK Cancel                                                                                                    |

A tartományi rendszergazda fiók azonosítójával és jelszavával tudjuk befűzni a gépet a tartományba.

| Computer Name/Domain Changes           | Computer Name/Domain Changes                                                                                                    |
|----------------------------------------|----------------------------------------------------------------------------------------------------|
| Welcome to the gyakorlat.local domain. | <ul> <li>You must restart your computer to apply these changes</li> <li>Before restarting, save any open files and close all programs.</li> </ul> |
| ОК                                     | ОК                                                                                                    |

A tartományhoz csatlakozáshoz újra kell indítanunk a Windows 8.1 gépet.

## 2.7. NAT kiszolgáló konfigurálása

Célunk az, hogy a RRAS-t (Routing and Remote Access Service) használjunk IP forgalom továbbítására és NAT szolgáltatás megvalósítására.

Dashboard – Add Roles and Features

Role-based or feature-based installation

| <u> </u>                                                                                                  | Add Roles and Features Wizard                                                                                                    | _ <b>_</b> ×                                                                                                    |
|----------------------------------------------------------------------------------------------------|----------------------------------------------------------------------------------------------------|----------------------------------------------------------------------------------------------------|
| Select server roles                                                                                       | ;                                                                                                    | DESTINATION SERVER<br>Belzebub.gyskorlat.local                                                                                                    |
| Before You Begin                                                                                          | Select one or more roles to install on the selected server.                                                                                                    |                                                                                                    |
| Installation Type                                                                                         | Roles                                                                                                    | Description                                                                                                    |
| Server Selection<br>Server Roles<br>Features<br>Remote Access<br>Role Services<br>Confirmation<br>Results | Application Server         DHCP Server         DNS Server (Installed)         Fax Server         ■ File and Storage Services (2 of 12 installed)         Hyper-V         Network Policy and Access Services         Print and Document Services         ✓ Remote Access         Remote Desktop Services         Volume Activation Services         Web Server (IIS)         Windows Deployment Services         Windows Server Essentials Experience         Windows Server Update Services                                                                                                    | <ul> <li>Remote Access provides seamless connectivity through DirectAccess, VPN, and Web Application Proxy. DirectAccess provides an Always On and Always Managed experience. RAS provides traditional VPN services, including site-to-site (branch-office or cloud-based) connectivity. Web Application Proxy enables the publishing of selected HTTP- and HTTPS-based applications from your corporate network to client devices outside of the corporate network. Routing provides traditional routing capabilities, including NAT and other connectivity options. RAS and Routing can be deployed in single-tenant or multi-tenant mode.</li> </ul> |
|                                                                                                    | < <u>P</u> revious                                                                                                    | lext > Install Cancel                                                                                                    |
| <br>Ъ                                                                                                    | Add Roles and Features Wizard                                                                                                    | _ <b>D</b> X                                                                                                    |
| Select features                                                                                           |                                                                                                    | DESTINATION SERVER<br>Belzebub.gyakoriat.local                                                                                                    |
| Before You Begin                                                                                          | Select one or more features to install on the selected server.                                                                                                    |                                                                                                    |
| Installation Type                                                                                         |                                                                                                    |                                                                                                    |
| Server Selection                                                                                          | Features                                                                                                    | Description                                                                                                    |
| Server Roles<br>Features<br>Remote Access<br>Role Services<br>Confirmation<br>Results                     | INET Framework 3.5 Features         Image: State State St | Description<br>NET Framework 3.5 combines the<br>power of the .NET Framework 2.0<br>APIs with new technologies for<br>building applications that offer<br>appealing user interfaces, protect<br>your customers' personal identity<br>information, enable seamless and<br>secure communication, and provide<br>the ability to model a range of<br>business processes.                                                                                                    |
| Server Roles<br>Features<br>Remote Access<br>Role Services<br>Confirmation<br>Results                     | INET Framework 3.5 Features         Image: Seature state state  | Description<br>NET Framework 3.5 combines the<br>power of the .NET Framework 2.0<br>APIs with new technologies for<br>building applications that offer<br>appealing user interfaces, protect<br>your customers' personal identity<br>information, enable seamless and<br>secure communication, and provide<br>the ability to model a range of<br>business processes.<br>xt > Install Cancel                                                                                                    |

| 2                                                                                                    | Add Roles and Features Wizard                                                                                                    | _ <b>D</b> X                                                                                                    |
|----------------------------------------------------------------------------------------------------|----------------------------------------------------------------------------------------------------|----------------------------------------------------------------------------------------------------|
| Remote Access                                                                                                    |                                                                                                    | DESTINATION SERVER<br>Belzebub.gyakorlat.local                                                                                                    |
| Before You Begin<br>Installation Type<br>Server Selection<br>Server Roles<br>Features<br>Remote Access<br>Role Services<br>Confirmation<br>Results                                                  | Remote Access integrates DirectAccess, VPN, and Web Application Proxy in a console.<br>Deploy DirectAccess to allow managed domain-joined computers to connect network as DirectAccess clients. Connectivity is seamless and transparent, and client computers are located on the Internet. DirectAccess administrators can ensuring that mobile computers are kept up-to-date with security updates ar requirements.<br>Deploy VPN to allow client computers running operating systems not suppor configured in a workgroup, to remotely access corporate networks over a VPI Deploy Web Application Proxy to publish selected HTTP- and HTTPS-based a corporate network to client devices outside of the corporate network. It can u users are authenticated before they gain access to published applications. We provides proxy functionality for your AD FS servers.<br>Configure RRAS routing features using the Routing and Remote Access conso | single management<br>to the internal corporate<br>d is available any time<br>remotely manage clients,<br>id corporate compliance<br>ted by DirectAccess, or<br>N connection.<br>pplications from your<br>ise AD FS to ensure that<br>eb Application Proxy also<br>ole. |
|                                                                                                    | < Previous Next >                                                                                                    | Install Cancel                                                                                                    |
| <br>]<br>]                                                                                                    | Add Roles and Features Wizard                                                                                                    |                                                                                                    |
| Select role service                                                                                                    | 25                                                                                                    | DESTINATION SERVER<br>Belzebub.gyakorlat.local                                                                                                    |
| Before You Begin<br>Installation Type<br>Server Selection<br>Server Roles<br>Features<br>Remote Access<br><b>Role Services</b><br>Web Server Role (IIS)<br>Role Services<br>Confirmation<br>Results | Select the role services       Description         ✓       DirectAccess and VPN (RAS)       Routing         ✓       Routing       RUPP root         ✓       Web Application Proxy       (IGMP Proot                                                                                                    | n<br>ovides support for NAT<br>AN Routers running BGP,<br>ulticast capable routers<br>cy).                                                                                                    |
|                                                                                                    | < <u>P</u> revious <u>N</u> ext >                                                                                                    | Install Cancel                                                                                                    |

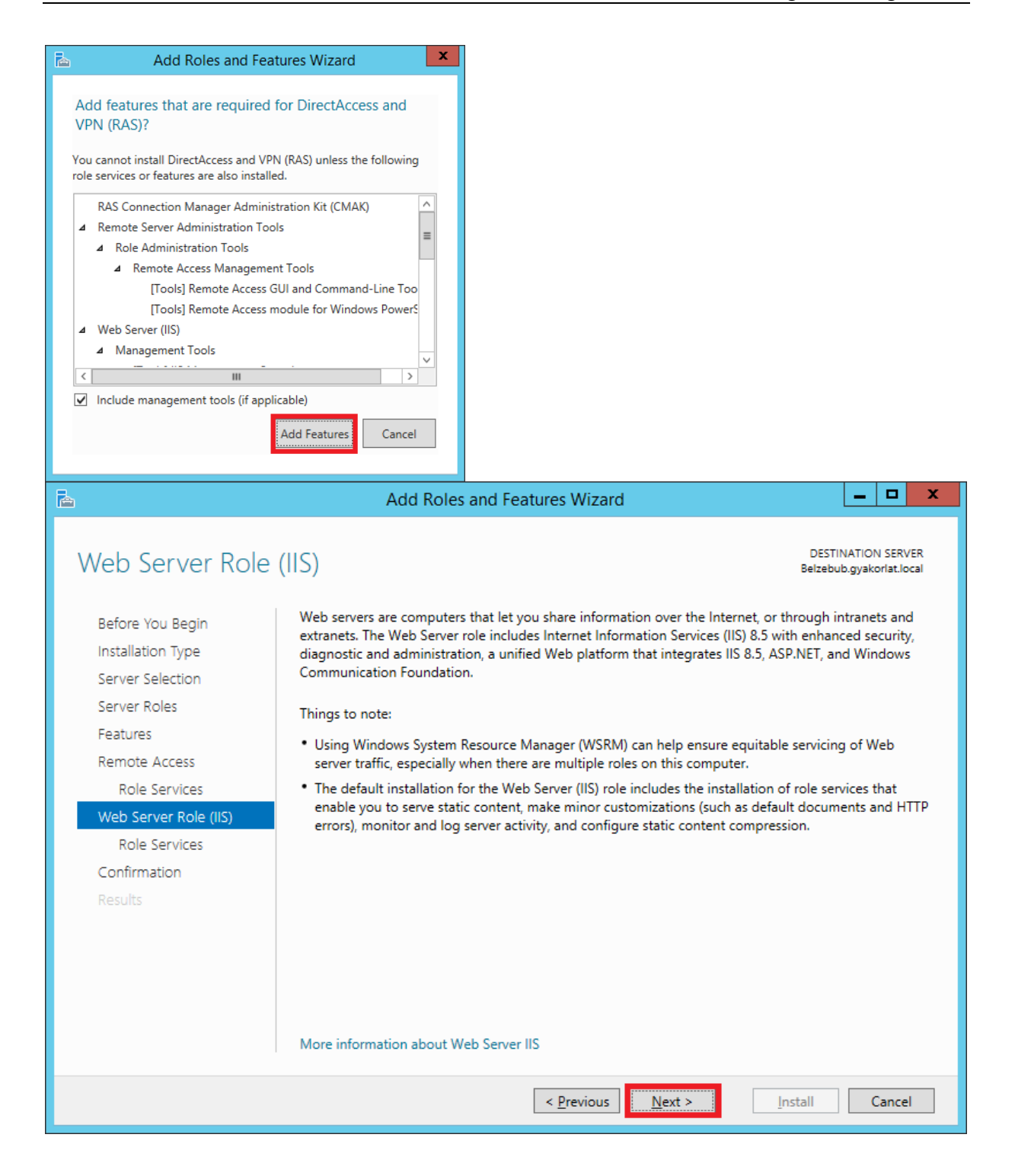

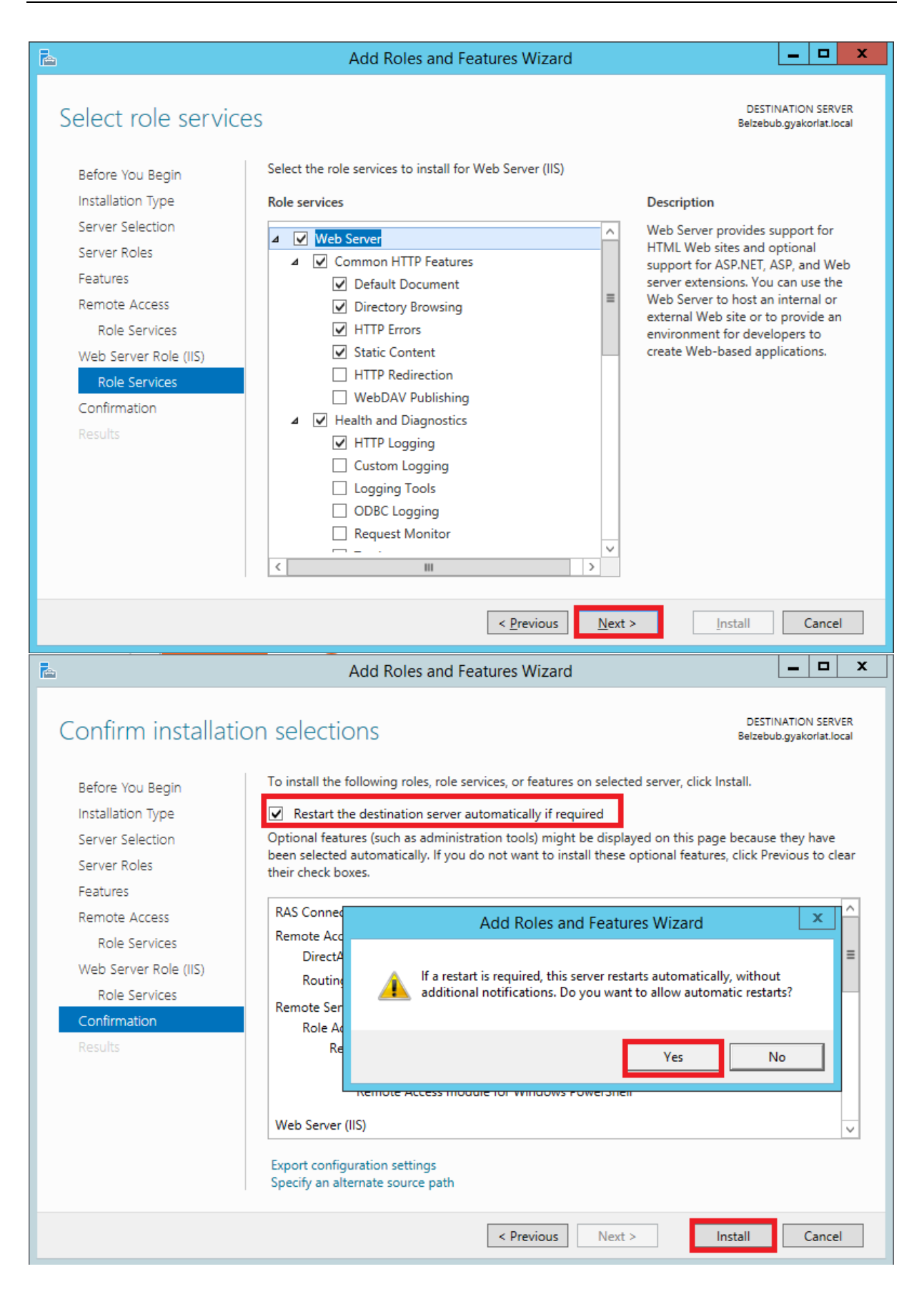

| à                                                                                                    | Add Roles and Features Wizard                                                                                                    | >                                              |
|----------------------------------------------------------------------------------------------------|----------------------------------------------------------------------------------------------------|------------------------------------------------|
| Installation progre                                                                                                    | 5                                                                                                    | DESTINATION SERVER<br>Belzebub.gyakorlat.local |
|                                                                                                    | View installation progress                                                                                                    |                                                |
| Before You Begin                                                                                                    |                                                                                                    |                                                |
| Server Selection                                                                                                    | Feature installation                                                                                                    |                                                |
| Server Roles                                                                                                    | Configuration required. Installation succeeded on Belzebub.gyakorlat.local                                                                             |                                                |
| Features                                                                                                    | Remote Access                                                                                                    | ^                                              |
| Remote Access                                                                                                    | DirectAccess and VPN (RAS)                                                                                                    |                                                |
| Role Services                                                                                                    | Configure the role                                                                                                    | =                                              |
| Web Server Role (IIS)                                                                                                    | Open the Getting Started Wizard                                                                                                    |                                                |
|                                                                                                    | Routing                                                                                                    |                                                |
|                                                                                                    | RAS Connection Manager Administration Kit (CMAK)                                                                                                    |                                                |
| Beculta                                                                                                    | Remote Server Administration Tools                                                                                                    |                                                |
| Results                                                                                                    | Remote Access Management Tools                                                                                                    |                                                |
|                                                                                                    | Remote Access GUI and Command-Line Tools                                                                                                    |                                                |
|                                                                                                    | Remote Access module for Windows PowerShell                                                                                                    | $\checkmark$                                   |
|                                                                                                    | You can close this wizard without interrupting running tasks. View task pr<br>page again by clicking Notifications in the command bar, and then Task [ | ogress or open this<br>Details.                |
|                                                                                                    | Export configuration settings                                                                                                    |                                                |
|                                                                                                    |                                                                                                    |                                                |
|                                                                                                    | < Previous Next > CI                                                                                                    | ose Cancel                                     |
|                                                                                                    |                                                                                                    | Gancer                                         |
| Manage Tools<br>Active Directory Administrative Cent<br>Active Directory Domains and Trusts<br>Active Directory Module for Window<br>Active Directory Sites and Services<br>Active Directory Users and Compute<br>ADSI Edit | /iew<br>owerS                                                                                                    |                                                |
| Component Services                                                                                                    |                                                                                                    |                                                |
| omputer Management                                                                                                    | Routing and Remote Access                                                                                                    | _ <b>D</b> X                                   |
| onnection Manager Administration                                                                                                    | File Action View Help                                                                                                    |                                                |
| efragment and Optimize Drives                                                                                                    |                                                                                                    |                                                |
| NS                                                                                                    | Routing and Remote Access     BELZEBUB (local)                                                                                                    |                                                |
| vent Viewer                                                                                                    | BELZEBUD # D                                                                                                    | Access                                         |
| roup Policy Management                                                                                                    | Configure and Enable Routing and Remote Access                                                                                                    |                                                |
| ternet Information Services (IIS) M                                                                                                    | ger All Tasks , bte Acces                                                                                                    | stion menu, click                              |
| CSI Initiator                                                                                                    | View                                                                                                    |                                                |
| ocal Security Policy                                                                                                    | Delete                                                                                                    |                                                |
| letwork Policy Server                                                                                                    | Refresh                                                                                                    |                                                |
| DBC Data Sources (32-bit)                                                                                                    | Properties                                                                                                    |                                                |
| DBC Data Sources (64-bit)                                                                                                    | Help                                                                                                    |                                                |
| erformance Monitor                                                                                                    |                                                                                                    |                                                |
| emote Access Management                                                                                                    |                                                                                                    |                                                |
| esource Monitor                                                                                                    |                                                                                                    | $\checkmark$                                   |
| louting and Remote Access                                                                                                    | Configures Routing and Remote Access for the selected server                                                                                           |                                                |

| Routing an                                                      | d Remote Access Server Se                                                                                                    | etup Wizard                                                       |
|-----------------------------------------------------------------|----------------------------------------------------------------------------------------------------|-------------------------------------------------------------------|
|                                                                 | Welcome to the Routing a<br>Server Setup Wizard                                                                                                    | and Remote Access                                                 |
|                                                                 | This wizard helps you set up your<br>connect to other networks and alle<br>remote clients.                                                                                                    | server so that you can<br>ow connections from                     |
|                                                                 | To continue, click Next.                                                                                                    |                                                                   |
|                                                                 |                                                                                                    |                                                                   |
|                                                                 |                                                                                                    |                                                                   |
|                                                                 |                                                                                                    |                                                                   |
|                                                                 |                                                                                                    |                                                                   |
|                                                                 |                                                                                                    |                                                                   |
|                                                                 |                                                                                                    |                                                                   |
|                                                                 |                                                                                                    |                                                                   |
|                                                                 | < <u>B</u> ack                                                                                                    | Next > Cancel                                                     |
| Routing a                                                       | nd Remote Access Server                                                                                                    | Setup Wizard                                                      |
| Configuration                                                   |                                                                                                    |                                                                   |
| You can enable any of<br>customize this server.                 | the following combinations of servi                                                                                                    | ces, or you can                                                   |
| <b>C D</b> · · · · · · · · · · · · · · · · · · ·                | 1 1/2010                                                                                                    |                                                                   |
| Allow remote clients                                            | al-up or VPN)<br>to connect to this server through e                                                                                                    | ither a dial-up connection or a                                   |
| <ul> <li>Network address transition</li> </ul>                  | anslation (NAT)                                                                                                    |                                                                   |
| Allow internal clients                                          | to connect to the Internet using or                                                                                                    | ne public IP address.                                             |
| C <u>V</u> irtual private netw<br>Allow remote clients          | ork (VPN) access and NAT<br>to connect to this server through the time of the time of time of time of the time of time of time o | he Internet and local clients to                                  |
| connect to the Inter                                            | net using a single public IP address<br>between two private networks                                                                                                    | 3.                                                                |
| Connect this networ                                             | k to a remote network, such as a b                                                                                                    | oranch office.                                                    |
| C <u>C</u> ustom configuration<br>Select any combination        | n<br>tion of the features available in Rou                                                                                                    | ting and Remote Access                                            |
|                                                                 |                                                                                                    |                                                                   |
|                                                                 |                                                                                                    |                                                                   |
|                                                                 | < <u>B</u> ack                                                                                                    | Next > Cancel                                                     |
| Routing a                                                       | nd Remote Access Serve                                                                                                    | r Setup Wizard                                                    |
| NAT Internet Connecti                                           | n                                                                                                    |                                                                   |
| You can select an exis<br>client computers to cor               | ting interface or create a new dem<br>inect to the Internet.                                                                                                    | and-dial interface for                                            |
|                                                                 |                                                                                                    |                                                                   |
| <ul> <li>Use this public inte<br/>Network Interfaces</li> </ul> | face to connect to the Internet:<br>:                                                                                                    |                                                                   |
| Name                                                            | Description                                                                                                    | IP Address                                                        |
| Ethemet 2                                                       | Intel(R) 82574L Gigabit.<br>Intel(R) 82574L Gigabit.                                                                                                    | 192.168.80.134 (DHCP)<br>192.168.15.254                           |
|                                                                 |                                                                                                    |                                                                   |
| C Create a new <u>d</u> ema<br>A demand-dial inter              | ind-dial interface to the Internet<br>face is activated when a client use                                                                                                    | es the Internet. Select this                                      |
| option if this server<br>over Ethemet. The                      | connects with a modem or by usin<br>Demand-Dial Interface Wizard will                                                                                                    | g the Point-to-Point Protocol<br>start at the end of this wizard. |
|                                                                 |                                                                                                    |                                                                   |
|                                                                 |                                                                                                    |                                                                   |
|                                                                 |                                                                                                    |                                                                   |
|                                                                 | < Rack                                                                                                    | Next > Cancel                                                     |
|                                                                 | < <u>D</u> dCk                                                                                                    |                                                                   |

| Routing and Remote Access Server Setup Wizard |                                                                                                    |  |  |  |
|-----------------------------------------------|----------------------------------------------------------------------------------------------------|--|--|--|
|                                               | Completing the Routing and Remote Access<br>Server Setup Wizard                                         |  |  |  |
|                                               | You have successfully completed the Routing and Remote<br>Access Server Setup wizard.                   |  |  |  |
|                                               | Summary:                                                                                                |  |  |  |
|                                               | Configured NAT for the following Internet                                                               |  |  |  |
|                                               | NAT relies on external DNS and DHCP servers. Confirm that these services are configured properly.       |  |  |  |
|                                               | To enable servers to respond to Internet requests,<br>configure port mappings and update your firewall. |  |  |  |
|                                               | To close this wizard, click Finish.                                                                     |  |  |  |
|                                               | < Back Finish Cancel                                                                                    |  |  |  |

# 2.8. Két alhálózatba kapcsolódó szerver DHCP kiszolgálóként

A gyakorlat során két alhálózatot fogunk kialakítani. A DHCP kiszolgáló eltérő címtartományból fog címeket kiosztani a két alhálózatba.

### 2.8.1. Előkészítés

Szerverünket egy harmadik hálózati interfésszel is ellátjuk, ami a LAN2 szegmensre csatlakozik.

| Play                                                                            | er 🕶 🔜 💌 📰                                      |   |      |              |                                                                              |
|---------------------------------------------------------------------------------|-------------------------------------------------|---|------|--------------|------------------------------------------------------------------------------|
|                                                                                 | File                                            | ۲ |      |              |                                                                              |
| ()<br>()<br>()<br>()<br>()<br>()<br>()<br>()<br>()<br>()<br>()<br>()<br>()<br>( | Power<br>Removable Devices<br>Send Ctrl+Alt+Del | + | T.LO | CAL] Poli    | -<br>Policy                                                                  |
| )<br>()                                                                         | Full Screen Ctrl+Alt+Enter<br>Unity             |   |      |              | 题 Enforce password histor<br>题 Maximum password ag<br>题 Minimum password aqı |
| 2                                                                               | Manage                                          | ۲ |      | Update VMw   | are Tools                                                                    |
|                                                                                 | Help                                            | ۲ |      | Message Log  | ]                                                                            |
|                                                                                 | Exit                                            |   | 51   | Virtual Mach | ine Settings Ctrl+D                                                          |

|                                                                                                    | Virtual Ma                                                                                                    | chine Settings ×                                                                                                    |
|----------------------------------------------------------------------------------------------------|----------------------------------------------------------------------------------------------------|----------------------------------------------------------------------------------------------------|
| Hardware Options                                                                                                    |                                                                                                    |                                                                                                    |
| Device                                                                                                    | Summary                                                                                                    | Memory                                                                                                    |
| Memory<br>Processors<br>Hard Disk (SCSI)<br>CD/DVD (IDE)<br>Floppy<br>Network Adapter<br>VSB Controller<br>Sound Card<br>Printer<br>Display | 2 GB<br>2<br>100 GB<br>Auto detect<br>Auto detect<br>NAT<br>LAN Segment<br>Present<br>Auto detect<br>Present<br>Auto detect | Specify the amount of memory allocated to this virtual machine. The memory size must be a multiple of 4 MB.         Memory for this virtual machine:       2048 → MB         64 GB -       32 GB -         16 GB -       8 GB -         8 GB -       Maximum recommended memory         4 GB -       Maximum recommended memory         4 GB -       Maximum recommended memory         2 GB -       Image: Maximum recommended memory         1 GB -       Image: MB         512 MB -       Secommended memory         256 MB -       2048 MB         128 MB -       Image: Guest OS recommended minimum         32 MB -       1024 MB         16 MB -       SMB -         4 MB -       Changes to the amount of memory will not take effect until the virtual machine is powered off. |
|                                                                                                    | <u>A</u> dd <u>R</u> emove                                                                                                  | OK Cancel Help                                                                                                    |
|                                                                                                    | Add Hardware Wizard                                                                                                    | ×                                                                                                    |
| Hardware Type<br>What type of                                                                                                    | hardware do you want to install?                                                                                            |                                                                                                    |
| Hardware types:                                                                                                    | er<br>evice                                                                                                    | ork adapter.                                                                                                    |
|                                                                                                    | < <u>B</u> ack                                                                                                    | Next > Cancel                                                                                                    |

|                                                                                                    | Add Hardware Wizard                                                                                                    | ×                                                                                                    |
|----------------------------------------------------------------------------------------------------|----------------------------------------------------------------------------------------------------|----------------------------------------------------------------------------------------------------|
| Network Adapter<br>What type of r                                                                                                    | r <b>Type</b><br>network adapter do you want to ado                                                                                                    | ?                                                                                                    |
| Network connection<br>Bridged: Connecte<br>Replicate phys<br>NAT: Used to shar<br>Host-only: A privat                                                                                                    | d directly to the physical network<br>ical network connection state<br>e the host's IP address<br>te network shared with the host                                        |                                                                                                    |
| Connect at power                                                                                                    | on<br>< <u>B</u> ack                                                                                                    | -inish Cancel                                                                                                    |
|                                                                                                    | Virtual Mac                                                                                                    | hine Settings ×                                                                                                    |
| Hardware Options          Device         Image: Memory         Processors         Hard Disk (SCSI)         O CD/DVD (IDE)         Floppy         Network Adapter         Network Adapter         Network Adapter         Network Adapter         Display | Summary<br>2 GB<br>2<br>100 GB<br>Auto detect<br>Auto detect<br>NAT<br>I AN Segment<br>NAT<br>Present<br>Auto detect<br>Present<br>Auto detect<br>Present<br>Auto detect | Device status Connected Connected Connect at power on Network connection Bridged: Connected directly to the physical network Bridged: Connected directly to the physical network Bridged: Connected directly to the physical network Bridged: Connected directly to the physical network Bridged: Connected directly to the physical network Bridged: Connected directly to the physical network Bridged: Connected directly to the physical network Configure Adapters Bridged: Configure Adapters Bridged: Configure Ada |
|                                                                                                    | Add <u>R</u> emove                                                                                                    |                                                                                                    |
|                                                                                                    |                                                                                                    | OK Cancel Help                                                                                                    |

|               | Global LA | N Segments     |         | × |
|---------------|-----------|----------------|---------|---|
| Global LAN Se | egments:  |                |         | _ |
| LAN2          |           |                |         |   |
|               |           |                |         |   |
|               |           |                |         |   |
|               |           |                |         |   |
|               | Add       | Bename         | Domouro |   |
|               | Add       | <u>R</u> ename | Cancel  |   |
|               |           | UK             | Current |   |
| VMnet0        |           |                | ~       |   |
| LAN segm      | ent:      |                |         |   |
| LAN1          |           |                |         |   |
| LAN2          |           |                | b       |   |
|               |           |                |         |   |
|               |           |                |         |   |
|               |           |                |         |   |
|               |           |                |         |   |
|               |           |                |         |   |
|               |           |                |         |   |

A könnyű azonosíthatóság érdekében a Network Connections-ben nevezzük át WAN, LAN1 és LAN2-re a három hálózati interfészünket.

| Ð        | Network Connections                                                                                                    |
|----------|----------------------------------------------------------------------------------------------------|
| € ⊜      | A 💽 « Network and Internet > Network Connections >                                                                                                    |
| Organize | Disable this network device Diagnose this connection Rename this connection      »                                                                                                    |
| <b>V</b> | WAN<br>gyakorlat.local<br>Intel(R) 82574L Gigabit Network C<br>Ethernet 2<br>gyakorlat.local<br>Intel(R) 82574L Gigabit Network C<br>Ethernet 3<br>gyakorlat.local<br>Intel(R) 82574L Gigabit Network C |

A 192.168.15.0 hálózatot osszuk két alhálózatra. A hálózati maszk így már 25 bites lesz! Annak érdekében, hogy a lehető legkevesebb módosítás legyen szükséges, a LAN1 szegmens fogja megkapni a felső címtartományt és a LAN2 az alsót. Így a LAN1 (bal oldal) és LAN2 (jobb oldal) interfészek konfigurációja az alábbi lesz.

| Internet Protocol Version 4 (TCP/IPv4) Properties                                                                                                    | Internet Protocol Version 4 (TCP/IPv4) Properties                                                                                                    |  |  |
|----------------------------------------------------------------------------------------------------|----------------------------------------------------------------------------------------------------|--|--|
| General                                                                                                    | General                                                                                                    |  |  |
| You can get IP settings assigned automatically if your network supports<br>this capability. Otherwise, you need to ask your network administrator<br>for the appropriate IP settings. | You can get IP settings assigned automatically if your network supports<br>this capability. Otherwise, you need to ask your network administrator<br>for the appropriate IP settings. |  |  |
| O Obtain an IP address automatically                                                                                                    | Obtain an IP address automatically                                                                                                    |  |  |
| • Use the following IP address:                                                                                                    | Use the following IP address:                                                                                                    |  |  |
| IP address: 192 . 168 . 15 . 254                                                                                                    | IP address: 192 . 168 . 15 . 126                                                                                                    |  |  |
| Subnet mask: 255 . 255 . 255 . 128                                                                                                    | Subnet mask: 255 . 255 . 255 . 128                                                                                                    |  |  |
| Default gateway:                                                                                                    | Default gateway:                                                                                                    |  |  |
| $\bigcirc$ Obtain DNS server address automatically                                                                                                    | Obtain DNS server address automatically                                                                                                    |  |  |
| • Use the following DNS server addresses:                                                                                                    | • Use the following DNS server addresses:                                                                                                    |  |  |
| Preferred DNS server: 127 . 0 . 0 . 1                                                                                                    | Preferred DNS server: 127 . 0 . 0 . 1                                                                                                    |  |  |
| Alternate DNS server:                                                                                                    | Alternate DNS server:                                                                                                    |  |  |
| Validate settings upon exit Ad <u>v</u> anced                                                                                                    | Validate settings upon exit                                                                                                    |  |  |
| OK Cancel                                                                                                    | OK Cancel                                                                                                    |  |  |

A DNS kiszolgálón állítsuk be, hogy mindkét alhálózat számára nyújtson névfeloldási szolgáltatást.

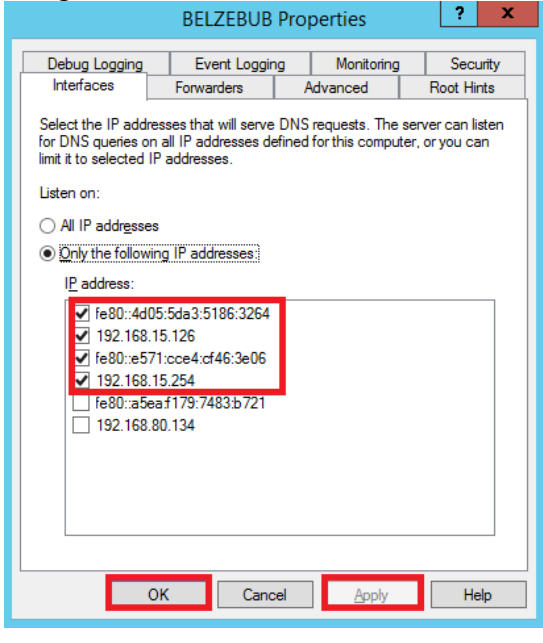

#### 2.8.2. DHCP kiszolgáló konfigurálása

Konfiguráljunk egy DHCP kiszolgálót, ami a LAN1 szegmensbe a 192.168.1.129..254 tartományból, míg a LAN2 szegmensbe a 192.168.15.1..126 címtartományból oszt címeket. A 250..254 és a 122..126 címtartományokat zárjuk ki a dinamikus címkiosztásból. A kiadott átjárócím és a DNS kiszolgáló cím mindig egyezzen meg azzal a címmel, amivel a szerverünk az adott szegmensbe csatlakozik.

A Server Managerben Dashboard, majd Add Roles and Features, Next, Role-based or feature based installation, Next, Next, DHCP Server

| es |                                                                                                    | DESTINATION SERVER<br>Belzebub.gyakorlat.local                                                                  |   |  |  |
|----|----------------------------------------------------------------------------------------------------|----------------------------------------------------------------------------------------------------|---|--|--|
|    |                                                                                                    | 🗕 🔁 Add Roles and Features Wizard                                                                               | : |  |  |
|    | Select one or more roles to install on the selected server.                                                                                                    |                                                                                                    | ٦ |  |  |
|    | Roles                                                                                                    | Add features that are required for DHCP Server?                                                                 |   |  |  |
|    | <ul> <li>Active Directory Certificate Services</li> <li>Active Directory Domain Services (Installed)</li> <li>Active Directory Federation Services</li> <li>Active Directory Lightweight Directory Services</li> <li>Active Directory Rights Management Services</li> <li>Application Server</li> <li>DHCP Server</li> <li>DNS Server (Installed)</li> <li>Fax Server</li> </ul> | The following tools are required to manage this feature, but do not<br>have to be installed on the same server. |   |  |  |
|    | File and Storage Services (2 of 12 installed)      Hyper-V      Network Policy and Access Services      Print and Document Services                                                                                                    | ✓ Include management tools (if applicable)                                                                      |   |  |  |
|    | Remote Access (2 of 3 installed)     Remote Desktop Services                                                                                                    | Add Features Cancel                                                                                             |   |  |  |

Next, Next, Next, Install, Close A telepítést követően

|                                                                                                    | n a chuir a chuir a ch |                                                    | DHCP Post-Install configuration wizard                                                                                                    |                                                                                              |
|----------------------------------------------------------------------------------------------------|----------------------------------------------------------------------------------------------------|----------------------------------------------------|----------------------------------------------------------------------------------------------------|----------------------------------------------------------------------------------------------|
|                                                                                                    |                                                                                                    | Description                                        |                                                                                                    |                                                                                              |
|                                                                                                    |                                                                                                    | Description<br>Authorization                       | The following steps will be performed to complete the configuratic<br>target computer:                                                                                                    | on of the DHCP Server on the                                                                 |
| Server Manager<br>• (3)                                                                                                    | <b> </b>                                                                                                    |                                                    | Create the following security groups for delegation of DHCP Serve<br>- DHCP Administrators<br>- DHCP Users<br>Authorize DHCP server on target computer (if domain joined).                                                                                                    | r Administration.                                                                            |
| Post-deployment Configuration     Configuration required for DHCP Server at B     Complete DHCP configuration                                                                                                    | ELZEBUB                                                                                                    |                                                    |                                                                                                    |                                                                                              |
| Online - Performanc                                                                                                    |                                                                                                    |                                                    | < <u>P</u> revious <u>N</u> ext >                                                                                                    | Commit Cancel                                                                                |
| L DHCP Post-Install configuration wizard                                                                                                    | _ 🗆 🗙                                                                                                    | 2                                                  | DHCP Post-Install configuration wizard                                                                                                    | _ 🗆 X                                                                                        |
| Authorization         Authorization         Summary         Use the following user's credentials         User Name:         O Use alternate credentials         User Name:         Statemate         Skip AD authorization |                                                                                                    | Summary<br>Description<br>Authorization<br>Summary | The status of the post install configuration steps are indicated bel<br>Creating security groups Done<br>Plass retart the DHCP server service on the target computer f<br>effective.<br>Authorizing DHCP server Failed<br>The authorization of DHCP server failed with Error Code. 20079.<br>already present in the directory service.<br>If the DHCP server is not authorized by AD DS, it cannot respon | ow:<br>for the security groups to be<br>. The specified servers are<br>wit to DHCP requests. |
| < Previous Next > Commit                                                                                                    | Cancel                                                                                                    |                                                    | < <u>P</u> revious <u>N</u> ext >                                                                                                    | Close                                                                                        |

| • 🕝   📕 Manage Tools V                 | /iew H             |  |  |  |  |
|----------------------------------------|--------------------|--|--|--|--|
| Active Directory Administrative Center |                    |  |  |  |  |
| Active Directory Domains and Trusts    |                    |  |  |  |  |
| Active Directory Module for Windows Po | owerShell          |  |  |  |  |
| Active Directory Sites and Services    |                    |  |  |  |  |
| Active Directory Users and Computers   |                    |  |  |  |  |
| ADSI Edit                              |                    |  |  |  |  |
| Component Services                     |                    |  |  |  |  |
| Computer Management                    |                    |  |  |  |  |
| Connection Manager Administration Kit  |                    |  |  |  |  |
| Defragment and Optimize Drives         |                    |  |  |  |  |
| DHCP                                   |                    |  |  |  |  |
|                                        |                    |  |  |  |  |
| Player 🔻 🔛 🖛 🚍                         |                    |  |  |  |  |
| 쁖.                                     |                    |  |  |  |  |
| File Action View Help                  |                    |  |  |  |  |
|                                        |                    |  |  |  |  |
| 🔮 DHCP                                 | Con                |  |  |  |  |
|                                        | <b>E</b>           |  |  |  |  |
| Display Statistics                     |                    |  |  |  |  |
| New Scope      New Multicast Scope     |                    |  |  |  |  |
|                                        | Configure Failover |  |  |  |  |
| Replicate Failover Scopes              |                    |  |  |  |  |
| Define User Classes                    |                    |  |  |  |  |
| Define Vendor Classes                  |                    |  |  |  |  |
| Reconcile All Scopes                   |                    |  |  |  |  |
| Set Predefined Options                 |                    |  |  |  |  |
| Predefined Options and Va              | alues ? X          |  |  |  |  |
| Option class: DHCP Standard Options    | -                  |  |  |  |  |
| Option name: 015 DNS Domain Name       | -                  |  |  |  |  |
| Add Edit                               | Delete             |  |  |  |  |
| Description: DNS Domain name for clien | t resolutions      |  |  |  |  |
| - Value                                |                    |  |  |  |  |
| String                                 |                    |  |  |  |  |
| gyakorlat.local                        |                    |  |  |  |  |
|                                        |                    |  |  |  |  |
|                                        |                    |  |  |  |  |
|                                        |                    |  |  |  |  |
|                                        |                    |  |  |  |  |
| ОК                                     | Cancel             |  |  |  |  |
|                                        |                    |  |  |  |  |

Hozzuk létre a LAN1 szegmenshez tartozó hatókört.

| <b>9</b>                                                                                                    |                                                                                                    |
|----------------------------------------------------------------------------------------------------|----------------------------------------------------------------------------------------------------|
| File Action View Help                                                                                                    |                                                                                                    |
| 🗢 🔿 🙍 🗊 🖾 🕼                                                                                                    |                                                                                                    |
| 🦞 DHCP                                                                                                    |                                                                                                    |
| belzebub.gyakorlat.local                                                                                                    |                                                                                                    |
| ⊿ IP<br>Display Statistics                                                                                                    |                                                                                                    |
| New Second                                                                                                    |                                                                                                    |
| New Scope                                                                                                    |                                                                                                    |
| New Scope Wizard                                                                                                    | New Scope Wizard                                                                                                    |
| Welcome to the New Scope<br>Wizard                                                                                                    | You have to provide an identifying scope name. You also have the option of providing a description.                                                                                                    |
| This wizard helps you set up a scope for distributing IP addresses to computers on your network.                                                                                 | Type a name and description for this scope. This information helps you quickly identify                                                                                                    |
| To continue, click Next.                                                                                                    | how the scope is to be used on your network. Name: LAN1                                                                                                    |
|                                                                                                    | Description:                                                                                                    |
|                                                                                                    |                                                                                                    |
|                                                                                                    |                                                                                                    |
|                                                                                                    |                                                                                                    |
|                                                                                                    |                                                                                                    |
|                                                                                                    |                                                                                                    |
| < Back Next > Cancel                                                                                                    | < <u>B</u> ack <u>Next</u> Cancel                                                                                                    |
| New Scope Wizard                                                                                                    | New Scope Wizard                                                                                                    |
| IP Address Range<br>You define the scope address range by identifying a set of consecutive IP addresses.                                                                         | Add Exclusions and Delay<br>Exclusions are addresses or a range of addresses that are not distributed by the<br>server. A delay is the time duration by which the server will delay the transmission of a<br>DHCPOFFER message. |
| Configuration settings for DHCP Server                                                                                                    | Type the IP address range that you want to exclude. If you want to exclude a single<br>address, type an address in Start IP address only.                                                                                       |
| Enter the range of addresses that the scope distributes. Start IP address: 192.168.15.129                                                                                        | Start IP address: End IP address:                                                                                                    |
| End IP address: 192 . 168 . 15 . 254                                                                                                    | Excluded address range:                                                                                                    |
| Configuration settings that propagate to DHCP Client                                                                                                    | Remoye                                                                                                    |
| Length: 25÷                                                                                                    | Subnet delay in milli second:                                                                                                    |
| Subnet mask: 255 . 255 . 128                                                                                                    |                                                                                                    |
|                                                                                                    |                                                                                                    |
|                                                                                                    |                                                                                                    |
| < <u>B</u> ack <u>N</u> ext > Cancel                                                                                                    | <back next=""> Cancel</back>                                                                                                    |
| New Scope Wizard                                                                                                    | New Scope Wizard                                                                                                    |
| The lease duration specifies how long a client can use an IP address from this scope.                                                                                            | You have to configure the most common DHCP options before clients can use the scope.                                                                                                    |
| Lease durations should typically be equal to the average time the computer is<br>connected to the same physical naturals. For mobile naturals that consist match of              | When clients obtain an address, they are given DHCP options such as the IP addresses of muters (default national) DNS services and WINS estimate for that                                                                       |
| portable computers or dial-up clients, shorter lease durations and build unlike the useful.<br>Likewise, for a stable network that consists mainly of desktop computers at fixed | scope.<br>The settings you select here are for this scone and override settings configured in the                                                                                                    |
| souduoris, roriger rease ourarions are more appropriate.                                                                                                    | Server Options folder for this server.<br>Do you want to configure the DHCP ontions for this scope now?                                                                                                    |
| Limited to:                                                                                                    | Yes, I want to configure these options now                                                                                                    |
| Days: Hours: Minutes:                                                                                                    | C No. I will configure these options later                                                                                                    |
|                                                                                                    |                                                                                                    |
|                                                                                                    |                                                                                                    |
|                                                                                                    |                                                                                                    |
| < <u>B</u> ack <u>Next</u> Cancel                                                                                                    | < <u>B</u> ack <u>N</u> ext > Cancel                                                                                                    |

| New Scope Wizard                                                                                                    | New Scope Wizard                                                                                                    |
|----------------------------------------------------------------------------------------------------|----------------------------------------------------------------------------------------------------|
| Router (Default Gateway)<br>You can specify the routers, or default gateways, to be distributed by this scope.                   | Domain Name and DNS Servers<br>The Domain Name System (DNS) maps and translates domain names used by clients<br>on your network.             |
| To add an IP address for a router used by clients, enter the address below.                                                      | You can specify the parent domain you want the client computers on your network to use for<br>DNS name resolution.                           |
| IP address:<br>192 . 168 . 15 . 254 Add                                                                                          | Parent domain: gyakorlat.local                                                                                                    |
| <u>R</u> emove                                                                                                    | To configure scope clients to use DNS servers on your network, enter the IP addresses for those<br>servers.                                  |
| <u>Шр</u>                                                                                                    | Server name: IP address:                                                                                                    |
| Down                                                                                                    | Resolution 192 168 15 126 Permanen                                                                                                    |
|                                                                                                    |                                                                                                    |
|                                                                                                    | D <u>o</u> wn                                                                                                    |
|                                                                                                    |                                                                                                    |
| < <u>B</u> ack <u>N</u> ext > Cancel                                                                                             | < <u>B</u> ack <u>N</u> ext > Cancel                                                                                                    |
| New Scope Wizard                                                                                                    | New Scope Wizard                                                                                                    |
| Domain Name and DNS Servers<br>The Domain Name System (DNS) maps and translates domain names used by clients<br>on your network. | WINS Servers<br>Computers running Windows can use WINS servers to convert NetBIOS computer<br>names to IP addresses.                         |
| You can specify the parent domain you want the client computers on your network to use for<br>DNS name resolution.               | Entering server IP addresses here enables Windows clients to query WINS before they use<br>broadcasts to register and resolve NetBIOS names. |
| Parent domain: gyakorlat.local                                                                                                   | Server name: IP address:                                                                                                    |
| To configure scope clients to use DNS servers on your network, enter the IP addresses for those<br>servers.                      | Resolve 192.168.80.2 Remove                                                                                                    |
| Server name: IP address:                                                                                                    |                                                                                                    |
| Hesolve Remove                                                                                                    | D <u>o</u> wn                                                                                                    |
|                                                                                                    | To change this behavior for Windows DHCP clients modify option 046, WINS/NBT Node                                                            |
| Down                                                                                                    | Type, in Scope Options.                                                                                                    |
|                                                                                                    |                                                                                                    |
| < <u>B</u> ack <u>N</u> ext > Cancel                                                                                             | < <u>B</u> ack <u>N</u> ext > Cancel                                                                                                    |
| New Scope Wizard                                                                                                    | New Scope Wizard                                                                                                    |
| Activate Scope<br>Clients can obtain address leases only if a scope is activated.                                                | Completing the New Scope<br>Wizard                                                                                                    |
| Do you want to activate this scope now?                                                                                          | You have successfully completed the New Scope wizard.                                                                                        |
| ⊙ Yes, I want to activate this scope now                                                                                         |                                                                                                    |
| <ul> <li>vg, i wii activate this scope later</li> </ul>                                                                          |                                                                                                    |
|                                                                                                    | To provide high availability for this scope, configure failower for                                                                          |
|                                                                                                    | the newly added scope by right clicking on the scope and<br>clicking on configure failover.                                                  |
|                                                                                                    | To close this wizard, click Finish.                                                                                                    |
|                                                                                                    |                                                                                                    |
|                                                                                                    |                                                                                                    |
| < <u>B</u> ack <u>N</u> ext > Cancel                                                                                             | < Back Finish Cancel                                                                                                    |

A fentiekhez hasonló módon hozzuk létre a LAN2 szegmenshez tartozó hatókört.

A konfigurálást követően az IPv4 előtti ikon még mindig piros lefele nyilat mutat, azaz a szolgáltatás még nem működik. Utolsó lépésként a szolgáltatást engedélyeznünk kell a tartományban.

| "                               |      |
|---------------------------------|------|
| File Action View Help           |      |
| 🗢 🔿 🙍 🗮 📷 🗙 🗐 🙆 📑 🛽             |      |
| 🕎 DHCP                          | Name |
| ⊿<br>i belzebub.gy=korlat.local | IPv4 |
| Add/Remove Bind                 | ings |
| 📲 Serve 🛛 Authorize             |      |
| ▷ Cop<br>Backup                 |      |
| Polic Restore                   |      |
| Filter All Tasks                | •    |
| ▷ 📑 IPv6 View                   | •    |

Kattintsunk az eszköztáron a Refresh ikonra. Ezt követően IPv4 előtti ikon már zöld hátterű pipát tartalmaz, azaz működik a szolgáltatás.

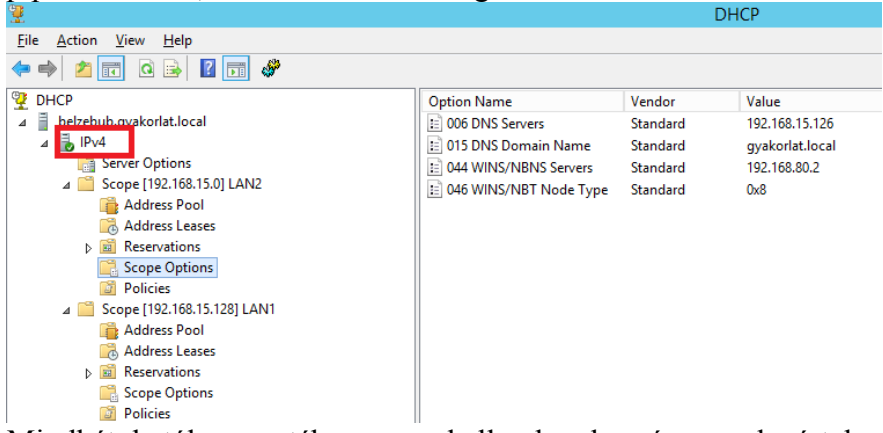

Mindkét hatókör esetében meg kell adnunk még az alapértelmezett átjárót. Ehhez jobb egérgomb a fehér területen (Scope Options), majd Configure Options...

| 12                                                                                                    | DHC                                                                                                    | .P                                                     |                                                                   |  |  |  |
|----------------------------------------------------------------------------------------------------|----------------------------------------------------------------------------------------------------|--------------------------------------------------------|-------------------------------------------------------------------|--|--|--|
| File Action View Help                                                                                                    |                                                                                                    |                                                        |                                                                   |  |  |  |
| 🗢 🔿 🙍 🗔 🤷 🚔                                                                                                    | ⇔ ⇒ 🖄 🖬 @ 🕞 🖉 📷 🖑                                                                                                   |                                                        |                                                                   |  |  |  |
| <ul> <li>DHCP</li> <li>belzebub.gyakorlat.local</li> <li>IPv4</li> <li>Scope [192.168.15.0] LAN2</li> <li>Address Pool</li> <li>Address Leases</li> <li>Reservations</li> <li>Scope Options</li> <li>Policies</li> <li>Scope [192.168.15.128] LAN1</li> <li>Address Pool</li> <li>Address Pool</li> <li>Address Pool</li> <li>Address Pool</li> <li>Mathematical Address Pool</li> <li>Address Pool</li> <li>Scope [192.168.15.128] LAN1</li> <li>Address Pool</li> <li>Address Leases</li> <li>Mathematical Address Pool</li> <li>Address Pool</li> <li>Address Leases</li> <li>Mathematical Address Pool</li> <li>Address Leases</li> <li>Mathematical Address Pool</li> <li>Reservations</li> </ul> | Option Name D06 DNS Servers D15 DNS Domain Name D15 DNS Domain Name O44 WINS/NBNS Servers D46 WINS/NBT Node Type Co | Vendor<br>Standard<br>Standard<br>Standard<br>Standard | Value<br>192.168.15.126<br>gyakorlat.local<br>192.168.80.2<br>0x8 |  |  |  |
| Cope Options                                                                                                    | Fvr                                                                                                    | port List                                              |                                                                   |  |  |  |

| Sc                                                                    | ope Options    | ? X                                                            |  |
|-----------------------------------------------------------------------|----------------|----------------------------------------------------------------|--|
| General Advanced                                                      |                |                                                                |  |
| Available Options<br>002 Time Offset<br>003 Router<br>004 Time Server |                | Description ^<br>UTC offset i<br>Array of rot<br>Array of time |  |
| < U 005 Name Servers                                                  |                | Array of nam V                                                 |  |
| - Data entry                                                          |                | Resolve                                                        |  |
| 192 . 168 . 15 . 126                                                  | A <u>d</u> d   |                                                                |  |
|                                                                       | <u>R</u> emove |                                                                |  |
|                                                                       | Up             |                                                                |  |
|                                                                       | D <u>o</u> wn  |                                                                |  |
|                                                                       |                |                                                                |  |
|                                                                       | ОК             | Cancel <u>A</u> pply                                           |  |

Teszteljük a szolgáltatást, úgy, hogy mindkét szegmensre becsatlakoztatunk egy-egy virtuális gépet, amely DHCP-vel várja a konfigurációt, majd ellenőrizzük le, hogy ténylegesen megkapta-e a konfigurációt.

| 04.          | Administrator: Command Prompt                                                                                                    | _                   | Administrator: Command Prompt = 🗠 📫                                                                                                    |
|--------------|----------------------------------------------------------------------------------------------------|---------------------|----------------------------------------------------------------------------------------------------|
|              | Connection-specific DNS Suffix . :                                                                                                    | ^                   | Connection-specific DNS Suffix . :                                                                                                    |
| <b>C</b> : ' | \Users\Administrator>ipconfig /all                                                                                                    | 0                   | C:\Users\Administrator>ipconfig /all                                                                                                    |
| Wi           | ndows IP Configuration                                                                                                    |                     | Hindows IP Configuration                                                                                                    |
|              | Host Name : Thor<br>Primary Dns Suffix : gyakorlat.local<br>Node Type : Hybrid<br>IP Routing Enabled : No<br>WINS Proxy: Enabled : No<br>DNS Suffix Search List : gyakorlat.local                                                                                                    |                     | Host Name : Thor<br>Primary Dns Suffix : gyakorlat.local<br>Node Type : Hybrid<br>IP Routing Enabled : No<br>WINS Proxy Enabled : No<br>DNS Suffix Search List : gyakorlat.local                                                                                                    |
| Et           | hernet adapter Ethernet:                                                                                                    | E                   | Ethernet adapter Ethernet:                                                                                                    |
|              | Connection-specific DNS Suffix .: gyakorlat.local<br>Description Intel(R) 82574L Gigabit Network Connect                                                                                                    | i                   | Connection-specific DNS Suffix . : gyakorlat.local<br>Description Intel(R) 82574L Gigabit Network Connecti                                                                                                    |
| n            | Physical Address.         : 00-0C-29-DD-38-FC           DHCP Enabled.         : Yes           Autoconfiguration Enabled         : Yes           Link-loral IPU6 Address.         : f80::35f7-5f20:b177:4be%3(Preferred)           IPU4 Address.         : f92.168.15.129(Ip-eferred)           Subnet Mask.         : 255.255.258.128           Lease Obtained.         : Friday. March 14.           Lease Obtained.         : Friday. March 14.           Dif2 Jetateway         : 192.168.15.254           Dif2 Verer         : 192.166.15.254           Dif2 Verer         : 192.166.15.254           Dif2 Verer         : 192.166.15.254           Dif2 Verer         : 192.166.15.254           Dif2 Verer         : 192.166.15.254           Dif2 Verer         : 192.166.15.254           Dif2 Verer         : 192.166.15.254           Dif2 Verer         : 192.166.15.254           Dif2 Verer         : 192.166.15.254           Dif2 Verer         : 192.166.15.254           Dif2 Verer         : 192.166.10.25.254           Dif2 Verer         : 192.166.10.25.254           Dif2 Verer         : 192.166.10.25.254 | F                   | Physical Address.         : 00-0C-29-DD-3B-FC           DHCP Enabled. <td: td="" yes<="">           Autoconfiguration Enabled.         : Yes           Link-local PBu6 Address.         : 192 168 15.1(Preferred)           TPV4 Address.         : 192 168 15.1(Preferred)           Subnet Mask         : 255 255 255 255 128           Lease Obtained.         : Friday, March 14, 2014 5:23:36 PM           Lease Expires         : Saturday, March 22, 2014 5:23:36 PM           Default Gateway         : 192, 168.15.126           DHCPV6 CIDEN DUID         : 00-01-00-01-11R-R0-74-88-00-0C-29-DD-3B-F</td:> |
|              | DNS Servers                                                                                                    |                     | DNS Servers                                                                                                    |
| Tu           | nnel adapter isatap.gyakorlat.local:                                                                                                    | , I                 | funnel adapter isatap.gyakorlat.local:                                                                                                    |
| <            |                                                                                                    | <ul> <li></li></ul> | C > 1                                                                                                    |

Állítsuk be, hogy a Windows 8.1 gép számára minden alkalommal ugyanazt az IPv4 címet ossza ki a kiszolgáló. Ezt a legegyszerűbben úgy tehetjük meg, hogy megnyitjuk a hatókör Address Leases mappáját. Itt láthatjuk a dinamikusan kiosztott címeket. Válasszuk ki azt a gépet, amelyiknél rögzíteni szeretnénk az IPv4 címet (ez MAC cím alapján történik). Kattintsunk rajta jobb egérgombbal, majd Add to Reservation.

| 9 | DHCP                                                                           | Client IP Addr | ess Name Lea       |
|---|--------------------------------------------------------------------------------|----------------|--------------------|
| ⊿ | ielzebub.gyakorlat.local IPv4                                                  | 192.168.15     | Add to Filter      |
|   | ⊿ 🧮 Scope [192.168.15.0] LAN2                                                  |                | Add to Reservation |
|   | <ul> <li>Address Pool</li> <li>Address Leases</li> <li>Reservations</li> </ul> |                | Delete<br>Refresh  |
|   | Cope Options                                                                   |                | Help               |
|   | a Scope [192.168.15.128] LAN1 Address Pool Address Leases                      |                |                    |
|   | DHCP                                                                           | < l            |                    |
|   | Lease converted successfully to reservation                                    |                |                    |
|   | OK                                                                             |                |                    |

A módszer hátránya, hogy nem határozhatjuk meg a kiosztott IPv4 címet, csak rögzítjük az automatikus kiosztás eredményét. Amennyiben egy általunk meghatározott címet szeretnék rendelni egy interfészhez, akkor kattintsunk jobb egérgombbal a Reservations mappán, majd New Reservation...

|                                                                                                    |        | Γ                                          | New Reservation      |  |  |
|----------------------------------------------------------------------------------------------------|--------|--------------------------------------------|----------------------|--|--|
|                                                                                                    |        | Provide information for a reserved client. |                      |  |  |
|                                                                                                    |        | Reservation name:                          | Thor                 |  |  |
|                                                                                                    |        | I <u>P</u> address:                        | 192 . 168 . 15 . 252 |  |  |
| ▲ ■ belzebub.gyakorlat.local                                                                                                    |        | MAC address:                               | 000c29dd3bfc         |  |  |
| ▲ Cope [192.168.15.0] LAN2                                                                                                    | A rese | Description:                               |                      |  |  |
| Address Pool                                                                                                    | To ad  | Supported types                            |                      |  |  |
| Reservations Scope Options                                                                                                    | Note:  | (• Both                                    |                      |  |  |
| Policies                                                                                                    | For m  |                                            |                      |  |  |
| Address Pool                                                                                                    |        |                                            |                      |  |  |
| Image: Construction of the second second |        |                                            | Add Qlose            |  |  |

# 3. Elosztott állományrendszer (DFS) (Johanyák Zsolt Csaba)

A gyakorlat célja az, hogy konfiguráljunk egy elosztott állományrendszert.

### 3.1. Előkészítés

A gyakorlat során Windows\_Server\_2012\_R2\_Alap, Windows\_Server\_2012\_R2\_Tartomanyban és a Windows 8.1\_Alap virtuális gépeket használjuk. Mindhárom virtuális gép kapcsolódjon a LAN1 alhálózatra. A DC 2 GB, a másik két gép 1-1 GB memóriát kapjon. Mindhárom gépnél állítsunk be rögzített IPv4 címet, A DC neve legyen Belzebub, a W8.1 gépé Thor, a második szerveré Ariadne.

| Computer Name/Domain Changes                                                                                      |                                                                                                    |
|----------------------------------------------------------------------------------------------------|----------------------------------------------------------------------------------------------------|
| You can change the name and the membership of this<br>computer. Changes might affect access to network resources. |                                                                                                    |
| Computer name:<br>Ariadne                                                                                         |                                                                                                    |
| Ariadne                                                                                                    | Windows Security                                                                                                 |
| More                                                                                                    | Computer Name/Domain Changes<br>Enter the name and password of an account with permission to join the<br>domain. |
| Domain:     gyakorlat.local                                                                                       | Administrator                                                                                                    |
| O <u>W</u> orkgroup:<br>WORKGROUP                                                                                 | Domain: gyakorlat.local                                                                                          |
| OK Cancel                                                                                                    | OK Cancel                                                                                                    |

A tartományba fűzés nem sikerül, mivel az alap virtuális gép nem telepítéssel, hanem a tartományvezérlőként használt virtuális gép egyszerű lemásolásával lett létrehozva, azaz a két gép SID-je (Security Identifier) azonos.

| Computer Name/Domain Changes                                                                                                    |
|----------------------------------------------------------------------------------------------------|
| The following error occurred attempting to join the domain<br>"gyakorlat.local":<br>The domain join cannot be completed because the SID of the domain<br>you attempted to join was identical to the SID of this machine. This is a<br>symptom of an improperly cloned operating system install. You should<br>run sysprep on this machine in order to generate a new machine SID.<br>Please see http://go.microsoft.com/fwlink/?Linkld=168895 for more<br>information. |
| ОК                                                                                                    |

Megoldás: megváltoztatjuk az alap gép SID-jét a sysprep program segítségével. Nyissunk egy rendszergazdai parancsablakot.

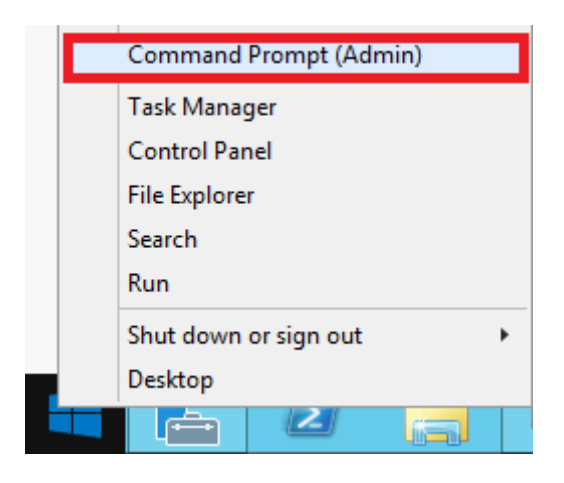

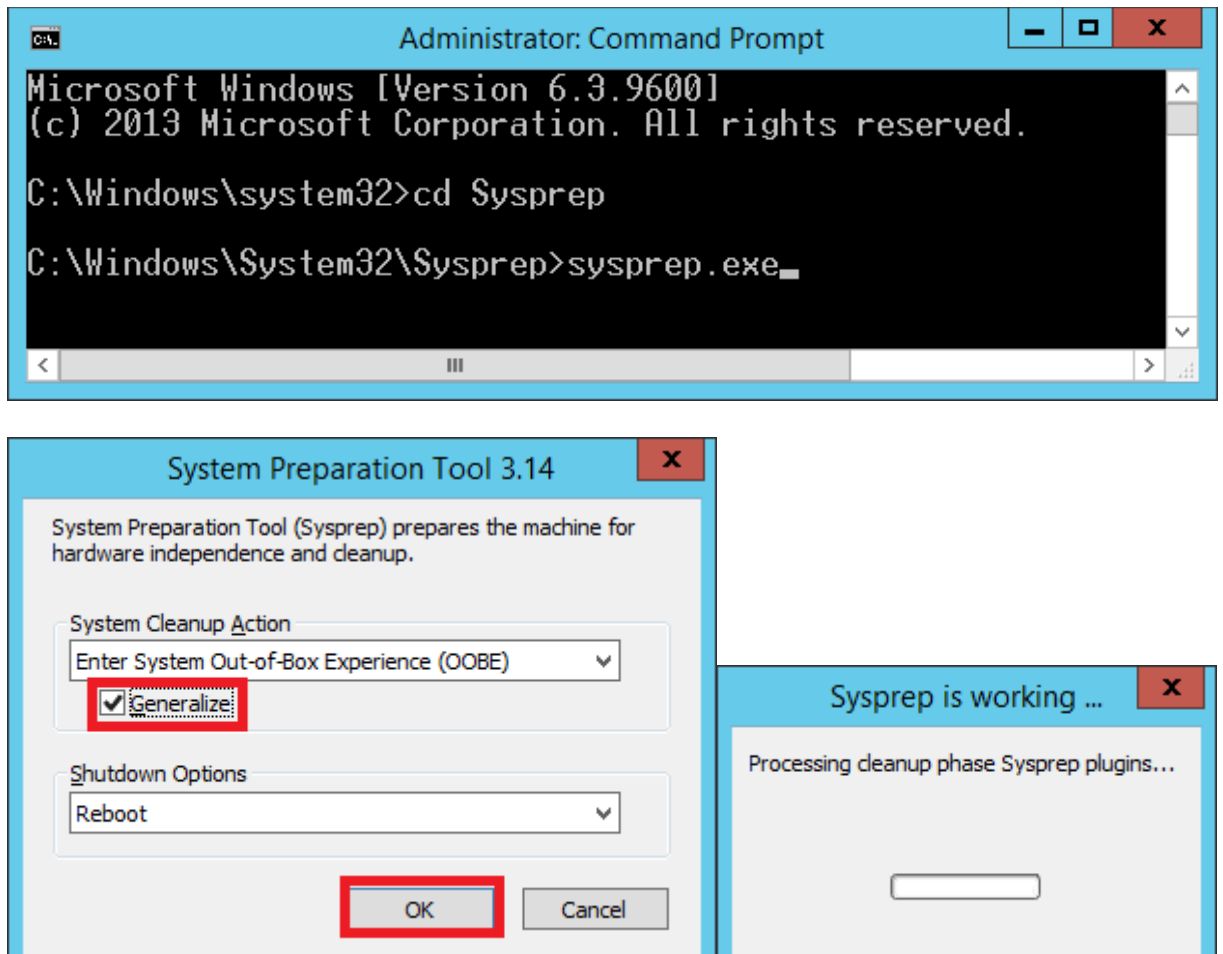

| Se     | ttings                                                         |                                                                                                    |           |
|--------|----------------------------------------------------------------|----------------------------------------------------------------------------------------------------|-----------|
| Countr | ry or region Hun                                               | gary 🗸                                                                                                    |           |
| App la | nguage Eng                                                     | lish (United States)                                                                                                    |           |
| Keyboa | ard layout Hun                                                 | garian 🗸                                                                                                    |           |
|        |                                                                | Next                                                                                                    | ENG<br>HU |
| ¢      | Settinc                                                        | S                                                                                                    |           |
|        | Please read the license                                        | terms.                                                                                                    |           |
|        | · Micros                                                       | soft Pty Ltd, 1 Epping Road, North Ryde NSW 2113 Australia.                                                                                                    |           |
|        | <ol> <li>Outside th<br/>the softwar<br/>the Microso</li> </ol> | <b>e United States, Canada, Europe, Middle East, Africa, and Australia.</b> If you acquired<br>e outside the United States, Canada, Europe, the Middle East, Africa, and Australia, contact<br>oft affiliate serving your country (see <u>www.microsoft.com/worldwide</u> ). |           |
|        | G. NO OTHER WAI<br>Microsoft gives                             | RRANTIES. The limited warranty is the only direct warranty from Microsoft.<br>s no other express warranties, guarantees, or conditions. Where allowed by your                                                                                                    |           |
| Ŷ      |                                                                | l accept                                                                                                    | ENG<br>HU |
|        |                                                                |                                                                                                    |           |
| E      | Setting                                                        | JS                                                                                                    |           |
|        | Type a password for th                                         | e built-in administrator account that you can use to sign in to this computer.                                                                                                    |           |
|        | User name                                                      | Administrator                                                                                                    |           |
|        | Password                                                       | •••••                                                                                                    |           |
|        | Reenter password                                               | ••••••                                                                                                    |           |
|        |                                                                |                                                                                                    |           |
| Ċ      |                                                                | Finish                                                                                                    | ENG<br>HU |

A bejelentkezést követően előfordulhat, hogy nem sikerül csatlakoztatni gépünket a tartományhoz.

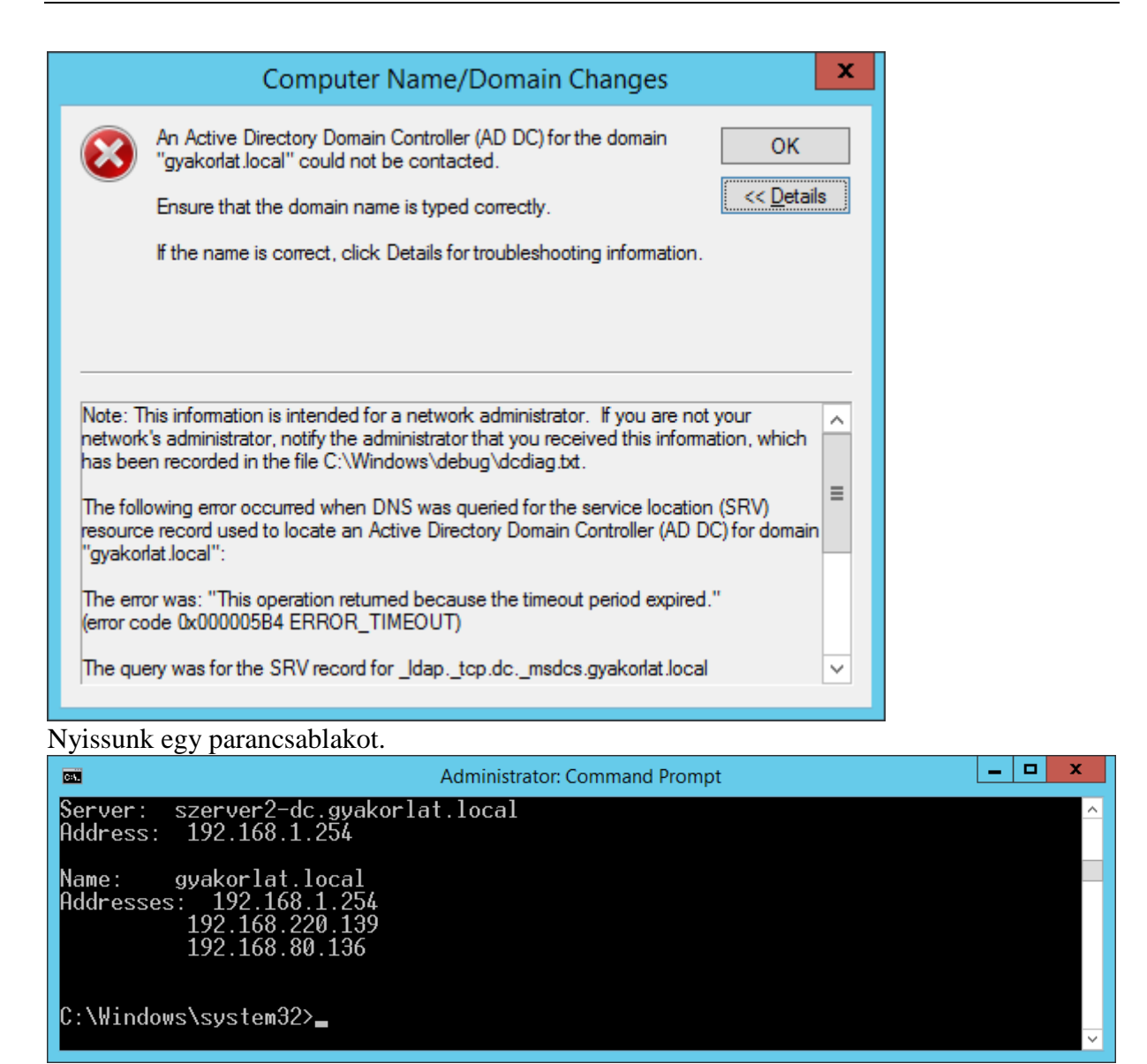

A második és a harmadik közül az egyik hibás cím. Távolítsuk el a DNS adatbázisból! Lépjünk be a tartományezérlőre, és kérdezzük le az aktuális IPv4 címeket.

| Administrator: Command Prompt                                                                                                    | _ 🗆 X |
|----------------------------------------------------------------------------------------------------|-------|
| Connection-specific DNS Suffix .:<br>Link-local IPv6 Address : fe80::84af:2f4:b6e8:40d4%15<br>IPv4 Address : 192.168.1.254<br>Subnet Mask : 255.255.0<br>Default Gateway :                                 | ^     |
| Ethernet adapter NAT:                                                                                                    | =     |
| Connection-specific DNS Suffix . : localdomain<br>Link-local IPv6 Address : fe80::c07d:5e26:2ca0:2e17%12<br>IPv4 Address : 192.168.80.136<br>Subnet Mask : 255.255.255.0<br>Default Gateway : 192.168.80.2 |       |
| Tunnel adapte <del>r</del> isatap.localdomain:                                                                                                    |       |
| Media State Media disconnected<br>Connection-specific DNS Suffix . : localdomain                                                                                                    |       |
| Tunnel adapter isatap.{3149ACA6-F29C-4DFE-A771-BDF51C95F52E}:                                                                                                    |       |
| Media State Media disconnected<br>Connection-specific DNS Suffix . :                                                                                                    |       |
| C:\Windows\system32>                                                                                                    | ~     |

Láthatjuk, hogy a 192.168.220.139 volt a hibás cím. Indítsuk el a DNS Manager alkalmazást.

|                                                                                                    | SZERVER2-DC.gyakorlat.local Properties                                                                                                    |  |  |
|----------------------------------------------------------------------------------------------------|----------------------------------------------------------------------------------------------------|--|--|
| File Action View Help                                                                                                    | Debug Logging         Event Logging         Monitoring         Security           Interfaces         Forwarders         Advanced         Root Hints           Forwarders are DNS servers that this server can use to resolve DNS queries for records that this server cannot resolve.         DNS                                                                                                    |  |  |
| DNS SZERVER2-DC Configure a DNS Server Create Default Application Directory Partitions Create Default Application Directory Partitions Set Aging/Scavenging for All Zones Set Aging/Scavenging for All Zones Clear Cache Launch nslookup All Tasks View Delete Refresh Export List | e         privation         IP Address         Server FQDN         192.168.220.2 <attempting resolve="" to="">         ✓         Use root hints if no forwarders are available         Edit         Note: If conditional forwarders are defined for a given domain, they will be used instead of server-level forwarders. To create or view conditional forwarders, navigate to the Conditional Forwarders node in the scope tree.</attempting> |  |  |
| Properties                                                                                                    |                                                                                                    |  |  |

|                                                      | Edit For                         | warders                | X                       | ſ         |  |
|------------------------------------------------------|----------------------------------|------------------------|-------------------------|-----------|--|
| IP addresses of forwar                               | ding servers:                    |                        |                         |           |  |
| IP Address                                           | Server FQDN                      | Validated              | Delete                  |           |  |
| <click add<br="" here="" to="">192.168.220.2</click> | la                               |                        |                         |           |  |
|                                                      |                                  |                        |                         |           |  |
|                                                      |                                  |                        | Down                    |           |  |
|                                                      |                                  |                        |                         |           |  |
|                                                      |                                  |                        |                         |           |  |
|                                                      |                                  |                        |                         |           |  |
|                                                      |                                  |                        |                         |           |  |
|                                                      |                                  |                        |                         |           |  |
|                                                      |                                  |                        |                         |           |  |
| Number of seconds bef                                | fore forward queries time out:   | 3                      |                         |           |  |
| The server FQDN will ne<br>configured.               | ot be available if the appropri- | ate reverse lookup zor | nes and entries are not |           |  |
|                                                      |                                  | C                      | OK Cancel               |           |  |
| 2                                                    |                                  |                        |                         |           |  |
| <u>8</u>                                             |                                  |                        |                         |           |  |
| File Action                                          | View Help                        |                        |                         |           |  |
| 🗢 🔿 🖄                                                | 🖬 🗙 🗐 🖸                          | 1 🗟 🛛                  |                         |           |  |
| 🚊 DNS                                                |                                  |                        |                         | Name      |  |
| SZERVE                                               | R2-DC                            |                        |                         | 📄 📔 Forwa |  |
|                                                      | DC muskadat                      | local .                |                         |           |  |
| ⊿ 🚞                                                  | Configure a Div                  | 15 Server              |                         |           |  |
| ⊿                                                    | Create Default                   | Application I          | Directory Partitions    | i         |  |
|                                                      | New Zone                         |                        |                         |           |  |
|                                                      | Set Aging/Scav                   | enging for A           | All Zones               |           |  |
|                                                      | Scavenge Stale Resource Records  |                        |                         |           |  |
|                                                      | Update Server I                  | Data Files             |                         |           |  |
|                                                      | Clear Cache                      |                        |                         |           |  |
|                                                      |                                  |                        |                         |           |  |

Próbáljuk újra az alap virtuális gépről.

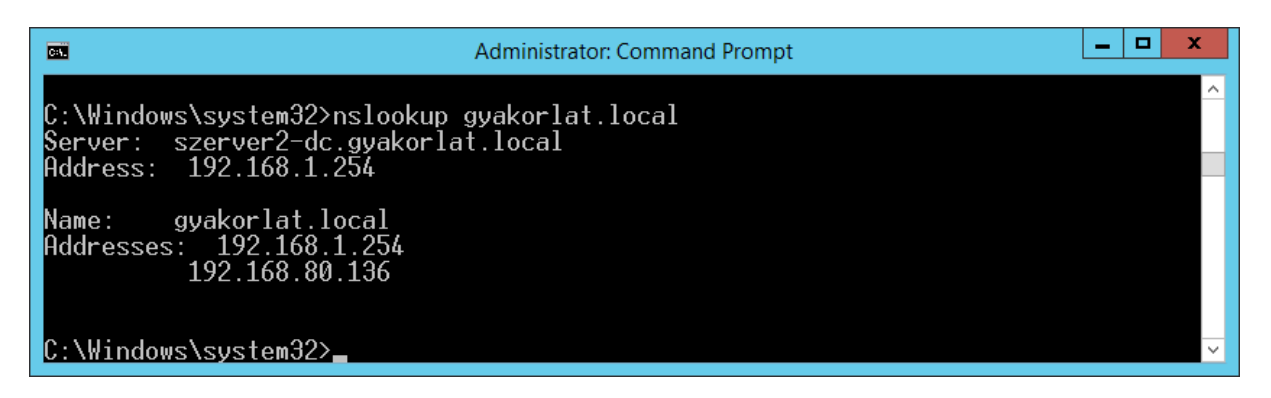

Próbáljunk újra csatlakozni a tartományhoz.

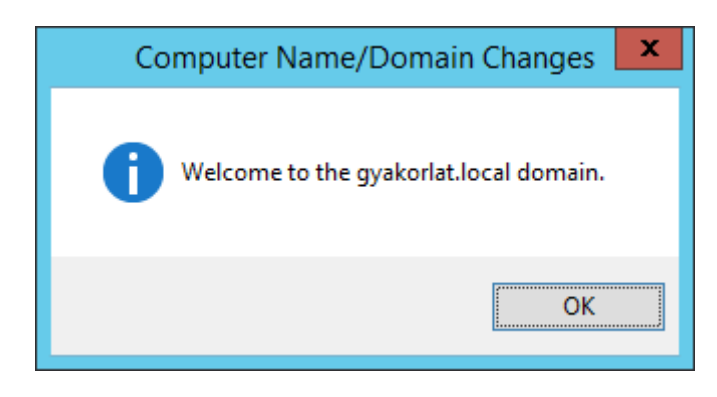

## 3.2. DFS szolgáltatás telepítése és konfigurálása

Server Manager- Dashboard ->Add roles & features -> Role-based or feature-based installation -> belzebub.gyakorlat.local. ->

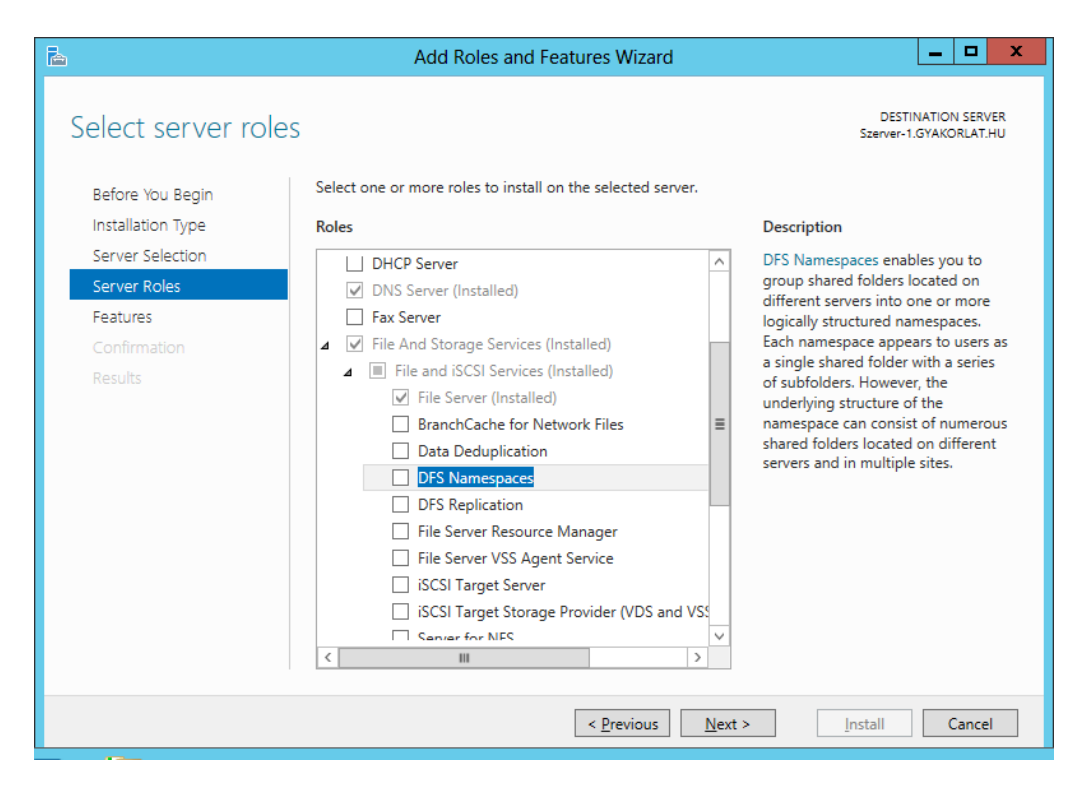

| 🚡 🛛 Add Re                                                                                                    | oles and Features Wizard                                                                                                    | x                                                                                                    |                                                                                                    |
|----------------------------------------------------------------------------------------------------|----------------------------------------------------------------------------------------------------|----------------------------------------------------------------------------------------------------|----------------------------------------------------------------------------------------------------|
| Add features that a<br>The following tools are r<br>have to be installed on t                                    | are required for DFS Namespaces?<br>required to manage this feature, but do not<br>the same server.                                                                                                    |                                                                                                    |                                                                                                    |
| <ul> <li>▲ Remote Server Adn</li> <li>▲ Role Administra</li> <li>▲ File Services</li> <li>[Tools] D</li> </ul>   | ninistration Tools<br>tion Tools<br>Tools<br>FS Management Tools                                                                                                    |                                                                                                    |                                                                                                    |
| ✓ Include manageme                                                                                               | nt tools (if applicable)<br>Add Features Cancel                                                                                                    |                                                                                                    |                                                                                                    |
| ≧<br>Select server roles                                                                                         | Add Roles and Features Wizard                                                                                                    |                                                                                                    | DESTINATION SERVER                                                                                                    |
| Before You Begin<br>Installation Type<br>Server Selection<br>Server Roles<br>Features<br>Confirmation<br>Results | Select one or more roles to install on the selected server.  Roles  DHCP Server  DNS Server (Installed)  Fax Server  Server (Installed)  File And Storage Services (Installed)  File and iSCSI Services (Installed)  File Server (Installed)  File Server (Installed)  File Server (Installed)  File Server (Installed)  File Server (Installed)  File Server Resource Manager File Server VSS Agent Service Server for NEC  Current Server for NEC  Current Server Server Server for NEC  Current Server Server Server Server | <ul> <li>▲ DF<br/>rep<br/>to<br/>ser<br/>net<br/>Coi<br/>Dif<br/>prof<br/>las<br/>be<br/>Na</li> </ul> | scription<br>S Replication is a multimaster<br>plication engine that enables you<br>synchronize folders on multiple<br>vers across local or wide area<br>twork (WAN) network<br>nnections. It uses the Remote<br>fiferential Compression (RDC)<br>plocol to update only the portions<br>files that have changed since the<br>t replication. DFS Replication can<br>used in conjunction with DFS<br>imespaces, or by itself. |
|                                                                                                    | < <u>P</u> revious                                                                                                    | <u>N</u> ext >                                                                                         | Install Cancel                                                                                                    |

| <b>a</b>                                                                                                    | Add Roles and Features Wizard                                                                                                    | _                |                | x         |
|----------------------------------------------------------------------------------------------------|----------------------------------------------------------------------------------------------------|------------------|----------------|-----------|
| Confirm installation                                                                                                    | on selections Szerver-1                                                                                                    | NATION<br>.GYAKO | I SERV         | 'ER<br>HU |
| Before You Begin<br>Installation Type<br>Server Selection<br>Server Roles<br>Features<br>Confirmation<br>Results                          | To install the following roles, role services, or features on selected server, click Install.           Image: Restart the destination server automatically if required           Optional features (such as administration tools) might be displayed on this page because been selected automatically. If you do not want to install these optional features, click Pr their check boxes.           File And Storage Services         File and iSCSI Services           DFS Namespaces         DFS Replication           Remote Server Administration Tools         Role Administration Tools           File Services Tools         DFS Management Tools | t they levious   | have<br>to cle | zar       |
|                                                                                                    | Export configuration settings<br>Specify an alternate source path           < Previous                                                                                                    |                  | Cancel         |           |
| è                                                                                                    | Add Roles and Features Wizard                                                                                                    | x                |                |           |
| Installation progress<br>Before You Begin<br>Installation Type<br>Server Selection<br>Server Roles<br>Features<br>Confirmation<br>Results | S DESTINATION SERVE Szerver-1.GYAKORLAT.H View installation Feature installation Installation started on Szerver-1.GYAKORLAT.HU File And Storage Services File and iSCSI Services DFS Namespaces DFS Namespaces DFS Replication Remote Server Administration Tools Role Administration Tools File Services Tools DFS Management Tools File Services Tools DFS Management Tools You can close this wizard without interrupting running tasks. View task progress or open this page again by clicking Notifications in the command bar, and then Task Details. Export configuration settings                                                                | RJ               |                |           |
|                                                                                                    | < <u>P</u> revious <u>N</u> ext > Close Cancel                                                                                                    |                  |                |           |

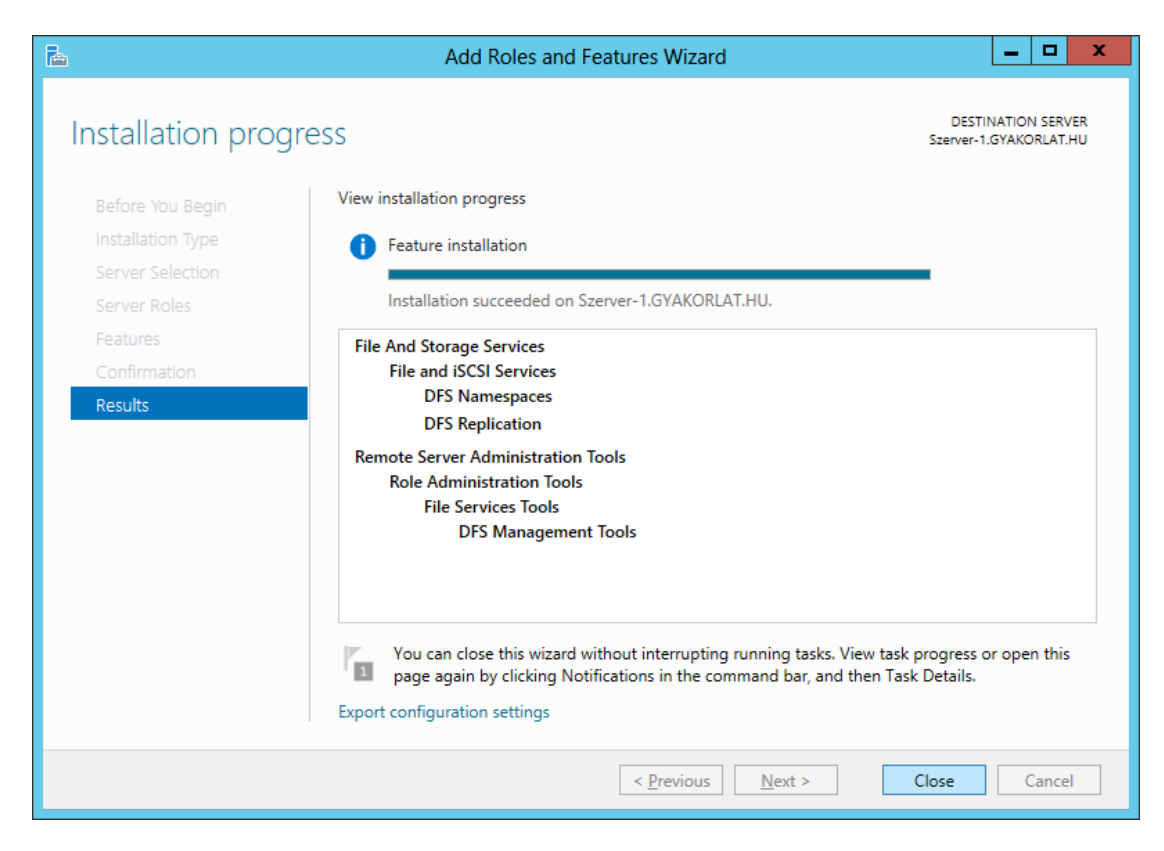

| Tools | View Help                                      |  |  |  |
|-------|------------------------------------------------|--|--|--|
|       | Active Directory Administrative Center         |  |  |  |
|       | Active Directory Domains and Trusts            |  |  |  |
|       | Active Directory Module for Windows PowerShell |  |  |  |
|       | Active Directory Sites and Services            |  |  |  |
|       | Active Directory Users and Computers           |  |  |  |
| 8     | ADSI Edit                                      |  |  |  |
|       | Component Services                             |  |  |  |
|       | Computer Management                            |  |  |  |
|       | Defragment and Optimize Drives                 |  |  |  |
|       | DFS Management                                 |  |  |  |
|       | DNS                                            |  |  |  |
|       | Event Viewer                                   |  |  |  |
|       | C DE M                                         |  |  |  |

| Sector DFS Management                                                                                                    | _ 🗆 X                 |
|----------------------------------------------------------------------------------------------------|-----------------------|
| Cile Action View Window Help                                                                                                    | _ 8 ×                 |
|                                                                                                    |                       |
| DFS Management DFS Management                                                                                                    | Actions               |
| Replication Getting Started                                                                                                    | DFS Management 🔺      |
| Use this snap-in to create and manage Distributed File System (DFS) namespaces and replication groups.                                                                                                    | New Namespace         |
|                                                                                                    | New Replication Group |
| DFS Management Tasks                                                                                                    | Add Namespaces to Di  |
| Dublich Data to Multiple Servers                                                                                                    | View                  |
| Create a namespace to make shared folders located on multiple servers appear as a single tree of folders. To                                                                                                    | New Window from Here  |
| increase redundancy of the folders or make them available to users in remote locations, use DFS Replication to<br>keep the content synchronized on multiple servers.                                              | P Help                |
| Collect Data for Backup Purposes                                                                                                    | <b>-</b> .            |
| Use DFS Replication to replicate data from a server in a branch office to a server in a hub office or data center                                                                                                 |                       |
| for backup purposes. You can optionally publish the content in a namespace to ensure that branch clients<br>always connect to the branch server or fail over to a hub server if the branch server is unavailable. |                       |
| Manage Namespaces and Replication Groups                                                                                                    |                       |
| Manage existing namespaces and replication groups by adding them to the console display.                                                                                                    |                       |
|                                                                                                    |                       |
|                                                                                                    |                       |
|                                                                                                    |                       |
|                                                                                                    |                       |
|                                                                                                    |                       |

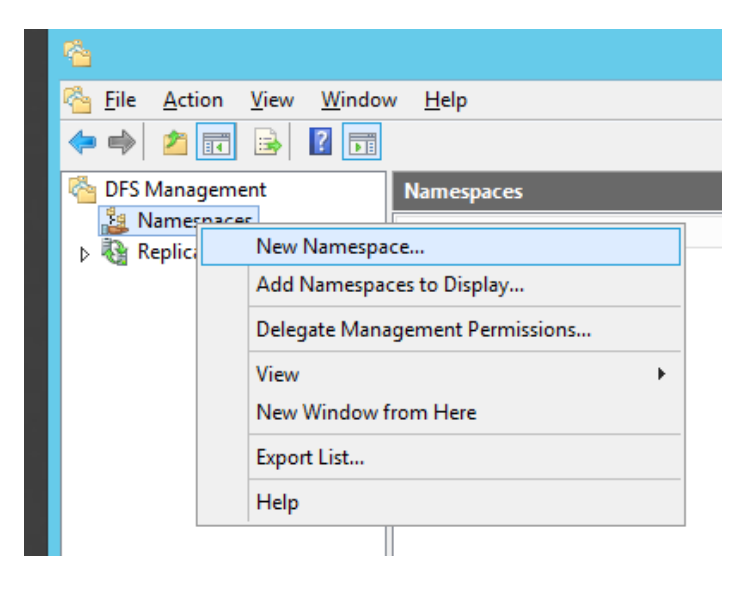

| <u>6</u>                                | New Namespace Wizard                                                              | _ <b>D</b> X |
|-----------------------------------------|-----------------------------------------------------------------------------------|--------------|
| Namespace Se                            | erver                                                                             |              |
| Steps:                                  | Enter the name of the server that will host the namespace. The server you specify |              |
| Namespace Server                        | will be known as the namespace server.                                            |              |
| Namespace Name and Settings             | <u>S</u> erver:                                                                   |              |
| Namespace Type                          | <u>B</u> rowse                                                                    |              |
| Review Settings and Create<br>Namespace |                                                                                   |              |
| Confirmation                            |                                                                                   |              |
|                                         |                                                                                   |              |
|                                         |                                                                                   |              |
|                                         |                                                                                   |              |
|                                         |                                                                                   |              |
|                                         |                                                                                   |              |
|                                         |                                                                                   |              |
|                                         |                                                                                   |              |
|                                         |                                                                                   |              |
|                                         |                                                                                   |              |
|                                         | < Previous Next >                                                                 | Cancel       |

| Select Computer                                      | x            |
|------------------------------------------------------|--------------|
| <u>S</u> elect this object type:                     |              |
| Computer                                             | Object Types |
| From this location:                                  |              |
| gyakorlat.local                                      | Locations    |
| Enter the object name to select ( <u>examples</u> ): |              |
| BELZEBUB                                             | Check Names  |
|                                                      |              |
|                                                      |              |
| Advanced OK                                          | Cancel       |

# 3.2. DFS szolgáltatás telepítése és konfigurálása

| <b>6</b>                                                  | New Namespace Wizard                                                                                                    | <b>a</b>                                                                  | New Namespace Wizard                                                                                                    | _ 🗆 X        |
|-----------------------------------------------------------|----------------------------------------------------------------------------------------------------|---------------------------------------------------------------------------|----------------------------------------------------------------------------------------------------|--------------|
| Namespace S                                               | erver                                                                                                    | Namespace N                                                               | lame and Settings                                                                                                    |              |
| Steps:<br>Namespace Server<br>Namespace Name and Settings | Enter the name of the server that will host the namespace. The server you specify<br>will be known as the namespace server.<br>Server:<br>belicebub<br>Browse | Steps:<br>Namespace Server<br>Namespace Name and Settings                 | Enter a name for the namespace. This name will appear after the server or domain<br>name in the namespace path, such as \\Server\Name or \\Domain\Name.<br>Name:                                                                      |              |
| Review Settings and Create<br>Namespace<br>Confirmation   |                                                                                                    | Namespace Type<br>Review Settings and Create<br>Namespace<br>Confirmation | Impupue<br>Example: Public<br>If necessary, the witzerd will create a shared folder on the namespace server. To<br>modify the settings of the shared folder, such as its local path and permissions, click<br>Edit Settings.          |              |
|                                                           |                                                                                                    |                                                                           | Est Settings                                                                                                    |              |
|                                                           | < Brevious Next > Cancel                                                                                                    |                                                                           | < Previous Next                                                                                                    | Cancel       |
|                                                           | Edit Settings                                                                                                    |                                                                           |                                                                                                    |              |
| Namespace ser                                             | iver:                                                                                                    |                                                                           |                                                                                                    |              |
| Shared folder:                                            |                                                                                                    |                                                                           |                                                                                                    |              |
| mappak                                                    |                                                                                                    |                                                                           |                                                                                                    |              |
| Local path of st                                          | nared folder:                                                                                                    |                                                                           |                                                                                                    |              |
| C:\DFSRoots\r                                             | nappak Browse                                                                                                    |                                                                           |                                                                                                    |              |
| Shared folder p                                           | <u>e</u> missions:                                                                                                    |                                                                           |                                                                                                    |              |
| ◯ <u>A</u> ll users                                       | have read-only permissions                                                                                                    |                                                                           |                                                                                                    |              |
| O All users                                               | have read and write permissions                                                                                                    |                                                                           |                                                                                                    |              |
| ⊖ A <u>d</u> minist<br>permissi                           | rators have full access; other users have read-only ons                                                                                                    |                                                                           |                                                                                                    |              |
| Administ<br>permission                                    | rators have full access; other users have read and write<br>ons                                                                                               |                                                                           |                                                                                                    |              |
| ⊖ <u>U</u> se cus                                         | tom permissions: Customize                                                                                                    |                                                                           |                                                                                                    |              |
|                                                           |                                                                                                    |                                                                           |                                                                                                    |              |
|                                                           | OK Cancel                                                                                                    |                                                                           |                                                                                                    |              |
|                                                           |                                                                                                    |                                                                           |                                                                                                    |              |
| 8<br>#                                                    | New Namespace Wizard                                                                                                    | Salar                                                                     | New Namespace Wizard                                                                                                    | _ <b>_</b> × |
| Namespace Ty                                              | /pe                                                                                                    | Review Settin                                                             | gs and Create Namespace                                                                                                    |              |
| Steps:<br>Namespace Server                                | Select the type of namespace to create.                                                                                                    | Steps:<br>Namespace Server                                                | You selected the following settings for the new namespace. If the settings are<br>correct, click Create to create your new namespace. To change a setting, click<br>pervious or select the anomality angue in the standard lice area. |              |
| Namespace Name and Settings                               | Domain-based namespace     A domain-based namespace is stored on one or more namespace servers and in Active Directory     Domain-based namespace by using    | Namespace Name and Settings                                               | Namespace settings:                                                                                                    |              |
| Namespace Type<br>Review Settings and Create<br>Namespace | multiple servers. When created in Windows Server 2008 mode, the namespace supports<br>increased scalability and access-based enumeration.                     | Namespace Type<br>Review Settings and Create<br>Namespace                 | Namespace<br>Namespace name: \\gyakorlat.local\mappak<br>Namespace type: Domain (Windows 2000 Server mode)<br>Namespace server.bet/shuh                                                                                               |              |

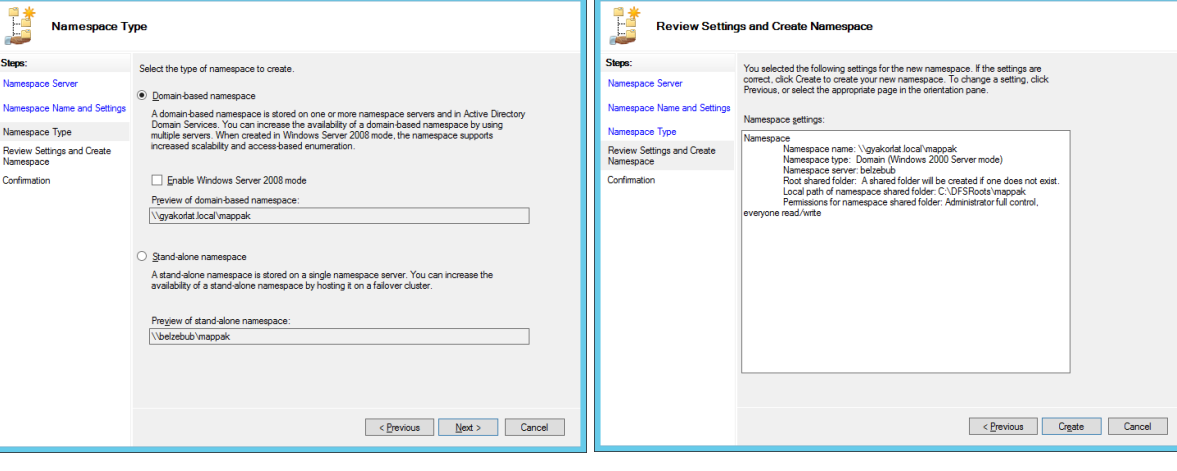

| 4                                                                           | New Namespace Wi                       | izard                | _ 🗆 X |
|-----------------------------------------------------------------------------|----------------------------------------|----------------------|-------|
| Confirmation                                                                |                                        |                      |       |
| Steps:<br>Namespace Server<br>Namespace Name and Settings<br>Namespace Type | You have successfully completed the Ne | ew Namespace Wizard. |       |
| Review Settings and Create                                                  | Task                                   | Status               |       |
| Namespace                                                                   | Create namespace.                      | Success              |       |
| Continuation                                                                |                                        |                      | Cose  |
|                                                                             |                                        |                      | Glose |

# 3.3. Megosztások létrehozása és elhelyezése egy DFS névtérben

Elsőként a Belzebub gépen majd az Ariadne gépen hozunk létre egy-egy megosztást. Mindkét megosztást beillesztjük a tartományi DFS névtérbe (mappak).

| 💁 DFS Management 💶                                                                                                    |                                        |
|----------------------------------------------------------------------------------------------------|----------------------------------------|
| 🐴 <u>F</u> ile <u>A</u> ction <u>V</u> iew <u>W</u> indow <u>H</u> elp                                                                                                    | _ <i>6</i> ×                           |
|                                                                                                    |                                        |
| Superior Content Service Content Service Conte | s 2000 Server mode) Actions            |
| A Samespaces                                                                                                    | \\gyakorlat.local\mappak               |
| ▶ 🥸 Replication 0 entries                                                                                                    | 👫 New Folder                           |
| Type Name                                                                                                    | Add Namespace Server                   |
|                                                                                                    | Delegate Management Permissions        |
|                                                                                                    | Remove Namespace from Display          |
|                                                                                                    | View 🕨                                 |
|                                                                                                    | New Window from Here                   |
|                                                                                                    | 🔀 Delete                               |
|                                                                                                    | C Refresh                              |
|                                                                                                    | Properties                             |
|                                                                                                    | Heln                                   |
|                                                                                                    |                                        |
| New Folder                                                                                                    |                                        |
| News                                                                                                    |                                        |
| Name:                                                                                                    |                                        |
| szortver                                                                                                    |                                        |
| Preview of namespace:                                                                                                    |                                        |
| \\gyakorlat.local\mappak\szoftver                                                                                                    |                                        |
| Folder targets:                                                                                                    |                                        |
|                                                                                                    |                                        |
|                                                                                                    |                                        |
|                                                                                                    |                                        |
|                                                                                                    |                                        |
|                                                                                                    |                                        |
|                                                                                                    | Add Folder Target                      |
|                                                                                                    | Path to folder target:                 |
| Add Edit Remove                                                                                                    | Earrie folder talget.                  |
|                                                                                                    | Example: \\Server\Shared Folder\Folder |
|                                                                                                    |                                        |
|                                                                                                    |                                        |
| OK Cancel                                                                                                    | OK Cancel                              |
| H.                                                                                                    |                                        |

|                                                                         | Create Share                                                                                                    |
|-------------------------------------------------------------------------|----------------------------------------------------------------------------------------------------|
| Browse for Shared Folders  Shared Folders Shared Folders Shared folders | Create Share       Server name:       BELZEBUB       Share name:       szoftver       Local path of shared folder:       Brgwse   Shared folder permissions:     Only users have read-only permissions                                                                          |
| New Shared Folder OK Cancel                                             | <ul> <li>All users have read and write permissions</li> <li>Administrators have full access; other users have read-only permissions</li> <li>Administrators have full access; other users have read and write permissions</li> <li>Use custom permissions: Customize</li> </ul> |

|                                                                                                    | Create Share X                                                                                                    |
|----------------------------------------------------------------------------------------------------|----------------------------------------------------------------------------------------------------|
| Browse For Folder                                                                                      | Server name: BELZEBUB                                                                                                    |
| Select a folder                                                                                        | Snare name:  szoftver  Local path of shared folder:  DS500 at Jacon of the start of the start of |
| BELZEBUB   c\$   DFSRoots   mappak   szoftver   PerfLogs   Program Files   Program Files (x86)   Users | c:\DFSRoots\mappak\szoftver       Browse         Shared folder permissions:       All users have read-only permissions         All users have read and write permissions       All users have read and write permissions         Administrators have full access; other users have read-only permissions       Administrators have full access; other users have read and write permissions         Administrators have full access; other users have read and write permissions       Administrators have full access; other users have read and write permissions                                                                                                    |
| Eolder: New folder           Make New Folder         OK         Cancel                                 | OK Cancel                                                                                                    |

| Browse for Shared Folders – 🗖 🗙                                                                                                    |                                        |
|----------------------------------------------------------------------------------------------------|----------------------------------------|
| Server                                                                                                    |                                        |
| BELZEBUB Browse                                                                                                    |                                        |
| Show Shared Folders                                                                                                    |                                        |
| Shared folders:                                                                                                    |                                        |
| Im Imappak                                                                                                    |                                        |
|                                                                                                    |                                        |
|                                                                                                    |                                        |
|                                                                                                    | Add Folder Target                      |
|                                                                                                    |                                        |
|                                                                                                    | Path to folder target:                 |
|                                                                                                    | Example: \\Server\Shared Folder\Folder |
|                                                                                                    |                                        |
| New Shared Folder OK Cancel                                                                                                    | OK Cancel                              |
|                                                                                                    |                                        |
| New Folder 🛛 🗙                                                                                                    |                                        |
| Name:                                                                                                    |                                        |
| szoftver                                                                                                    |                                        |
| Preview of namespace:                                                                                                    |                                        |
| \\gyakorlat.local\mappak\szoftver                                                                                                    |                                        |
| Folder targets:                                                                                                    |                                        |
| \\BELZEBUB\szoftver                                                                                                    |                                        |
|                                                                                                    |                                        |
|                                                                                                    |                                        |
|                                                                                                    |                                        |
|                                                                                                    |                                        |
|                                                                                                    |                                        |
| Add Edit <u>R</u> emove                                                                                                    |                                        |
|                                                                                                    |                                        |
|                                                                                                    |                                        |
| OK Cancel                                                                                                    |                                        |
| a de la constante de la constante de |                                        |
| Now Folder X                                                                                                    | Π                                      |
|                                                                                                    |                                        |
| Name:                                                                                                    |                                        |
|                                                                                                    |                                        |
| review or namespace:                                                                                                    |                                        |
| Folder targets:                                                                                                    |                                        |
|                                                                                                    |                                        |
|                                                                                                    |                                        |
|                                                                                                    |                                        |
|                                                                                                    |                                        |
|                                                                                                    | Add Folder Target 🛛 🗙                  |
|                                                                                                    | Path to folder target:                 |
| Add Edit Remove                                                                                                    | Fain to tolder target:<br>Browse       |
|                                                                                                    | Example: \\Server\Shared Folder\Folder |
|                                                                                                    |                                        |
| OK Cancel                                                                                                    | OK Cancel                              |
| L                                                                                                    |                                        |
| Browse for Shared Folders 📃 🗖 🗙             |                                                                                                    |
|---------------------------------------------|----------------------------------------------------------------------------------------------------|
| Server: BELZEBUB                            |                                                                                                    |
| Show Shared Folders                         |                                                                                                    |
| snared holders.<br>■ mappak<br>■ szoftver   |                                                                                                    |
|                                             | Select Computer X                                                                                    |
|                                             | Select this object type:                                                                             |
|                                             | Computer Qbject Types                                                                                |
|                                             | gyakorlat.local                                                                                      |
|                                             | Enter the object name to select ( <u>examples</u> ):                                                 |
|                                             | ARIADNE                                                                                              |
| New Shared Folder OK Cancel                 | Advanced OK Cancel                                                                                   |
|                                             | Create Share                                                                                         |
| Drawna fay Charad Faldam 📃 🗖 🗙              | Server name:                                                                                         |
|                                             | ARIADNE                                                                                              |
| Server:                                     | Share name:                                                                                          |
|                                             | Local path of shared folder:                                                                         |
| Show Shared Folders                         | Browse                                                                                               |
| Sh <u>a</u> red folders:                    | Shared folder permissions:                                                                           |
| No shared folders were found on the server. |                                                                                                    |
|                                             |                                                                                                    |
|                                             | Ail users have read and <u>write</u> permissions                                                     |
|                                             | Agministrators have full access; other users have read-only<br>permissions                           |
|                                             | <ul> <li>Administrators have full access; other users have read and write<br/>permissions</li> </ul> |
|                                             | O Use custom permissions: Customize                                                                  |
| New Shared Folder OK Cancel                 | OK Cancel                                                                                            |

| Browse For Folder                                                                                                    | Browse For Folder                                                                               |
|----------------------------------------------------------------------------------------------------|-------------------------------------------------------------------------------------------------|
| Select a folder                                                                                                    | Select a folder                                                                                 |
| ARIADNE<br>CS<br>PerfLogs<br>Pigram Files<br>Pigram Files (x86)<br>Discuss<br>Windows                                                                                                    | ARIADNE  ARIADNE  CS  Kozos_munka  PerfLogs  Program Files  Program Files (x86)  Users  Windows |
| Eolder: C\$ (\\Ariadne)  Make New Folder OK Cancel                                                                                                    | Eolder: New folder Make New Folder OK Cancel                                                    |
| Create Share                                                                                                    |                                                                                                 |
| Local path of shared folder:                                                                                                    | Browse for Shared Folders – – ×                                                                 |
| Shared folder p <u>e</u> missions:                                                                                                    | ARIADNE Browse                                                                                  |
| All users have read-only permissions     All users have read and <u>w</u> rite permissions                                                                                                    | Shared folders:                                                                                 |
| <ul> <li>Administrators have full access; other users have read-only permissions</li> <li>Administrators have full access; other users have read and write permissions</li> <li>Use custom permissions: Customize</li> </ul> |                                                                                                 |
| OK Cancel                                                                                                    | New Shared Folder OK Cancel                                                                     |

#### 3.3. Megosztások létrehozása és elhelyezése egy DFS névtérben

|                                                                                                    | New Folder 🛛 🗙                                                                                                    |
|----------------------------------------------------------------------------------------------------|----------------------------------------------------------------------------------------------------|
|                                                                                                    | Name:         kozos_munka         Preview of namespace:         \\gyakorlat.local\mappak\kozos_munka         Folder targets:         \\ARIADNE\kozos_munka |
| Add Folder Target                                                                                                 |                                                                                                    |
| Path to folder target:          \\ARIADNE\kozos_munka       Browse         Example: \\Server\Shared Folder\Folder | Add Edit <u>R</u> emove                                                                                                    |
| OK Cancel                                                                                                    | OK Cancel                                                                                                    |

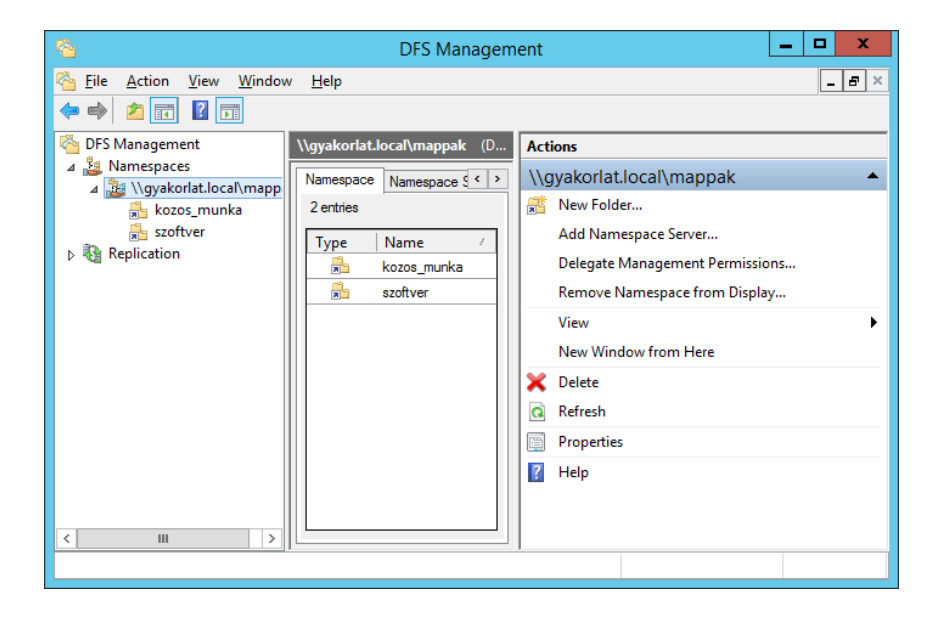

| STIT FICE USZCUSUK KUZZ                                                                                                    |                                                                                                    | intar ball                                                                                                    |                                                                              |                                                |                                                                                                    |                                          |                                                                                                    |
|----------------------------------------------------------------------------------------------------|----------------------------------------------------------------------------------------------------|----------------------------------------------------------------------------------------------------|------------------------------------------------------------------------------|------------------------------------------------|----------------------------------------------------------------------------------------------------|------------------------------------------|----------------------------------------------------------------------------------------------------|
|                                                                                                    |                                                                                                    |                                                                                                    | A                                                                            | Active Di                                      | rectory                                                                                                    | Users                                    | and Computers                                                                                                    |
|                                                                                                    | File Action View                                                                                                    | w Help                                                                                                    |                                                                              |                                                |                                                                                                    |                                          |                                                                                                    |
|                                                                                                    | 🗢 🄿 🔁 📊                                                                                                    | i 🧕 🗐                                                                                                    | 3 🛛                                                                          | 1 🙁 🐮                                          | 1                                                                                                    | ' 🗾 🗿                                    | Ł                                                                                                    |
| CO     Active Directory Administrative Center<br>Active Directory Domains and Trusts<br>Active Directory Module for Windows Pov<br>Active Directory Sites and Services                                                                                                    | <ul> <li>Active Directory</li> <li>Active Directory</li> <li>Saved Querie</li> <li>gyakorlat.loc</li> <li>Built</li> <li>Con</li> <li>Don</li> <li>Fore</li> <li>Mar</li> <li>User</li> </ul> | Lusers and Com     S     S     Delegate Cont     Find     Change Doma     Change Doma     Change Doma     Raise domain f     Operations Ma     New     All Tasks     View     Refresh     Export List     Properties                                                                                                    | Name<br>Builtin<br>in<br>in Controlle<br>functional I<br>isters              | er                                             | ype<br>uiltinDo<br>inei<br>inei<br>inei                                                                                                  | Comp<br>Conta<br>Group<br>InetOr<br>MSMC | Description<br>Default container for up<br>Default container for do<br>Default container for se<br>Default container for mi<br>Default container for up<br>uter<br>ct<br>gPerson<br>aging-PSPs<br>Q Queue Alias |
| Active Directory Users and Computers                                                                                                    |                                                                                                    | Help                                                                                                    |                                                                              |                                                |                                                                                                    | Organ                                    | izational Unit                                                                                                    |
| New Object - Organizational         Image:         Megosztások         Image:         Image: <th>al Unit X</th> <th>File Action View File Action View File Active Directory U: Active Directory U: Saved Queries Saved Queries Builtin Builtin Bui</th> <th>Help<br/>iers and Com N<br/>ntrollers<br/>urityPrincipal:<br/>evice Accour<br/>bk</th> <th>Active D</th> <th>elegate Cont<br/>Type<br/>I a a a a a a<br/>Type<br/>I Type<br/>I Tasks<br/>efresh<br/>iew<br/>rrange lcons<br/>ine up lcons<br/>roperties<br/>lelp</th> <th>rol</th> <th>tion tion Computer Contact Group InetOrgPerson msImaging-PSPs MSMQ Queue Alias Organizational Unit Printer User User Shared Folder</th> | al Unit X                                                                                                    | File Action View File Action View File Active Directory U: Active Directory U: Saved Queries Saved Queries Builtin Builtin Bui | Help<br>iers and Com N<br>ntrollers<br>urityPrincipal:<br>evice Accour<br>bk | Active D                                       | elegate Cont<br>Type<br>I a a a a a a<br>Type<br>I Type<br>I Tasks<br>efresh<br>iew<br>rrange lcons<br>ine up lcons<br>roperties<br>lelp | rol                                      | tion tion Computer Contact Group InetOrgPerson msImaging-PSPs MSMQ Queue Alias Organizational Unit Printer User User Shared Folder                                                                              |
| New Object - Share                                                                                                    | d Folder                                                                                                    | x                                                                                                    |                                                                              | New C                                          | bject - :                                                                                                    | Shared F                                 | Folder                                                                                                    |
| Create in: gyakorlat.local/Megosztá<br>Name:<br>Szoftver<br>Ngtwork path (\server\share):<br>\gyakorlat.local\mappak\szoftver                                                                                                    | sok                                                                                                    |                                                                                                    | Treat<br>ame:<br>ozos_munka<br>gtwork path (\\<br>gyakorlat.loca             | e in: gyakor<br>server\share):<br>\/mappak\koz | at.local/M                                                                                                    | egosztások                               |                                                                                                    |

OK Cancel

Cancel

ОК

## 3.4. Megosztások közzététele a címtárban

| Activ                                                                                                    | e Directory Users and Computers | _ 🗆 X |
|----------------------------------------------------------------------------------------------------|---------------------------------|-------|
| <u>File Action View H</u> elp                                                                                                    |                                 |       |
|                                                                                                    | ] @ 🗟   🛛 🖬 🕇 🧏 📽 🎽 🍸 🖉 🎕       |       |
| 📃 Active Directory Users and C 🔨                                                                                                    | Name Type Description           |       |
| Saved Queries                                                                                                    | Kozos_munka Shared Folder       |       |
| ▲       ∰ gyakorlat.local         ▷       Builtin         ▷       Computers         ▷       Domain Controllers         ▷       ForeignSecurityPrinci         ▷       Managed Service Acc         < | Szoftver Shared Folder          |       |
|                                                                                                    |                                 |       |

# 3.5. A DFS megosztások elérése a Windows 8.1 gépről

| 🗣 l 💽 🚹 = l                                                                                                    | Network – 🗆 🗙                                                                                                    |
|----------------------------------------------------------------------------------------------------|----------------------------------------------------------------------------------------------------|
| File Network View                                                                                                    | ^ <b>(</b> )                                                                                                    |
| Properties Open Connect with Remote Desktop Connection Location Network                                                                                                    | rinters<br>levice webpage<br>Active Directory<br>K                                                                                                    |
|                                                                                                    | ✓ C Search Network $ ho$                                                                                                    |
| <ul> <li>★ Favorites</li> <li>■ Desktop</li> <li>▶ Downloads</li> <li>™ Recent places</li> <li>™ This PC</li> <li>♥ Network</li> </ul>                                                                                                    | This folder is empty.                                                                                                    |
| Find Shared Folders –                                                                                                    | X Eind Shared Folders - X                                                                                                    |
| Eile Edit View                                                                                                    | File Edit View                                                                                                    |
| Find:     Shared Folders     In:     Im:     Im: | Find:     Shared Folders     In:     Imit grave     Browse       Shared Folders     Advanced     Find Now     Stop       Mame:     szoftver     Stop       Keywords:     Qear All |
| Search results:                                                                                                    | Search results:                                                                                                    |
| Name Share Name Keywords           Stare Name         Keywords           Szoftver         \\gyakorlat.local\mappak\szoftver                                                                                                    | Name         Share Name         Keywords           Szoftver         Explore         Explore           Find         Map Network Drive                                              |

| ×                                                                                                    | (# 1 🕞 🖪 = 1                                                                                                    | Th                                                             | nis PC                                | - 🗆 ×  |
|----------------------------------------------------------------------------------------------------|----------------------------------------------------------------------------------------------------|----------------------------------------------------------------|---------------------------------------|--------|
| A P Man Naturark Drive                                                                                                    | File Computer V                                                                                                    | lew                                                            |                                       | ^ 🕜    |
|                                                                                                    | 🗋 🗋 🏹                                                                                                    | 1 🖉 🔮 🖉                                                        | Uninstall or change a program         |        |
|                                                                                                    | Properties Open Rename                                                                                                    | Access Map network Add a network C<br>media • drive • location | Panel Manage                          |        |
| What network folder would you like to map?                                                                                                    | Location                                                                                                    | Network                                                        | System                                |        |
| Specify the drive letter for the connection and the folder that you want to connect to:                                                                                                    | € 🦻 * ↑ 👰 F T                                                                                                    | his PC →                                                       | V 🖒 Search This PC                    | م<br>ر |
|                                                                                                    | 4 🔆 Favorites                                                                                                    | Desktop                                                        | Documents                             | ^      |
| <u>D</u> rive: S: ✓                                                                                                    | Desktop                                                                                                    |                                                                |                                       |        |
| Folder \ \   \                                                                                                    \q | Downloads     Recent places                                                                                                    | Downloads                                                      | Music                                 |        |
|                                                                                                    |                                                                                                    |                                                                |                                       |        |
| Example: \\server\share                                                                                                    | I I This PC                                                                                                    | Pictures                                                       | Videos                                |        |
| ✓ <u>R</u> econnect at sign-in                                                                                                    | Documents                                                                                                    | A Devices and drives (4)                                       |                                       |        |
| Connect using different credentials                                                                                                    | Downloads                                                                                                    | Devices and drives (4)                                         |                                       |        |
| Connect to a Web site that you can use to store your documents and pictures.                                                                                                    | ▷ @ G1-19300 ▷ ₩ Music                                                                                                    | GT-19300                                                       | Floppy Disk Drive (A:)                |        |
|                                                                                                    | Pictures                                                                                                    | Local Disk (C:)                                                | <b>F</b> A                            |        |
|                                                                                                    | Videos                                                                                                    | 90.4 GB free of 99.6 GB                                        | DVD RW Drive (D:)                     |        |
|                                                                                                    | Signature State State | <ul> <li>Network locations (1)</li> </ul>                      |                                       |        |
|                                                                                                    | <b>B</b> No.                                                                                                    | szoftver (\\gyakorlat.local\m                                  | nappak)                               |        |
| Finish Cancel                                                                                                    | Network                                                                                                    | 🥰 (S:)                                                         | · · · · · · · · · · · · · · · · · · · | ~      |
|                                                                                                    | 11 items                                                                                                    |                                                                |                                       | 800 🖬  |

A fentiekben ismertetett mintát követve csatoljuk fel a kozos\_munka megosztást M: meghajtóként. Ellenőrzésként hozzunk létre állományokat mindkét megosztáson, majd próbáljuk ki tartományi rendszergazda és egyszerű felhasználóként a hozzáférés szabályozást.

## 4. Munka a címtárban (Johanyák Zsolt Csaba)

A gyakorlat célja az, hogy a címtárban grafikus felületen létrehozzunk szervezeti egységet, felhasználói fiókot, felhasználói csoportot. Megosszuk a felhasználói könyvtárakat, és beállítsuk, hogy bejelentkezéskor automatikusan csatolódjon fel S: meghajtóként a felhasználó saját könyvtára. Emellett létrehozunk egy Dokumentumok nevű megosztást, ami minden tartományi felhasználó számára csak olvasható jelleggel elérhető legyen O: meghajtóként, valamint egy Kozos\_Munka nevűt, ami írható-olvasható legyen és M: meghajtóként jelenjen meg minden tartományi felhasználó számára.

#### 4.1. Előkészítés

A gyakorlat során Windows\_Server\_2012\_R2\_Tartomanyban és a Windows 8.1\_Alap virtuális gépeket használjuk. Mindkét virtuális gép kapcsolódjon a LAN1 alhálózatra. A Windows 8.1 gép neve legyen Thor és DHCP-vel fogadja a konfigurációt.

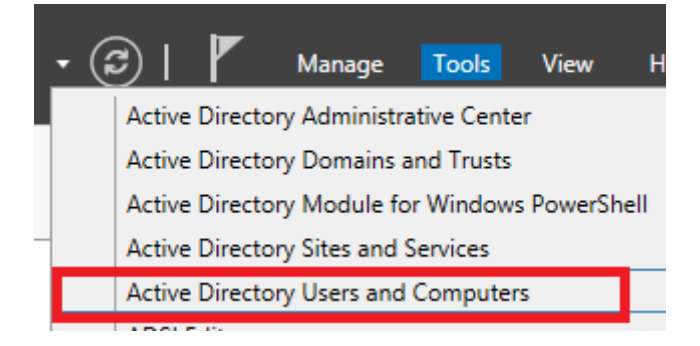

## 4.2. Szervezeti egység, csoport és fiók létrehozása

Hozzuk létre az Informatika Tanszék nevű szervezeti egységet.

|                                                                                                    | Active Directo                                                                                                    | ory Users and Computers         |
|----------------------------------------------------------------------------------------------------|----------------------------------------------------------------------------------------------------|---------------------------------|
| File Action View                                                                                                    | Help                                                                                                    |                                 |
| 🦛 🔿 🖬 🖬 🗟                                                                                                    | 2 🖬 % 🐮 👕 🖉 🎘                                                                                                    |                                 |
| Active Directory Use                                                                                                    | ers and Com Name Type                                                                                                    | Description                     |
| <ul> <li>▷ Saved Queries</li> <li>☑ gyakorla</li> <li>▷ ☑ Builti</li> <li>▷ ☑ Com</li> <li>▷ ☑ Dom</li> <li>○ ☑ Dom</li> <li>○ ☑ Forei</li> <li>○ ☑ Mani</li> <li>▷ ☑ Users</li> </ul> | Delegate Control<br>Find<br>Change Domain<br>Change Domain Controller<br>Raise domain functional level<br>Operations Masters | in<br>Folder to store your favo |
| 1                                                                                                    | lew 🕨                                                                                                    | Computer                        |
| A                                                                                                    | All Tasks 🕨                                                                                                    | Contact                         |
| F                                                                                                    | lefresh                                                                                                    | Group                           |
| F                                                                                                    | Properties                                                                                                    | InetOrgPerson                   |
| H                                                                                                    | lelp                                                                                                    | msImaging-PSPs                  |
|                                                                                                    |                                                                                                    | Organizational Unit             |
| New<br>Create in:<br>Name:<br>Informatika Tanszék                                                                                                    | gyakorlat.local/                                                                                                    |                                 |
|                                                                                                    | OK Cancel                                                                                                    | Help                            |

Hozzunk létre egy Hallgatók nevű csoportot a szervezeti egységen belül.

| 3                                                                                                    | A                        | Active Directory l               | Jsers and | d Computers                    |
|----------------------------------------------------------------------------------------------------|--------------------------|----------------------------------|-----------|--------------------------------|
| File Action View Help                                                                                                    |                          |                                  |           |                                |
| 🗢 🏟 🙍 📰 📋 🖾 🖬                                                                                                    | 3                        | 1 🙎 🐮 🝸                          | ي کي      |                                |
| Active Directory Users and Com                                                                                                    | Name                     | Туре                             | De        | escription                     |
| <ul> <li>▷ Saved Queries</li> <li>☑ gyakorlat.local</li> <li>▷ □ Builtin</li> <li>▷ □ Computers</li> <li>▷ □ Domain Controllers</li> <li>▷ □ ForeignSecurityPrincipal:</li> <li>▷ □ Managed Service Accour</li> </ul> |                          | Delegate Control<br>Move<br>Find | There are | no items to show in this view. |
| Users<br>Users<br>Informatika Tanczék                                                                                                    |                          | New                              | •         | Computer                       |
|                                                                                                    |                          | All Tasks                        | •         | Contact                        |
|                                                                                                    |                          | Refresh                          |           | Group                          |
|                                                                                                    |                          |                                  |           |                                |
| Create in: gyakorlat.<br>Group n <u>a</u> me:<br>Hallgatók<br>Group name (pre- <u>W</u> indows 2000):<br>Hallgatók                                                                                                    | ocal/Informa             | atika Tanszék                    |           |                                |
| Group scope<br>Domain local<br>Global<br>Universal                                                                                                    | Group<br>③ Sec<br>○ Dist | type<br>surity<br>tribution      |           |                                |
|                                                                                                    |                          | ОК                               | Cancel    |                                |

A fenti mintát követve hozzuk létre az Oktatók nevű csoportot is. Osszuk meg a C:\Users mappát teljes hozzáféréssel az összes tartományi felhasználó számára.

#### 📥 | 💽 🚺 🖛 I Local Disk File Home Share View <u>т</u> ► This PC ► Local Disk (C:) ► (←) Ŧ ٠ Date modified Name Туре 🔆 Favorites Desktop 🃗 PerfLogs 8/22/2013 5:52 PM File folder L Downloads 퉬 Program Files 2/11/2014 9:45 PM File folder 🖳 Recent places Program Files (x86) 8/22/2013 5:39 PM File folder . Upon 2/11/2014 9:35 PM File folder Open 💻 This PC W 2/11/2014 1:44 PM File folder . Open in new window 📬 Network Share with Advanced sharing... ۲ 22 x **Users Properties** General Sharing Security Previous Versions Customize Network File and Folder Sharing Users х Not Shared Advanced Sharing Network Path: ✓ Share this folder Not Shared Share .. Settings Share name: Advanced Sharing Users Set custom permissions, create multiple shares, and set other advanced sharing options. <u>A</u>dd <u>R</u>emove Limit the number of simultaneous users to: 16777. 🗘 🚱 Advanced Sharing... Comments: Permissions Caching ОК Cancel Apply OK Cancel Apply

|                                                             | Permissions for Users                   |
|-------------------------------------------------------------|-----------------------------------------|
|                                                             | Share Permissions                       |
|                                                             | Group or user names:                    |
|                                                             | A Domain Users (GYAKORLAT\Domain Users) |
|                                                             |                                         |
|                                                             |                                         |
|                                                             | Add Percus                              |
|                                                             |                                         |
| Select Users, Computers, Service Accounts, or Groups        | Full Control                            |
| Select this object type:                                    | Change 🔽                                |
| Users, Groups, or Built-in security principals Qbject Types | Read 🗹                                  |
| From this location:<br>gyakoriat local Locations            |                                         |
| Enter the object names to select ( <u>examples</u> ):       |                                         |
| Domain Users Qheck Names                                    |                                         |
|                                                             |                                         |
| Advanced OK Cancel                                          | UK Cancei <u>A</u> pply                 |

Hozzuk létre a C:\Dokumentumok és C:\Kozos\_Munka nevű mappákat. Osszuk meg őket úgy, hogy az Oktatók csoport tagjai írhassák és olvashassák őket, és a Hallgatók csoport tagjai csak olvashassák a Dokumentumok megosztást, valamint írhassák és olvashassák a Kozos\_Munka megosztást.

|                                                   |                                                                                                    | 👃 Dokumentumok Properties 💌                                                                                                    |
|---------------------------------------------------|----------------------------------------------------------------------------------------------------|----------------------------------------------------------------------------------------------------|
| 🕮 l 💽 🚯 = l                                       |                                                                                                    | General Sharing Security Previous Versions Customize                                                                                                    |
| File Home Shar                                    | e View                                                                                                    | Object pame: C:\Dokumentumok                                                                                                    |
| € 🗇 ד ↑ 🏪 ו- ד                                    | This PC 🕨 Local Disk (C:)                                                                                                    |                                                                                                    |
| ★ Favorites ■ Desktop ▶ Downloads ₩ Recent places | Name PerfLogs Program Files Program Files (x86)                                                                                                    | Group or user names:           Dat         CREATOR OWNER           8/2         SYSTEM           2/1         Administrators (GYAKORLAT\Administrators)           8/2         Lisers (GYAKORLAT\Lers) |
| 🌉 This PC                                         | Users<br>Windows                                                                                                    | 2/1<br>2/1 To change permissions, click Edit.                                                                                                    |
| 🙀 Network                                         | Dok<br>Open<br>Open in new window<br>Share with<br>Restore previous versions<br>Include in library<br>Pin to Start<br>Send to<br>Cut<br>Copy<br>Create shortcut<br>Delete | Permissions for CREATOR     Allow     Deny       Full control     ^       Modify     Read & execute     =       List folder contents     Read                                                       |
|                                                   | Properties                                                                                                    | OK Cancel Apply                                                                                                    |

| lame:                                    | C:\Dokumentumok                                   |                          |                              |                                          |
|------------------------------------------|---------------------------------------------------|--------------------------|------------------------------|------------------------------------------|
| )wner:                                   | Administrators (GYAKORLAT\)                       | Administrators)  🛞 🖸     | hange                        |                                          |
| Permission                               | Auditing Effective Ac                             | cess                     |                              |                                          |
| or addition<br>ermission e               | al information, double-click a perm<br>entries:   | nission entry. To modif  | y a permission entry, select | the entry and click Edit (if available). |
| Туре                                     | Principal                                         | Access                   | Inherited from               | Applies to                               |
| 🔏 Allow                                  | SYSTEM                                            | Full control             | C:\                          | This folder, subfolders and files        |
| 🔏 Allow                                  | Administrators (GYAKORLAT\                        | Full control             | C:\                          | This folder, subfolders and files        |
| 🔏 Allow                                  | Users (GYAKORLAT\Users)                           | Read & execute           | C:\                          | This folder, subfolders and files        |
| 🔏 Allow                                  | Users (GYAKORLAT\Users)                           | Special                  | C:\                          | This folder and subfolders               |
| 🔏 Allow                                  | CREATOR OWNER                                     | Full control             | C:\                          | Subfolders and files only                |
| A <u>d</u> d                             | <u>R</u> emove <u>V</u> iew                       |                          |                              |                                          |
| Disable <u>i</u> n<br>Re <u>p</u> lace a | heritance<br>Il child object permission entries w | ith inheritable permissi | on entries from this object  |                                          |

|          | Block Inheritance X                                                                                                    |  |  |  |  |  |
|----------|----------------------------------------------------------------------------------------------------|--|--|--|--|--|
| <u>^</u> | What would you like to do with the current inherited permissions?<br>You are about to block inheritance to this object, which means that permissions<br>inherited from a parent object will no longer be applied to this object. |  |  |  |  |  |
|          | <ul> <li>Convert inherited permissions into explicit permissions on<br/>this object.</li> </ul>                                                                                                    |  |  |  |  |  |
|          | <ul> <li>Remove all inherited permissions from this object.</li> </ul>                                                                                                    |  |  |  |  |  |
|          | Cancel                                                                                                    |  |  |  |  |  |

|                                                                                                    | Advar                                                                                                    | ced Security Setti                                                                                                    | ngs for Dokumentumo                                                                                | k 💷 🗆                                                                                                    |  |
|----------------------------------------------------------------------------------------------------|----------------------------------------------------------------------------------------------------|----------------------------------------------------------------------------------------------------|----------------------------------------------------------------------------------------------------|----------------------------------------------------------------------------------------------------|--|
| Name:                                                                                                    | C:\Dokumentumok                                                                                                    |                                                                                                    |                                                                                                    |                                                                                                    |  |
| Owner:                                                                                                    | Administrators (GYAKORLAT\Administrators) 🛛 🛞 Change                                                                                                    |                                                                                                    |                                                                                                    |                                                                                                    |  |
| Dermissions Auditing Effective Access                                                                                                    |                                                                                                    |                                                                                                    |                                                                                                    |                                                                                                    |  |
| Permissions                                                                                                    | Additing Effective A                                                                                                    | ccess                                                                                                    |                                                                                                    |                                                                                                    |  |
| For addition                                                                                                    | al information, double-click a per                                                                                                    | mission entry. To mod                                                                                                    | ify a permission entry, select                                                                     | the entry and click Edit (if available).                                                                                                    |  |
| Permission e                                                                                                    | entries:                                                                                                    |                                                                                                    |                                                                                                    |                                                                                                    |  |
| Туре                                                                                                    | Principal                                                                                                    | Access                                                                                                    | Inherited from                                                                                     | Applies to                                                                                                    |  |
| Allow                                                                                                    | SYSTEM                                                                                                    | Full control                                                                                                    | None                                                                                               | This folder, subfolders and files                                                                                                    |  |
| Allow                                                                                                    | Administrators (GYAKORLAT\                                                                                                    | Full control                                                                                                    | None                                                                                               | This folder, subfolders and files                                                                                                    |  |
| Allow                                                                                                    | Users (GYAKORLAT\Users)                                                                                                    | Read & execute                                                                                                    | None                                                                                               | This folder, subfolders and files                                                                                                    |  |
|                                                                                                    | CREATOR OWNER                                                                                                    | Special<br>Full control                                                                                                    | None                                                                                               | I his folder and subfolders                                                                                                    |  |
|                                                                                                    |                                                                                                    |                                                                                                    |                                                                                                    |                                                                                                    |  |
| A <u>d</u> d                                                                                                    | <u>R</u> emove <u>E</u> dit                                                                                                    |                                                                                                    |                                                                                                    |                                                                                                    |  |
|                                                                                                    |                                                                                                    |                                                                                                    |                                                                                                    |                                                                                                    |  |
| Enable <u>i</u> nł                                                                                                    | heritance                                                                                                    |                                                                                                    |                                                                                                    |                                                                                                    |  |
| Replace al                                                                                                    | II child object permission entries v                                                                                                    | vith inheritable permis                                                                                                    | sion entries from this object                                                                      |                                                                                                    |  |
|                                                                                                    |                                                                                                    |                                                                                                    |                                                                                                    |                                                                                                    |  |
|                                                                                                    |                                                                                                    |                                                                                                    |                                                                                                    | OK Cancel <u>A</u> pply                                                                                                    |  |
|                                                                                                    |                                                                                                    |                                                                                                    | L                                                                                                  |                                                                                                    |  |
|                                                                                                    | Advar                                                                                                    | ced Security Setti                                                                                                    | ngs for Dokumentumo                                                                                | k – 🗖 🤉                                                                                                    |  |
|                                                                                                    |                                                                                                    |                                                                                                    |                                                                                                    |                                                                                                    |  |
| Name:                                                                                                    | C:\Dokumentumok                                                                                                    |                                                                                                    |                                                                                                    |                                                                                                    |  |
| Name:<br>Owner:                                                                                                    | C:\Dokumentumok<br>Administrators (GYAKORLAT)                                                                                                    | Administrators) 🔞                                                                                                    | Change                                                                                             |                                                                                                    |  |
| Name:<br>Owner:<br>Permissions                                                                                                    | C:\Dokumentumok<br>Administrators (GYAKORLAT\<br>s Auditing Effective A                                                                                                    | Administrators) 😵 🤉                                                                                                    | _hange                                                                                             |                                                                                                    |  |
| Name:<br>Owner:<br>Permissions                                                                                                    | C:\Dokumentumok<br>Administrators (GYAKORLAT\<br>s Auditing Effective Ar                                                                                                    | Administrators) 😵 🤇                                                                                                    | Change                                                                                             |                                                                                                    |  |
| Name:<br>Owner:<br>Permissions<br>For additiona                                                                                                    | C:\Dokumentumok<br>Administrators (GYAKORLAT\<br>Auditing Effective A<br>al information, double-click a peri                                                                                                    | Administrators) 🛞 🤇<br>ccess<br>mission entry. To mod                                                                      | _hange<br>ify a permission entry, select                                                           | the entry and click Edit (if available).                                                                                                    |  |
| Name:<br>Owner:<br>Permission:<br>For addition:<br>Permission e                                                                                                    | C:\Dokumentumok<br>Administrators (GYAKORLAT\<br>S Auditing Effective A<br>al information, double-click a peri<br>entries:                                                                                                    | Administrators) 😵 🤇<br>ccess<br>mission entry. To mod                                                                      | _hange<br>ify a permission entry, select                                                           | the entry and click Edit (if available).                                                                                                    |  |
| Name:<br>Owner:<br>Permission:<br>For addition:<br>Permission e<br>Type                                                                                                    | C:\Dokumentumok<br>Administrators (GYAKORLAT\<br>Auditing Effective A<br>al information, double-click a peri<br>entries:<br>Principal                                                                                                    | Administrators) 😵 🤇<br>ccess<br>mission entry. To mod<br>Access                                                            | hange<br>ify a permission entry, select<br>Inherited from                                          | the entry and click Edit (if available).                                                                                                    |  |
| Name:<br>Owner:<br>Permissions<br>For addition:<br>Permission e<br>Type<br>& Allow                                                                                                    | C:\Dokumentumok<br>Administrators (GYAKORLAT\<br>Auditing Effective Ar<br>al information, double-click a per<br>entries:<br>Principal<br>SYSTEM                                                                                                    | Administrators) 🛞 🤇<br>ccess<br>mission entry. To mod<br>Access<br>Full control                                            | Change<br>ify a permission entry, select<br>Inherited from<br>None                                 | the entry and click Edit (if available).<br>Applies to<br>This folder, subfolders and files                                                                                                 |  |
| Name:<br>Owner:<br>Permissions<br>For addition:<br>Permission e<br>Type<br>& Allow<br>& Allow                                                                                                    | C:\Dokumentumok<br>Administrators (GYAKORLAT\<br>Auditing Effective Ar<br>al information, double-click a per<br>entries:<br>Principal<br>SYSTEM<br>Administrators (GYAKORLAT\                                                                                                    | Administrators) 🛞 🤇<br>ccess<br>mission entry. To mod<br>Access<br>Full control<br>Full control<br>Full control            | hange<br>ify a permission entry, select<br>Inherited from<br>None<br>None<br>None                  | the entry and click Edit (if available).<br>Applies to<br>This folder, subfolders and files<br>This folder, subfolders and files                                                            |  |
| Name:<br>Owner:<br>Permissions<br>For addition<br>Permission e<br>Type<br>& Allow<br>& Allow<br>& Allow                                                                                                    | C:\Dokumentumok<br>Administrators (GYAKORLAT\<br>Administrators (GYAKORLAT\<br>Effective Ar<br>al information, double-click a per<br>entries:<br>Principal<br>SYSTEM<br>Administrators (GYAKORLAT\<br>Users (GYAKORLAT\Users)                                                                                     | Administrators) 🛞 🤇<br>ccess<br>mission entry. To mod<br>Access<br>Full control<br>Full control<br>Special                 | Change<br>ify a permission entry, select<br>Inherited from<br>None<br>None<br>None<br>None         | the entry and click Edit (if available).<br>Applies to<br>This folder, subfolders and files<br>This folder, subfolders and files<br>This folder and subfolders                              |  |
| Name:<br>Owner:<br>Permissions<br>For additions<br>Permission e<br>Remission e<br>Allow<br>Remission<br>Allow<br>Remission<br>Remission | C:\Dokumentumok<br>Administrators (GYAKORLAT\<br>al information, double-click a peri<br>entries:<br>Principal<br>SYSTEM<br>Administrators (GYAKORLAT\<br>Users (GYAKORLAT\Users)<br>CREATOR OWNER                                                                                                    | Administrators) 🛞 🤇<br>ccess<br>mission entry. To mod<br>Access<br>Full control<br>Full control<br>Special<br>Full control | Ehange<br>ify a permission entry, select<br>Inherited from<br>None<br>None<br>None<br>None<br>None | the entry and click Edit (if available).<br>Applies to<br>This folder, subfolders and files<br>This folder, subfolders and files<br>This folder and subfolders<br>Subfolders and files only |  |
| Name:<br>Owner:<br>Permissions<br>Permission e<br>Type<br>& Allow<br>& Allow<br>& Allow                                                                                                    | C:\Dokumentumok<br>Administrators (GYAKORLAT\<br>Administrators (GYAKORLAT\<br>Administrator, double-click a per<br>entries:<br>Principal<br>SYSTEM<br>Administrators (GYAKORLAT\<br>Users (GYAKORLAT\Users)<br>CREATOR OWNER                                                                                     | Administrators) 😵<br>ccess<br>mission entry. To mod<br>Access<br>Full control<br>Full control<br>Special<br>Full control   | change<br>ify a permission entry, select<br>Inherited from<br>None<br>None<br>None<br>None<br>None | the entry and click Edit (if available).<br>Applies to<br>This folder, subfolders and files<br>This folder, subfolders and files<br>This folder and subfolders<br>Subfolders and files only |  |
| Name:<br>Owner:<br>Permissions<br>For addition:<br>Permission e<br>Type<br>& Allow<br>& Allow<br>& Allow<br>& Allow                                                                                                    | C:\Dokumentumok<br>Administrators (GYAKORLAT\<br>Administrators (GYAKORLAT\<br>Administrator, double-click a peri-<br>entries:<br>Principal<br>SYSTEM<br>Administrators (GYAKORLAT\<br>Users (GYAKORLAT\Users)<br>CREATOR OWNER                                                                                   | Administrators) 😵 🤇<br>ccess<br>mission entry. To mod<br>Access<br>Full control<br>Full control<br>Special<br>Full control | Thange<br>ify a permission entry, select<br>Inherited from<br>None<br>None<br>None<br>None<br>None | the entry and click Edit (if available).<br>Applies to<br>This folder, subfolders and files<br>This folder, subfolders and files<br>This folder and subfolders<br>Subfolders and files only |  |
| Name:<br>Owner:<br>Permissions<br>For addition:<br>Permission e<br>Type<br>& Allow<br>& Allow<br>& Allow                                                                                                    | C:\Dokumentumok<br>Administrators (GYAKORLAT\<br>Administrators (GYAKORLAT\<br>Administrators, double-click a peri<br>entries:<br>Principal<br>SYSTEM<br>Administrators (GYAKORLAT\<br>Users (GYAKORLAT\Users)<br>CREATOR OWNER                                                                                   | Administrators) 😵 🤉<br>ccess<br>mission entry. To mod<br>Access<br>Full control<br>Full control<br>Special<br>Full control | Thange<br>ify a permission entry, select<br>Inherited from<br>None<br>None<br>None<br>None         | the entry and click Edit (if available).<br>Applies to<br>This folder, subfolders and files<br>This folder, subfolders and files<br>This folder and subfolders<br>Subfolders and files only |  |
| Name:<br>Owner:<br>Permissions<br>For additions<br>Permission e<br>Type<br>& Allow<br>& Allow<br>& Allow                                                                                                    | C:\Dokumentumok<br>Administrators (GYAKORLAT\<br>a Auditing Effective Ar<br>al information, double-click a perm<br>entries:<br>Principal<br>SYSTEM<br>Administrators (GYAKORLAT\<br>Users (GYAKORLAT\Users)<br>CREATOR OWNER                                                                                      | Administrators) 😵 🤇<br>ccess<br>mission entry. To mod<br>Access<br>Full control<br>Full control<br>Special<br>Full control | Ehange<br>ify a permission entry, select<br>Inherited from<br>None<br>None<br>None<br>None         | the entry and click Edit (if available).<br>Applies to<br>This folder, subfolders and files<br>This folder, subfolders and files<br>This folder and subfolders<br>Subfolders and files only |  |
| Name:<br>Owner:<br>Permissions<br>Permission e<br>Remission e<br>Allow<br>Allow<br>Allow                                                                                                    | C:\Dokumentumok<br>Administrators (GYAKORLAT\<br>s Auditing Effective Ar<br>al information, double-click a per<br>entries:<br>Principal<br>SYSTEM<br>Administrators (GYAKORLAT\<br>Users (GYAKORLAT\Users)<br>CREATOR OWNER                                                                                       | Administrators) 🛞 🤇<br>ccess<br>mission entry. To mod<br>Access<br>Full control<br>Full control<br>Special<br>Full control | hange<br>ify a permission entry, select<br>Inherited from<br>None<br>None<br>None<br>None<br>None  | the entry and click Edit (if available).<br>Applies to<br>This folder, subfolders and files<br>This folder, subfolders and files<br>This folder and subfolders<br>Subfolders and files only |  |
| Name:<br>Owner:<br>Permissions<br>Permission e<br>Type<br>Allow<br>Allow<br>Allow<br>Allow                                                                                                    | C:\Dokumentumok<br>Administrators (GYAKORLATV<br>s Auditing Effective A<br>al information, double-click a per<br>entries:<br>Principal<br>SYSTEM<br>Administrators (GYAKORLAT\<br>Users (GYAKORLAT\Users)<br>CREATOR OWNER                                                                                        | Administrators) 🛞 🤇<br>ccess<br>mission entry. To mod<br>Access<br>Full control<br>Full control<br>Special<br>Full control | change<br>ify a permission entry, select<br>Inherited from<br>None<br>None<br>None<br>None<br>None | the entry and click Edit (if available).<br>Applies to<br>This folder, subfolders and files<br>This folder, subfolders and files<br>This folder and subfolders<br>Subfolders and files only |  |
| Name:<br>Owner:<br>Permissions<br>For addition:<br>Permission e<br>Allow<br>Allow<br>Allow<br>Allow<br>Allow                                                                                                    | C:\Dokumentumok<br>Administrators (GYAKORLAT)<br>Mainistrators (GYAKORLAT)<br>Administrator, double-click a permentries:<br>Principal<br>SYSTEM<br>Administrators (GYAKORLAT)<br>Users (GYAKORLAT)Users)<br>CREATOR OWNER<br>Remove Edit                                                                          | Administrators) 😵 🤇<br>ccess<br>mission entry. To mod<br>Access<br>Full control<br>Full control<br>Special<br>Full control | change<br>ify a permission entry, select<br>Inherited from<br>None<br>None<br>None<br>None         | the entry and click Edit (if available).<br>Applies to<br>This folder, subfolders and files<br>This folder, subfolders and files<br>This folder and subfolders<br>Subfolders and files only |  |
| Name:<br>Owner:<br>Permissions<br>For addition:<br>Permission e<br>Allow<br>Allow<br>Allow<br>Allow<br>Allow<br>Allow<br>Allow<br>Allow<br>Replace al                                                                                                    | C:\Dokumentumok<br>Administrators (GYAKORLAT\<br>Administrators (GYAKORLAT\<br>Administrator, double-click a perientries:<br>Principal<br>SYSTEM<br>Administrators (GYAKORLAT\<br>Users (GYAKORLAT\Users)<br>CREATOR OWNER<br><u>Remove</u> Edit<br>heritance                                                     | Administrators) 😵 🤇<br>ccess<br>mission entry. To mod<br>Access<br>Full control<br>Full control<br>Special<br>Full control | ify a permission entry, select<br>Inherited from<br>None<br>None<br>None<br>None                   | the entry and click Edit (if available).<br>Applies to<br>This folder, subfolders and files<br>This folder, subfolders and files<br>This folder and subfolders<br>Subfolders and files only |  |
| Name:<br>Owner:<br>Permissions<br>For addition:<br>Permission e<br>Type<br>Allow<br>Allow<br>Allow<br>Allow<br>Allow                                                                                                    | C:\Dokumentumok<br>Administrators (GYAKORLAT)<br>Administrators (GYAKORLAT)<br>Administrator, double-click a peri-<br>entries:<br>Principal<br>SYSTEM<br>Administrators (GYAKORLAT)<br>Users (GYAKORLAT)Users)<br>CREATOR OWNER<br><u>Remove</u> <u>Edit</u><br>heritance<br>Il child object permission entries v | Administrators) 😵 🤇<br>ccess<br>mission entry. To mod<br>Access<br>Full control<br>Full control<br>Special<br>Full control | ify a permission entry, select<br>Inherited from<br>None<br>None<br>None<br>None                   | the entry and click Edit (if available).<br>Applies to<br>This folder, subfolders and files<br>This folder, subfolders and files<br>This folder and subfolders<br>Subfolders and files only |  |

## 4. Munka a címtárban (Johanyák Zsolt Csaba)

| 👃 Dokumentumok Properties 🗙                                                                                                    |                                                                                                    |
|----------------------------------------------------------------------------------------------------|----------------------------------------------------------------------------------------------------|
| General Sharing Security Previous Versions Customize                                                                                                    | Permissions for Dokumentumok                                                                                                    |
| General Sharing       Security       Previous Versions       Customize         Object name:       C:\Dokumentumok         Group or user names:       Group or user names:         CREATOR OWNER       SYSTEM         SYSTEM       Administrators (GYAKORLAT\Administrators)         To change permissions, click Edit.       Edit         Permissions for CREATOR       OWNER         Winter       Allow       Deny         Full control       Modify         Read       Verte         For special permissions or advanced settings, click Advanced.       Advanced | Security         Object name:       C:\Dokumentumok         Group or user names:         CREATOR OWNER         SYSTEM         SYSTEM         Administrators (GYAKORLAT\Administrators)         Add         Remove         Permissions for CREATOR         OWNER       Allow         Point         Modify         Read & execute         List folder contents         Read |
| OK Cancel Apply                                                                                                    | OK Cancel Apply                                                                                                    |

| Select Users, Computers, Service Accounts, or  | Groups 🛛 🗙   |
|------------------------------------------------|--------------|
| Select this object type:                       |              |
| Users, Groups, or Built-in security principals | Object Types |
| From this location:                            |              |
| gyakorlat.local                                | Locations    |
| Enter the object names to select (examples):   |              |
| Oktatók; Hallgatók                             | Check Names  |
|                                                |              |
| Advanced OK                                    | Cancel       |

## 4.2. Szervezeti egység, csoport és fiók létrehozása

| Permissions for Dokumentumok                                                                                                    | 🔋 🖟 Permissions for Dokumentumok 🛛 🗙                                                                                                    |  |  |
|----------------------------------------------------------------------------------------------------|----------------------------------------------------------------------------------------------------|--|--|
| Security                                                                                                    | Security                                                                                                    |  |  |
| Object name: C:\Dokumentumok                                                                                                    | Object name: C:\Dokumentumok                                                                                                    |  |  |
| Group or user names:<br>CREATOR OWNER<br>Hallgatók (GYAKORLAT\Hallgatók)<br>Cktatók (GYAKORLAT\Oktatók)<br>SYSTEM<br>Administrators (GYAKORLAT\Administrators)        | Group or user names:<br>CREATOR OWNER<br>SYSTEM<br>Hallgatók (GYAKORLAT\Hallgatók)<br>Soltatók (GYAKORLAT\Oktatók)<br>Administrators (GYAKORLAT\Administrators) |  |  |
| A <u>d</u> d <u>R</u> emove<br>Permissions for Oktatók Allow Deny                                                                                                    | A <u>d</u> d <u>R</u> emove<br>Permissions for Hallgatók Allow Deny                                                                                             |  |  |
| Modify       ✓       △         Read & execute       ✓       □         List folder contents       ✓       □         Read       ✓       □         Write       ✓       □ | Modify                                                                                                    |  |  |
| OK Cancel Apply                                                                                                    | OK Cancel Apply                                                                                                    |  |  |

|                 |                                                                                                    | Dokumentumok Properties                                                                                                    |  |  |
|-----------------|----------------------------------------------------------------------------------------------------|----------------------------------------------------------------------------------------------------|--|--|
| 🏭 l 🔁 🚺 🖛 l     |                                                                                                    | Sharing Security Province Ventering                                                                                                    |  |  |
| File Home Share | re View                                                                                                    | Situling Security Previous versions Customize                                                                                                    |  |  |
| 🔄 🍥 👻 🕆 🏪 🕨 T   | This PC  Local Disk (C:) Networ                                                                                                    | k File and Folder Sharing                                                                                                    |  |  |
| ☆ Favorites     | Name C                                                                                                    | Not Shared                                                                                                    |  |  |
| Downloads       | Program Files                                                                                                    | rk Path:                                                                                                    |  |  |
| Recent places   | Program Files (x86)                                                                                                    | lared                                                                                                    |  |  |
|                 | Users 2                                                                                                    | are                                                                                                    |  |  |
| 🌉 This PC       | Windows 2                                                                                                    |                                                                                                    |  |  |
| Retwork         | Wildows       2         Dobustic Advance       Advance         Open in new window       Set cu         Share with       *         Restore previous versions       Include in library         Include in library       *         Pin to Start       Send to         Send to       *         Cut       Copy         Create shortcut       Delete         Rename       Properties | ced Sharing         stom permissions, create multiple shares, and set other         ced sharing options.         Advanced Sharing         OK       Cancel         Apply |  |  |

| Advanced Sharing X                         |                                                             |
|--------------------------------------------|-------------------------------------------------------------|
| Share this folder                          |                                                             |
| Settings                                   |                                                             |
| Share name:                                |                                                             |
| Dokumentumok                               |                                                             |
|                                            |                                                             |
| <u>A</u> dd <u>R</u> emove                 |                                                             |
| Limit the number of simultaneous users to: | Select Users, Computers, Service Accounts, or Groups        |
| Comments:                                  | Select this object type:                                    |
|                                            | Users, Groups, or Built-in security principals Qbject Types |
|                                            | From this location:                                         |
|                                            | gyakonatuoCal                                               |
| Permissions Caching                        | Enter the object names to select (examples):                |
|                                            | Haligatok; Oktatok]                                         |
|                                            |                                                             |
| OK Cancel Apply                            | Advanced OK Cancel                                          |
| Permissions for Dokumentumok               |                                                             |
| Share Permissions                          |                                                             |
|                                            |                                                             |
| Group or user names:                       |                                                             |
| Hallgatók (GYAKORLAT Hallgatók)            |                                                             |
|                                            |                                                             |
|                                            |                                                             |
|                                            |                                                             |
|                                            |                                                             |
| A <u>d</u> d <u>R</u> emove                |                                                             |
| Permissions for Oktatók Allow Deny         |                                                             |
| Full Control                               |                                                             |
| Change 🗹                                   |                                                             |
| Read 🗹 🗌                                   |                                                             |
|                                            |                                                             |
|                                            |                                                             |
|                                            |                                                             |
|                                            |                                                             |
|                                            |                                                             |
|                                            |                                                             |
| OK Cancel <u>A</u> pply                    |                                                             |

A fenti mintát követve hozzuk létre a C:\Kozos\_Munka mappát és állítsuk be a rá vonatkozó NTFS és megosztási engedélyeket. Hozzunk létre egy szkriptet login.bat néven, ami bejelentkezéskor felcsatolja a két mappát.

| 🏨 l ⊋ 🚯 = l                                                                                                    |                                                                                                    |                                                                                                    |                                                                |                                                                                                    |
|----------------------------------------------------------------------------------------------------|----------------------------------------------------------------------------------------------------|----------------------------------------------------------------------------------------------------|----------------------------------------------------------------|----------------------------------------------------------------------------------------------------|
| File Home SI                                                                                                    | hare View                                                                                                    |                                                                                                    |                                                                |                                                                                                    |
| <ul> <li>← <ul> <li>← ↑ </li> <li>↓ Favorites</li> <li>■ Desktop</li> <li>↓ Downloads</li> <li>↓ Recent places</li> </ul> </li></ul>                                                                                                    | \localhost\NETLOGON<br>\\localhost\Dokumentumok<br>\\localhost\Kozos_Munka<br>\\localhost\NETLOGON<br>\\localhost\SYSVOL<br>\\localhost\Users |                                                                                                    |                                                                |                                                                                                    |
| 🧏   💽 🚯 = I                                                                                                    |                                                                                                    | NETLOGO                                                                                                  | ON                                                             |                                                                                                    |
| File     Home     Share     View       Image: Preview pane pane v     Image: Preview pane pane v     Image: Preview pane pane v     Image: Preview pane pane v       Navigation pane v     Panes     Image: Preview pane pane v     Image: Preview pane pane v       Image: Preview pane v     Image: Preview pane pane v     Image: Preview pane pane v     Image: Preview pane pane v       Pane v     Pane v     Image: Preview pane pane v     Image: Preview pane pane v       Image: Preview pane v     Pane v     Image: Preview pane pane v       Image: Preview pane v     Pane v     Image: Preview pane pane v       Image: Preview pane v     Pane v     Image: Preview pane v       Image: Preview pane v     Pane v     Image: Preview pane v       Image: Preview pane v     Pane v     Image: Preview pane v       Image: Preview pane v     Pane v     Image: Preview pane v       Image: Preview pane v     Pane v     Image: Preview pane v       Image: Preview pane v     Pane v     Image: Preview pane v       Image: Preview pane v     Pane v     Image: Preview pane v       Image: Preview pane v     Pane v     Image: Preview pane v       Image: Preview pane v     Pane v     Image: Preview pane v       Image: Preview pane v     Pane v     Image: Preview pane v       Image: Preview pane v     Pane v <th>v<br/>tra large icons 🖺 Large icons 🕌 Mediu<br/>mall icons 👫 List 📴 Detail<br/>les 🗮 Content<br/>Layout<br/>· localhost &gt; NETLOGON</th> <th>um icons<br/>is<br/>↓<br/>↓<br/>↓<br/>↓<br/>↓<br/>↓<br/>↓<br/>↓<br/>↓<br/>↓<br/>↓<br/>↓<br/>↓<br/>↓<br/>↓<br/>↓<br/>↓<br/>↓</th> <th>oup by -<br/>Id columns -<br/>te all columns to fit<br/>rent view</th> <th><ul> <li>Item check boxes</li> <li>File name extensions</li> <li>Hidden items</li> <li>Show/hide</li> </ul></th>                                                                                                    | v<br>tra large icons 🖺 Large icons 🕌 Mediu<br>mall icons 👫 List 📴 Detail<br>les 🗮 Content<br>Layout<br>· localhost > NETLOGON                 | um icons<br>is<br>↓<br>↓<br>↓<br>↓<br>↓<br>↓<br>↓<br>↓<br>↓<br>↓<br>↓<br>↓<br>↓<br>↓<br>↓<br>↓<br>↓<br>↓ | oup by -<br>Id columns -<br>te all columns to fit<br>rent view | <ul> <li>Item check boxes</li> <li>File name extensions</li> <li>Hidden items</li> <li>Show/hide</li> </ul> |
| View  Sort by  Sort by  Group by  Refresh Customize this folder Paste Paste shortcut Share with                                                                                                    |                                                                                                    | ► Network ► localhost                                                                                    | ► NETLOGON                                                     |                                                                                                    |
| Properties                                                                                                    | Shortcut                                                                                                    | Name                                                                                                    | •                                                              | Date m                                                                                                    |
|                                                                                                    | Bitmap image       Contact       Rich Text Document       aces                                                                                | iogin.ba▲                                                                                                | Open<br>Edit                                                   | <u> </u>                                                                                                    |
| Open File - S         We can't verify who created this file         Image: State of the state of the sta | Security Warning    Are you sure you want to run this file?                                                                                   |                                                                                                    |                                                                |                                                                                                    |

net use S:  $\sec{scalar}$  net use M:  $\sec{scalar}$  net use M:  $\sec{$ 

Hozzunk létre egy minta felhasználói fiókot

| 3                                                                                                    | Active Directory Users and Computers                                                                                                    |                                                |
|----------------------------------------------------------------------------------------------------|----------------------------------------------------------------------------------------------------|------------------------------------------------|
| File Action View Help                                                                                                    |                                                                                                    |                                                |
| 🗢 🔿 🖄 🛅 📋 🗔 🧔                                                                                                    | ) 🛛 🗊 🗏 🐮 📷 🐨 🔤 🗞                                                                                                    |                                                |
| <ul> <li>Active Directory Users and Com</li> <li>Saved Queries</li> <li>Higyakorlat.local</li> <li>Builtin</li> <li>Computers</li> <li>Si Domain Controllers</li> </ul> | Name         Type         Description           & Hallgatók         Security Group            & Oktatók         Security Group            Delegate Control |                                                |
| ForeignSecurityPrincipal:     Managed Service Accour     Sers                                                                                                    | Find  New Computer                                                                                                    |                                                |
| Informatika lanszék                                                                                                    | All Tasks  Contact  Refresh Export List  Contact InetOrgPerson                                                                                             |                                                |
|                                                                                                    | View MIMaging-PSPs<br>Arrange Icons Organizational Unit                                                                                                    |                                                |
|                                                                                                    | Line up Icons Printer Properties User Helm                                                                                                    |                                                |
| I                                                                                                    | New Object - User                                                                                                    | New Object - User 🗙                            |
| 🧏 Create in: gyak                                                                                                    | orlat Jocal/Informatika Tanszék                                                                                                    | Create in: gyakorlat.local/Informatika Tanszék |
| <u>F</u> irst name: _Hallg                                                                                                    | ató <u>I</u> nitials:                                                                                                    | Password:                                      |
| Last name: Minta                                                                                                    | -                                                                                                    | Confirm password:                              |
| Full name: _Hallg                                                                                                    | ató Minta                                                                                                    | User must change password at next logon        |
| User logon name:                                                                                                    |                                                                                                    | ✓ U <u>s</u> er cannot change password         |
| _hallgato_minta_                                                                                                    | @gyakorlat.local V                                                                                                    |                                                |
| User logon name (pre- <u>W</u> indov                                                                                                    | ws 2000):                                                                                                    |                                                |
| GYAKORLAT\                                                                                                    | _hallgato_minta_                                                                                                    |                                                |
|                                                                                                    | < Back Next > Cancel                                                                                                    | < <u>B</u> ack <u>N</u> ext > Cancel           |

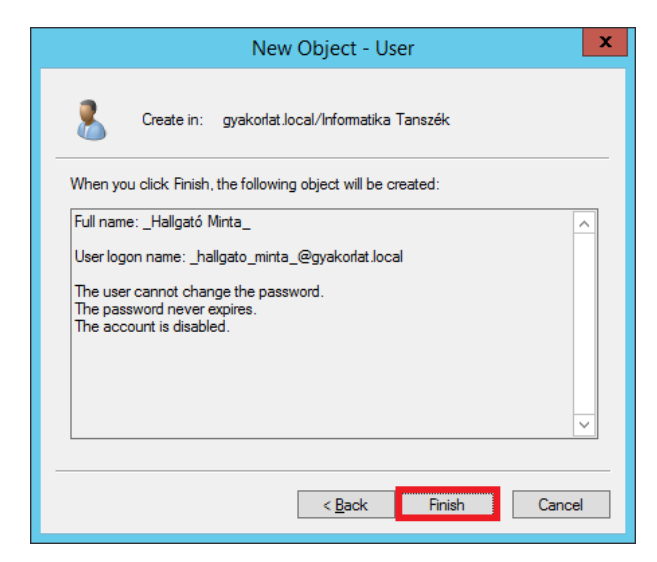

| Active Directory Users and Computers                  |                   |                                                    |                                                         |                      |             |  |
|-------------------------------------------------------|-------------------|----------------------------------------------------|---------------------------------------------------------|----------------------|-------------|--|
| File Action View Help                                 |                   |                                                    |                                                         |                      |             |  |
| ← ୶ 🖄 🖬 🔏 📋 🗙 🗉                                       | ] 🗟 🛃 🚺           | FT 🙁 💈                                             | 8 🛅 🍸 🖻 🎕                                               |                      |             |  |
| Active Directory Users and Com                        | Name 📩            |                                                    | Туре                                                    | Description          |             |  |
| Saved Queries                                         | 🔚 _Hallgató M     | inta_                                              | Conv                                                    |                      |             |  |
| ∠ m gyakoriat.iocai                                   | Hallgatók         |                                                    | Add to a gro                                            | up                   |             |  |
| Computers                                             | M Oktatok         |                                                    | Enable Acco                                             | up                   |             |  |
| ▷                                                     |                   |                                                    | Reset Dassw                                             | ard                  |             |  |
| ForeignSecurityPrincipal:                             |                   |                                                    | Move                                                    | Ju                   |             |  |
| Managed Service Accourt<br>Managed Service Accourt    |                   |                                                    | Onen Home                                               | Dago                 |             |  |
| Informatika Tanszék                                   |                   |                                                    | Send Mail                                               | rage                 |             |  |
|                                                       |                   |                                                    | All Tasks                                               | •                    |             |  |
|                                                       |                   |                                                    | Cut                                                     |                      |             |  |
|                                                       |                   |                                                    | Delete                                                  |                      |             |  |
|                                                       |                   |                                                    | Rename                                                  |                      |             |  |
|                                                       |                   |                                                    | Properties                                              |                      |             |  |
| Hallgató Minta, Propertie                             | ς <b>? Χ</b>      |                                                    | Hallgató Minta                                          | Properties           | ? X         |  |
| Member Of Dial-in Environment                         | Sessions          | Remote o                                           | ontrol Remote Deskto                                    | n Services Profile   | COM+        |  |
| Remote control Remote Desktop Services Pro            | file COM+         | General                                            | Address Account Prof                                    | ile Telephones O     | rganization |  |
|                                                       |                   | Member of:                                         |                                                         |                      | 65510115    |  |
| <u>P</u> rofile path:                                 |                   | Name                                               | Active Directory Do                                     | main Services Folder |             |  |
| Logon <u>s</u> cript: login.bat                       |                   | Domain U                                           | sers gyakonat.iocai/Use                                 | 15                   |             |  |
| ⊂ Home folder                                         |                   |                                                    |                                                         |                      |             |  |
| ◯ <u>L</u> ocal path:                                 |                   |                                                    |                                                         |                      |             |  |
| ● <u>C</u> onnect: S: ∨ <u>I</u> o: erver2-dc\Users\% | USERNAME쐲         |                                                    |                                                         |                      |             |  |
|                                                       |                   |                                                    |                                                         |                      |             |  |
|                                                       |                   | A <u>d</u> d                                       | <u>R</u> emove                                          |                      |             |  |
|                                                       |                   | Primary grou                                       | up: Domain Users                                        |                      |             |  |
|                                                       | <u>S</u> et Prima | There is no nee<br>you have Macir<br>applications. | d to change Primary group<br>itosh clients or POSIX-cor | o unless<br>npliant  |             |  |
|                                                       |                   |                                                    |                                                         |                      |             |  |
| OK Cancel App                                         | y Help            |                                                    | OK Cance                                                | Apply                | Help        |  |

\\szerver2-dc\Users\%USERNAME%

|                                |                       | Se                    | lect Group:    | 5  | x            | ]         |          |
|--------------------------------|-----------------------|-----------------------|----------------|----|--------------|-----------|----------|
| Select this                    | object type:          |                       |                |    |              |           |          |
| Groups or                      | r Built-in security ( | orincipals            |                |    | Object Types |           |          |
| From this I                    | ocation:              |                       |                |    |              |           |          |
| gyakorlat                      | local                 |                       |                |    | Locations    |           |          |
| <u>E</u> nter the<br>Hallqatók | object names to s     | select ( <u>examp</u> | l <u>es</u> ): |    | Check Names  |           |          |
| Advan                          | ced                   |                       |                | ОК | Cancel       |           |          |
|                                |                       |                       |                |    |              |           |          |
|                                |                       |                       |                |    |              |           |          |
|                                |                       |                       |                |    | Active       | Directory | Users an |
| File                           | Action                | View                  | Help           |    |              |           |          |

| 🗢 🔿 📶 🤞 🗎 🗙 🗐 🙆 🗟 🛛                                                                                                    | TT 🐮 🐮 🍞 🖻 🐍                                                                          |
|----------------------------------------------------------------------------------------------------|---------------------------------------------------------------------------------------|
| <ul> <li>Active Directory Users and Com</li> <li>Name</li> <li>Saved Queries</li> <li>J gyakorlat.local</li> <li>Builtin</li> <li>Computers</li> </ul>                                                                                                    | Type Copy Add to a group                                                              |
| Copy Object - User                                                                                                    | Conv Object User                                                                      |
| Create in:       gyakorlat.local/Informatika Tanszék         Eirst name:       Egon       Initials:         Last name:       Borziak         Full ngme:       Egon Borziak         User logon name:       Dorziak.egon       @gyakorlat.local         User logon name:       @gyakorlat.local       v         User logon name:       Dorziak.egon       @gyakorlat.local       v         User logon name (pre-Windows 2000):       GYAKORLAT\       borziak.egon | Copy Object - User  Copy Object - User  Create in: gyakofat.local/Informatika Tanszék |
| Copy Object - User X                                                                                                    |                                                                                       |
| Copy Object - Oser  Create in: gyakorlat.local/Informatika Tanszék  When you click Finish, the following object will be created:  Copy from: _Hallgató Minta_ Full name: Egon Borziak User logon name: borziak.egon@gyakorlat.local The user must change the password at next logon.                                                                                                    |                                                                                       |
| < <u>B</u> ack Finish Cancel                                                                                                    |                                                                                       |

Ellenőrzés:

| Ego                                                                                  | on Borziak Pro                                     | perties         | ? X          |                                |                                         | Egon Borz                           | iak Prop                      | perties                              | ? X                        |
|--------------------------------------------------------------------------------------|----------------------------------------------------|-----------------|--------------|--------------------------------|-----------------------------------------|-------------------------------------|-------------------------------|--------------------------------------|----------------------------|
| Member Of Di                                                                         | Dial-in Environment Sessions                       |                 | Sessions     | Remote control                 |                                         | Remote Desktop Services Profile     |                               | COM+                                 |                            |
| Remote control                                                                       | Remote control Remote Desktop Services Profile CON |                 | COM+         | General                        | Address                                 | Account                             | Profile                       | Telephones                           | Organization               |
| General Address A                                                                    | ccount Profile                                     | Telephones      | Organization | Member                         | r Of                                    | Dial-in                             | Envi                          | ironment                             | Sessions                   |
| User profile                                                                         |                                                    |                 |              | <u>M</u> ember of              | f:                                      |                                     |                               |                                      |                            |
| Profile path:                                                                        |                                                    |                 | Name         |                                | Active Directory Domain Services Folder |                                     |                               |                                      |                            |
|                                                                                      |                                                    |                 | Domain       | Users                          | gyakorlat.local/Users                   |                                     |                               |                                      |                            |
| Logon <u>s</u> cript: login.                                                         | Logon <u>s</u> cript: login.bat                    |                 |              | Hallgatół                      | k                                       | gyakorlat.local/Informatika Tanszék |                               |                                      |                            |
| Home folder          Local path:         O Local path:         O Connect:         S: | ▼ <u>T</u> o: \\szerv                              | er2-dc\Users\br | orziak.egor  | Add<br>Primary gro<br>Set Prin | . E<br>Doup: Do<br>nary Group           | emove                               | o need to<br>Macintosh<br>ns. | change Primary g<br>clients or POSIX | group unless<br>-compliant |
| ОК                                                                                   | Cancel                                             | Apply           | Help         |                                | 0                                       | к                                   | Cancel                        | <u>A</u> pply                        | Help                       |

Az előzőekben ismertetett lépéseket követve hozzunk létre még két hallgatói felhasználói fiókot (okoska.torp és duli.fuli).

| Hallgatók Properties ?                                          |                                                                                                    |                                          |  |  |  |  |  |
|-----------------------------------------------------------------|----------------------------------------------------------------------------------------------------|------------------------------------------|--|--|--|--|--|
| General Members Member Of Ma                                    | anaged By                                                                                                    |                                          |  |  |  |  |  |
| Members:                                                        |                                                                                                    |                                          |  |  |  |  |  |
| Name                                                            | Active Directory Domain S                                                                                                | ervices Fo                               |  |  |  |  |  |
| Hallgató Minta_<br>Egon Borziak<br>Fuli Duli<br>Törp OT. Okoska | gyakorlat.local/Informatika<br>gyakorlat.local/Informatika<br>gyakorlat.local/Informatika<br>gyakorlat.local/Informatika | Tanszék<br>Tanszék<br>Tanszék<br>Tanszék |  |  |  |  |  |
| < III                                                           |                                                                                                    | >                                        |  |  |  |  |  |
| A <u>d</u> d <u>R</u> emove                                     |                                                                                                    |                                          |  |  |  |  |  |
| 0                                                               | K Cancel                                                                                                    | <u>A</u> pply                            |  |  |  |  |  |

Hozzunk létre egy sablon felhasználói fiókot oktatók számára. A fiók legyen tagja az Oktatók csoportnak. A sablon felhasználásával hozzuk létre a Gipsz Jakab nevű fiókot.

A Windows 8.1 gépen jelentkezzünk be a tartományba először okoska.torp majd gipsz.jakab fióknévvel, majd ellenőrizzük le, hogy megtörtént-e a megosztások felcsatolása, és tudunk-e állományt létrehozni az egyes könyvtárakban.

## 5. Munka a címtárban parancssorból (Johanyák Zsolt Csaba)

A gyakorlat célja, hogy parancssori eszközökkel oldjuk meg a következő feladatokat: paramétereket átvevő szkript készítése, gép átnevezése, gép befűzése a tartományba, szervezeti egység és felhasználói fiók létrehozása, könyvtár megosztása és felcsatolása. A feladatok többségét hagyományos parancssori (CMD.EXE) eszközökkel fogjuk megoldani. Az átnevezéshez és a tartományba fűzéshez PowerShell utasításokat használunk.

#### 5.1. Előkészítés

A gyakorlat során Windows\_Server\_2012\_R2\_Tartomanyban és a Windows 8.1\_Alap virtuális gépeket használjuk. Mindkét virtuális gép kapcsolódjon a LAN1 alhálózatra.

### 5.2. TCP/IP konfigurációt beállító szkript

Készítsünk egy szkriptet, ami beállítja a Windows 8.1-es gép TCP/IP konfigurációját statikusan. A beállítandó cím értékeket (IPv4 cím, hálózati maszk, átjáró, DNS kiszolgáló) vegye át paraméterként.

Indítsuk el a Windows Intézőt, majd állítsuk be a kiterjesztések megjelenítését. View menü:

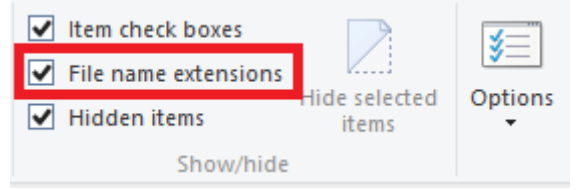

Hozzunk létre egy beallit.bat nevű szöveges állományt a hallgato felhasználó Dokumentumok könyvtárában, majd nyissuk meg szerkesztésre.

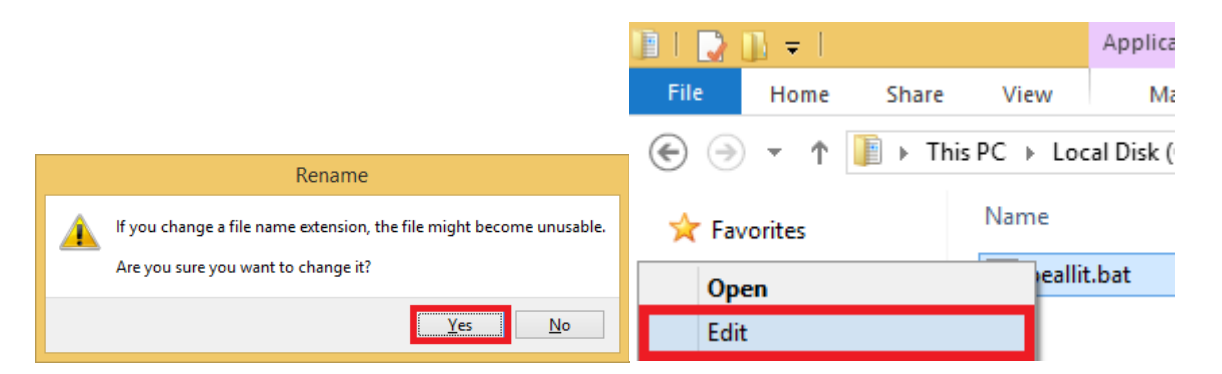

@echo off

rem IPv4 cím, maszk és átjáró

netsh interface ip set address name="Ethernet" source=static addr=%1 mask=%2 gateway=%3 gwmetric=1 rem DNS kiszolgáló netsh interface ip add dnsservers name="Ethernet" %4 ipconfig /all Nyissunk egy rendszergazdai parancsablakot.

cd \Users\Hallgato\Documents Próbáljuk ki a szkriptet beallit.bat 192.168.1.21 255.255.255.0 192.168.1.254 192.168.1.254

#### 5.3. Gép átnevezése és tartományba fűzése

A Windows 8.1 gépet nevezzük át Thor-nak és csatlakoztassuk a tartományba. Az átnevezéshez indítsunk egy Power Shell parancsablakot.

Második lehetőség:

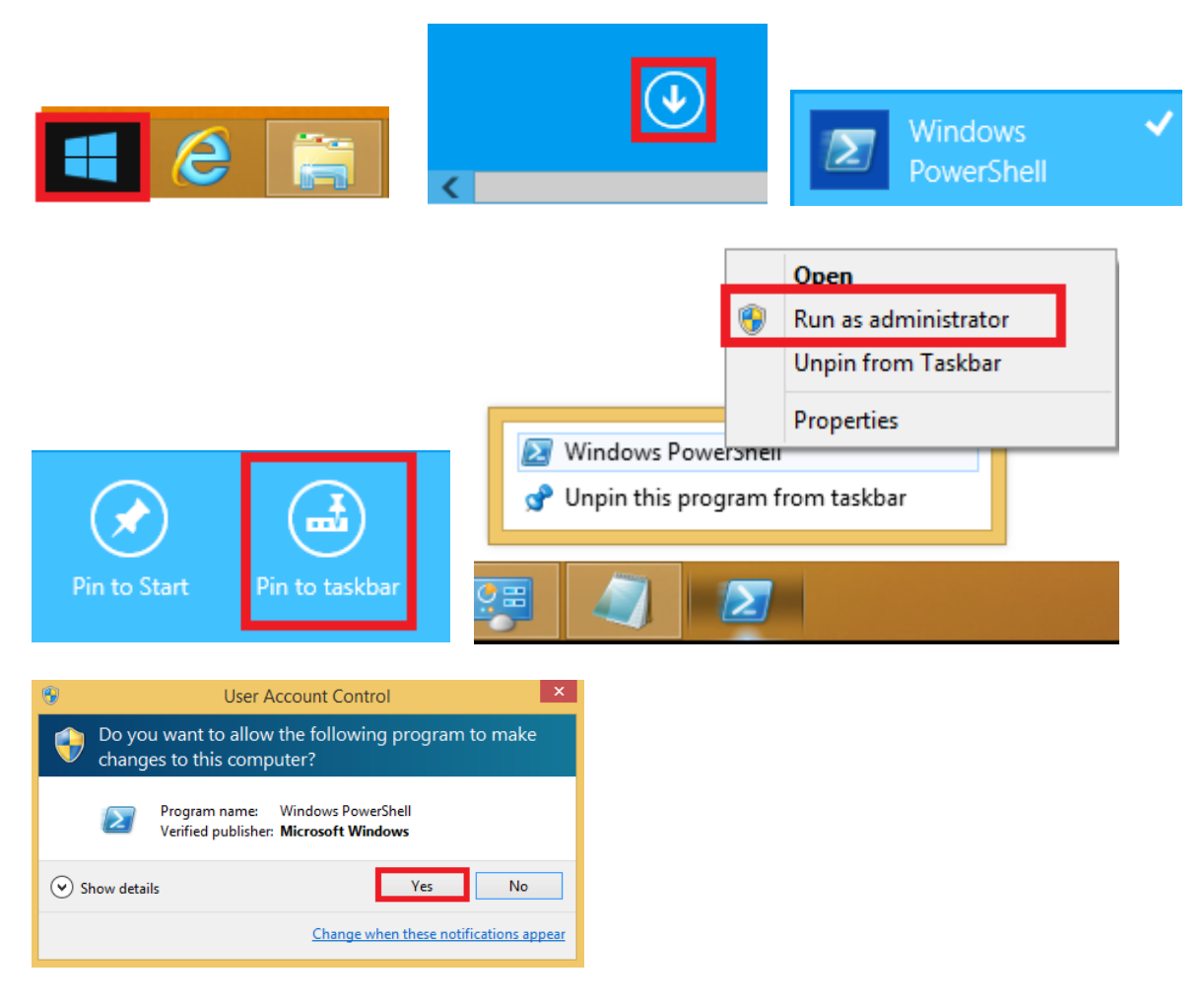

A gép átnevezése:

(Get-WmiObject win32\_computersystem).Rename("Thor")

A gép újraindítása:

Restart-Computer

Az újraindítást követően Power Shell-ből fűzzük be a gépet a tartományba, majd indítsuk újra a gépet.

Add-Computer -Credential gyakorlat\Administrator -DomainName gyakorlat.local

| Windows PowerShell credential req ? × |                               |  |  |  |  |
|---------------------------------------|-------------------------------|--|--|--|--|
|                                       | Ger                           |  |  |  |  |
| Enter your credentials.               |                               |  |  |  |  |
| <u>U</u> ser name:                    | 😰 gyakorlat\Administrator 🗸 🔐 |  |  |  |  |
| Password:                             | •••••                         |  |  |  |  |
|                                       |                               |  |  |  |  |
|                                       | OK Cancel                     |  |  |  |  |

#### **Restart-Computer**

A szerveren rendszergazdai parancsablakban ellenőrizzük le a tartományba fűzés eredményét úgy, hogy lekérdezzük a tartományban levő számítógépek listáját.

dsquery computer

#### 5.4. Felhasználói fiók és bejelentkezési szkript, NTFS engedélyek

Lépjünk be a szerverre tartományi rendszergazdaként. Nyissunk egy rendszergazdai parancsablakot. Hozzuk létre a Konyveles nevű szervezeti egységet a címtárban.

dsadd ou "ou=Konyveles,dc=gyakorlat,dc=local"

Ellenőrizzük le.

dsquery ou

Hozzunk létre egy Konyvelok nevű biztonsági csoportot a szervezeti egységben dsadd group "cn=Konyvelok,ou=Konyveles,dc=gyakorlat,dc=local"

Osszuk meg a hálózaton a szerver C:\Users könyvtárát a tartományi felhasználóknak teljes hozzáféréssel.

net share Users=C:\Users /GRANT:"Domain Users",FULL /UNLIMITED /REMARK:"Felhasznaloi konyvtarak"

Ellenőrizzük le.

net share

Hozzuk létre a C:\Info könyvtárat a szerveren, majd osszuk meg olvasásra a tartományi felhasználók számára. mkdir C:\Info

net share Info=C:\Info /GRANT:"Domain Users",READ /UNLIMITED /REMARK:"Hasznos dokumentumok

Hozzunk létre egy bejelentkezési szkriptet belep.bat néven, ami felcsatolja I: meghajtóként az Info megosztást. Magát a szkriptet is parancssorból hozzuk létre. C:\>copy con C:\Windows\SYSVOL\sysvol\gyakorlat.local\scripts\belep.bat net use I: \\SZERVER2-DC\Info ^Z

Hozzunk létre egy tartományi felhasználót a Konyveles szervezeti egységben úgy, hogy a Konyvelok csoport tagja legyen, legyen saját könyvtára a szerveren, ami S: meghajtóként csatolódik fel, a jelszava soha ne járjon le, a fiók soha ne járjon le, valamint bejelentkezéskor fusson le az előzőleg létrehozott szkript.

dsadd user "cn=gipsz.jakab,ou=Konyveles,dc=gyakorlat,dc=local" -samid gipsz.jakab -upn gipsz.jakab@gyakorlat.local -pwd xX12345 -fn Jakab -ln Gipsz -mi GJ -display "Gipsz Jakab" -memberof "cn=Konyvelok,ou=Konyveles,dc=gyakorlat,dc=local" -pwdneverexpires yes -acctexpires never -disabled no -hmdir "\\SZERVER2-DC\Users\Gipsz.Jakab" -hmdrv S: -loscr belep.bat

Ellenőrizzük le a felhasználó létrejöttét.

dsquery user

A felhasználó saját könyvtára még nem jött létre, hozzuk létre azt most parancssorból.

mkdir C:\Users\Gipsz.Jakab

Állítsuk be az NTFS hozzáférés szabályozást (engedélyeket) úgy, hogy a felhasználónak és a tartománygazdáknak teljes hozzáférése legyen, és más ne kapjon engedélyt.

cacls C:\Users\Gipsz.Jakab /t /g Gipsz.Jakab:F "Domain Admins":F

Készítsünk egy szkriptet, amiben

- létrehozunk egy Hallgatok nevű szervezeti egységet
- létrehozunk 9 könyvtárat C:\Users\H1..H9
- létrehozunk 9 felhasználót H1..H9, saját könyvtáruk legyen a fenti H1..H9, mindegyik jelszava legyen xX12345
- teljes hozzáférést adunk a 9 felhasználónak és a tartománygazdáknak az előzőekben létrehozott könyvtárakhoz

@echo off
rem Szervezeti egyseg letrehozasa
dsadd ou "ou=Hallgatok,dc=gyakorlat,dc=local"

rem Felhasznaloi fiokok letrehozasa for /L %%i IN (1,1,9) DO ( echo %%i-felhasznalo letrehozasa

```
)
```

rem Konyvtarak letrehozasa for /L %%i IN (1,1,9) DO ( echo %%i-mappa letrehozasa md c:\Users\H%%i )

rem NTFS engedelyek beallitasa for /L %%i IN (1,1,9) DO ( echo %%i-jogosulsagkiosztas cacls c:\Users\H%%i /G H%%i:F "Domain Admins":F )

Ellenőrizzük le a felhasználók létrehozását.

dsquery user

Ellenőrizzük le az NTFS engedélyek meglétét.

cacls C:\Users\H1

Eredmény:

C:\Users\H1 GYAKORLAT\H1:(OI)(CI)F GYAKORLAT\Domain Admins:(OI)(CI)F

A rövidítések jelentése:

OI: This folder and files CI: This folder and subfolders

Ellenőrizzük a Windows 8.1 gépre történő bejelentkezéssel a konfigurálás eredményét.

#### 5.5. Ajánlott irodalom

- http://www.techotopia.com/index.php/Using\_NET\_SHARE\_to\_Configure\_Windows\_Ser ver\_2008\_File\_Sharing
- http://technet.microsoft.com/en-us/library/cc731279.aspx
- http://technet.microsoft.com/en-us/library/bb490872.aspx

6. Biztonsági házirend (*Göcs László*)

7. Web és FTP szerver telepítése és konfigurálása (*Göcs László*)

## 8. Power Shell alapok (Johanyák Zsolt Csaba)

## 8.1. Munka a konzolon

# Számológép **512/8** 

# Mértékegység átváltás - van három merevlemezem, mennyi az összes kapacitás GB-ban? (40gb+2tb+250gb)/1gb

# Hagyományos konzolparancsok használata álnevekkel (nem teljes az egyezés!) dir cd C:\windows cls # Minek az álneve? Get-Alias cd

# Parancsok listájának lekérdezése (3 kategória)

# - Cmdlet - PS beépített parancsok
# - Alias
# - Function - PS utasításokból álló blokk, aminek nevet adunk, és ezzel névvel hívható
Get-Command -CommandType cmdlet

# Parancsok felépítése
# Ige-Főnév
# Szűrés az ige alapján
Get-Command -Verb get

# Szűrés főnév alapján Get-Command -Noun process

# Automatikus kiegészítés Tabulátorral
# Többszöri lenyomással váltogathatunk a lehetőségek között
# pl. Get-

# Paraméterek/kapcsolók Parancs -kapcsoló

# Súgó -alap Get-Help Get-Acl # Súgó - csak példák Get-Help Get-Acl -examples # Részletesebb példákkal get-help Get-Acl -detailed # Minden get-help Get-Acl -full

# Konzolablak törlése Clear-Host

# PowerShell szkript engedélyezés korlátozás nélkül
# RemoteSigned - távolról csak aláírt
# Restricted - semmilyen szkript futtatását nem engedjük
Set-ExecutionPolicy unrestricted

# Számítógép leállítása # Stop-Computer -computername Gép1, Gép2, localhost **Stop-Computer** 

# Számítógép újraindítása Restart-Computer

### 8.2. Dátum és idő

# Lekérdezés Get-Date Get-Date -DisplayHint Time Get-Date -DisplayHint Date # Beállítás - ha virtuális gépben adjuk ki a parancsot, 1-2 mp múlva vissza szinkronizál # a hoszt op. rendszerhez Set-Date "2011. március 15. 8:30:00"

8.3. Objektumok használata

# Szöveg kiíratása "Ez itt egy szöveg" # Változók definiálása **\$p=Get-Command \$p** 

# *Típusosan* [int]\$db=\$p.Count \$db

# Milyen tagjai vannak egy osztálynak/objektumnak? [int]| Get-Member \$s="Ez itt egy szöveg" \$s | Get-Member

## 8.4. Gyűjtemények

# -----

# Gyűjtemények kezelése/lekérdezése - általában parancscsatolással # egy másik parancs kimenetét kapja meg, azon hajt végre műveletet

# Minden objektumra egyesével - ciklus
# ForEach-Object { parancs(ok)} - röviden: foreach

# Oszlopok szűrése # Select-Object { parancs(ok)} - röviden: select

# Sorok szűrése
# Where-Object { parancs(ok)} - röviden: where
# Sorra megkapja a gyűjtemény összes objektumát. Az aktuális objektumra a
# parancsban \$\_ névvel tudunk hivatkozni. pl. \$\_.Name -eq "Okoska"

# Összehasonlítás # **Compare-Object ob1 ob2** - röviden: compare

# Megszámlálás # **Measure-Object** - röviden: measure

# Csoportosítás # **Group-Object** - röviden: group # Sorba rendezés # **Sort-Object** - röviden: sort # ------

8.5. Munka az állományrendszerben

# Elérhető meghajtók (ún. gyökérpontok) lekérdezése Get-PSDrive

# Aktuális hely lekérdezése Get-Location

# Aktuális hely beállítása Set-Location C:\

# Könyvtár létrehozása és törlése valamint változó használata \$K=New-Item -Name "Munka" -Type directory # Remove-Item Munka # Remove-Item \$K

# Aktuális hely beállítása Set-Location C:\Windows

# Könyvtár tartalomjegyzéke (Rejtett állományok csak a -force kapcsolóval jelennek meg)
# Rövidített változat : gci
Get-Childltem -Recurse | Out-File C:\Munka\windows-lista.txt
# Próbáljuk ki most a Munka mappa törlését - figyelmeztető ablak jelenik meg

Remove-Item \$K

# Hozzuk létre a Munka könyvtárat
Set-Location C:\
\$K=New-Item –Path . -Name "Munka" -Type directory
# –Path . ez az aktuális könyvtárban hozza létre

# Állomány létrehozása és törlése Set-Location C:\Munka \$ÁII=New-Item -Name "szoveg.txt" -Type file Remove-Item \$ÁII # Attribútumok beállítása - először újból létrehozzuk \$Áll=New-Item -Name "szoveg.txt" -Type file \$Áll.Attributes="archive, readonly"

# Írjunk bele valamit pl. a Jegyzettömb programmal

# Állomány tartalmának megtekintése (type) Get-Content C:\Munka\szoveg.txt

# Többsoros szöveges állomány létrehozása
"Első sor", "Második sor", "Harmadik sor" > proba.txt
Get-Content proba.txt
\$p=Get-Item proba.txt
\$p=Get-Item proba.txt
\$p | Format-List

#Tulajdonság módosítása \$p.LastWriteTime \$p.LastWriteTime=[DateTime]"2011.01.01. 11:00:00"

# Állomány másolása Copy-Item –Path proba.txt –Destination uj.txt \$p.CopyTo("puj.txt")

# Csoportos állomány másolás New-Item –Path . -Name "Biztonsagi" -Type directory Get-ChildItem –Name \*.txt | Copy-Item –Destination .\Biztonsagi

#Töröljük az összes olyan állományt az aktuális könyvtár alatti könyvtárszerkezetben, ami nulla hosszúságú. #Törlés előtt az esetleges readonly attríbútumot archive-ra cseréljük. dir -r | where-object{\$\_.length -eq 0}| foreach-object{ \$\_.attributes = "archive" ; \$\_ | Remove-Item}

#### 8.6. NTFS engedélyek

# NTFS biztonsági leíró (security descriptor) lekérdezése
# Engedélyek megtekintése
Get-Acl szoveg.txt | Format-List
\$MAcl=Get-Acl C:\Munka

# Engedélyek beállítása. Feltételezzük, hogy van egy proba.gerzson # azonosítójú felhasználói fiókunk.

# Kiadható engedélyek: ListDirectory, ReadData, WriteData, CreateFiles,
# CreateDirectories, AppendData, ReadExtendedAttributes,
WriteExtendedAttributes,

# Traverse, ExecuteFile, DeleteSubdirectoriesAndFiles, ReadAttributes,

# WriteAttributes, Write, Delete, ReadPermissions, Read, ReadAndExecute,

# Modify, ChangePermissions, TakeOwnership, Synchronize, FullControl #

# Set-Acl -path AzÁllomány -AclObject BiztonságiLeíró #

# Készítünk egy-egy szabályt, amelyben a proba.gerzson

# felhasználóknak teljes hozzáférést adunk

\$Szabály1=New-Object

System.Security.AccessControl.FileSystemAccessRule( "proba.gerzson","FullControl","Allow")

# Hozzáadjuk a változó (Munka könyvtár) ACL listájához az új szabályt **\$MAcI.AddAccessRule(\$Szabály1)** 

# Készítünk egy-egy szabályt, amelyben a rendszergazda

# felhasználóknak teljes hozzáférést adunk

\$Szabály2=New-Object

System.Security.AccessControl.FileSystemAccessRule( "Rendszergazda","FullControl","Allow")

# Hozzáadjuk a változó (Munka könyvtár) ACL listájához az új szabályt \$MAcI.AddAccessRule(\$Szabály2)

# Az új ACL listát a könyvtárhoz rendeljük Set-Acl C:\Munka \$MAcl

# Ellenőrzés \$MAcl=Get-Acl C:\Munka \$MAcl | fl \*

# A cél az, hogy csak a proba.gerzson felhasználó rendelkezzen hozzáféréssel.

# Megszakítjuk az engedélyek öröklését (\$true), és nem tartjuk meg az # örökölt engedélyeket (\$false)

\$MAcl.SetAccessRuleProtection(\$true,\$false) \$MAcl | Set-Acl C:\Munka

# Ellenőrzés Get-Acl C:\Munka | fl \* # Utolsó hozzáférés lekérdezése
Set-Location C:\Munka
# A fájlt leíró objektum lekérdezése
\$ÁII=Get-Item "szoveg.txt"
\$ÁII.LastAccessTime
# Hozzáférésszabályozás lekérdezése
\$ÁII.GetAccessControl() | fl \*

# Mennyi helyet foglalnak el a lemezen a TXT állományok MB-ban? ((dir c:\ -R -filter \*.txt | measure -property length -Sum).Sum)/1mb

# -----

# Két könyvtárstruktúra összehasonlítása (csak az állományok meglétét, nem a tartalmat)

# -----

#### Set-Location C:\

# Hozzunk létre egy Biztonsagi nevű mappát a Munka mappa másolásával

Copy-Item c:\Munka c:\Biztonsagi

# Hozzunk létre egy új állományt a Munka könyvtárban "Új állomány" > c:\Munka\ujallomany.txt

# Másoljuk be egy-egy változóba a két mappa tartalmát jelképező objektumokat \$M="Munka" if(-not(Test-Path \$M)) {New-Item -Name \$M -Type Directory} # Létrehozunk néhány állományt a Munka könyvtárban ... # ... # Jöhet a szinkronizálás # Ha nem létezik a Biztonsagi könyvtár, akkor létrehozzuk azt \$B="Biztonsagi" if(-not(Test-Path \$B)) {New-Item -Name \$B -Type Directory} # Lekérdezzük rekurzívan a két könyvtár tartalmát \$KM=dir \$M \$KB=dir \$B

# Hasonlítsuk össze a két könyvtárat - megvannak-e ugyanazok az állományok?

if((\$KM -eq \$null) -and (\$KB -eq \$null)) {"Mindkét könyvtár üres!"}

```
elseif ($KB -eq $null) {copy ($M+"\*.*") $B\}
elseif ($KM -eq $null) {copy ($B+"\*.*") $M\}
compare $KM $KB -includeequal
foreach{
 if($ .SideIndicator -eq "<=")
 { ($M+"\"+$_.InputObject+"-->"+$B);
   copy ($M+"\"+$_.InputObject) $B;
 }
 elseif($ .SideIndicator -eq "=>")
 { ($M+"<--"+$B+"\"+$_.InputObject);
  copy ($B+"\"+$_.InputObject) $M;
 }
 else
 { ($M+"\"+$_.InputObject+"=="+$B+"\"+$_.InputObject);
 }
}
```

```
# Ha az utolsó módosítás időpontját is figyelembe akarjuk venni:
# (Get-Item "C:\Munka").LastWriteTime -gt (Get-Item "C:\UjMunka").LastWriteTime
```
8.7. Munka a rendszerleíró adatbázisban

Set-Location HKLM: cd software dir

8.8. Munka a környezeti változókkal

Set-Location ENV: dir

# Melyik tartományvezérlőről jelentkezett be az aktuális felhasználó? dir env: | where {\$\_.Name -eq "LOGONSERVER"}

# Milyen nevű számítógépen dolgozok?
dir env: | where {\$\_.Name -eq "COMPUTERNAME"}
# Érték alternatív lekérdezése
\$ENV:PATH

# Környezeti változó módosítása \$ENV:PATH=\$ENV:PATH+";C:\Munka"

# Ellenőrzés **\$ENV:PATH** 

## 8.9. Folyamatok

# Futó folyamatok listája Get-Process Get-Process -ComputerName 10.1.52.7

# Kapcsolódó parancsok

Start-Process Stop-Process Wait-Process # várakozás, amíg egy korábban kiadott folyamatleállítás végre nem hajtódik

# Szolgáltatások az aktuális vagy egy távoli gépen (állapot, név, magyarázat)

*# Hosszú távon futó alkalmazás, ami legtöbbször az op. rendszerrel indul és általában nem igényel felhasználói interakciót* **Get-Service** 

Get-Service -ComputerName 10.1.52.7

# Kapcsolódó parancsok Start-Service Stop-Service Restart-Service Resume-Service # A felfüggesztett állapotból újraindít Suspend-Service # Felfüggeszt Set-Service # Starts, stops, and suspends a service, and changes its properties. New-Service # Szolgáltatásként regisztrál egy programot

# Futtatás a háttérben
#
# WinRM szolgáltatás bekapcsolása (Windows Remote Management) http kommunikációt használ
winrm quickconfig

# Feladat elindítása - a C:\windows könyvtár alatt levő állományok és könyvtárak Start-Job -Name winlista -ScriptBlock {Set-Location C:\Windows;Get-ChildItem -Recurse | Out-File C:\Munka\wlista.txt}

# Állapot lekérdezése - paraméter nélkül listát kapunk Get-Job -Name winlista

# Háttérben tárolt eredmények lekédezése: receive-job - Name jobnév # Háttér munkamenet leállítása: remove-job -id 5

# Eredmény állomány megtekintése (type) Get-Content C:\Munka\wlista.txt

## 8.10. Eseménynapló olvasása

*# Milyen eseménynaplókat vezet az operációs rendszer?* **Get-EventLog -List** 

# A Rendszer eseménynapló Get-EventLog System

# Melyik alkalmazás ír a legtöbbet az Alkalmazás eseménynaplóba? Get-EventLog Application | group -property source -noelement | sort -property count -desc

# A PowerShell eseménynaplója Get-EventLog "Windows PowerShell"

# Sikertelen bejelentkezések október elsejét követően Get-EventLog Security -After ([DateTime]"2011.10.01")| where{\$\_.EntryType -eq "FailureAudit"}

## 8.11. Munka a címtárban

# Telepítve kell legyen az Active Directory modul a Windows PowerShell környezethez

# Távoli kiszolgálófelügyelet eszközei

- # Szerepkör felügyeleti eszközök
- # AD DS és AD LDS eszközök
- # Active Directory modul a Windows PowerShell környezethez

# Elérhető modulok listája Get-Module

# Ha nincs a listában, akkor betöltjük # Active Directory modul betöltése Import-Module activedirectory

# A rendelkezésre álló parancsok listája Get-Command -Module ActiveDirectory

# Kapcsolódás cd AD:

# A lista elemei a címtárpartíciók dir

# Információk az erdőről Get-ADForest # Tartományba lépés CD "DC=Gyakorlat, DC=HU"

# Információk az aktuális tartományról Get-ADDomain

# Lista táblázatosan úgy, hogy mindent kiírjon a tartomány legfelsőbb
# szintű tárolói (konténerek és szervezeti egységek)
DIR | Format-Table -Auto

# Információk a tartományvezérlőkről Get-ADDomainController

# Keresem azt a tartományvezérlőt, ami globális katalógus Get-ADDomainController -Filter {isglobalcatalog -eq \$true}

# A laborok szervezeti egység tartalmának kilistázása DIR ou=laborok

# Lista rekurzívan mindent Dir -Recurse | ft -a

# Az összes számítógép objektum kiíratása Get-ADObject -Filter {objectclass -eq "computer"} | ft -a

# A címtárban tárolt összes felhasználó fiók kiíratása Get-ADUser -Filter {name -like "\*"}

# Csak az "igazi" felhasználók, aiknek van családneve Get-ADUser -Filter {surname -like "\*"} | ft Name, SamAccountName

# A letiltott felhasználók listája Get-ADUser -Filter {name -like "\*"} | select Name, Enabled| Where-Object{!\$\_.Enabled} | ft -a

 # Egy konkrét felhasználói fiók keresése + az összes tulajdonság megjelenítése
 # -Properties \* nélkül kevesebb tulajdonság jelenik meg
 Get-ADUser -Identity proba.gerzson -Properties \*

# Az utóbbi 240 napban létrehozott felhasználók teljes neve és felhasználóneve

\$Időpont=(Get-Date).AddDays(-240)

Get-ADUser -Filter {created -gt \$Időpont} | ft Name, SamAccountName

# Azok a felhasználók, akik bejelentkeztek az elmúlt 100 napban \$Időpont=(Get-Date).AddDays(-100) Get-ADUser -Filter {LastLogonDate -gt \$Időpont} | ft Name, SamAccountName

# Azok a felhasználók, akiknél nincs megadva a profil helye Get-ADUser -Filter {ProfilePath -notlike "\*"} | ft Name, ProfilePath

# Csoportok keresése a fa egy ágában és az összes tulajdonság kiíratása

Get-ADGroup -SearchBase "DC=Gyakorlat, DC=HU" -SearchScope SubTree -Filter {Name -like "\*Felhasználók\*"} -Properties \*

# Felhasználó felvétele a Tartománygazdák csoportba # Először megkeressük a tartománygazdák csoport objektumát \$Tartománygazdák=Get-ADGroup -SearchBase "DC=Gyakorlat, DC=HU" -SearchScope SubTree -Filter {Name -like "\*Tartománygazdák\*"}

# Hozzáadjuk az új tagot

Add-ADGroupMember -Member "proba.gerzson" -Identity \$Tartománygazdák

# Ellenőrzés

Get-ADGroup -SearchBase "DC=Gyakorlat, DC=HU" -SearchScope SubTree -Filter {Name -like "\*Tartománygazdák\*"} -Properties "member"

# Felhasználó eltávolítása a tartománygazdák csoportból

Remove-ADGroupMember -Member "proba.gerzson" -Identity \$Tartománygazdák

# Ellenőrzés

Get-ADGroup -SearchBase "DC=Gyakorlat, DC=HU" -SearchScope SubTree -Filter {Name -like "\*Tartománygazdák\*"} -Properties "member"

8.12. Ajánlott irodalom

- PowerShell a technetklub.hu-n
   http://technetklub.hu/rendszerfelugyelet/powershell/
- •